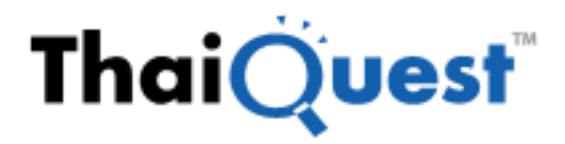

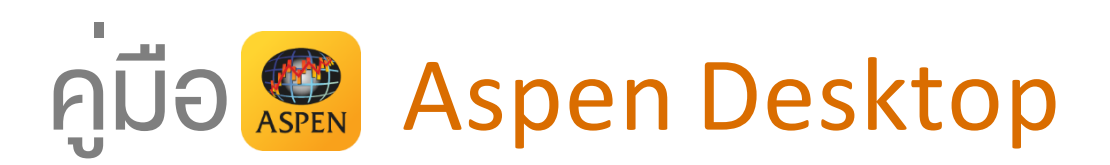

## Windows / macOS

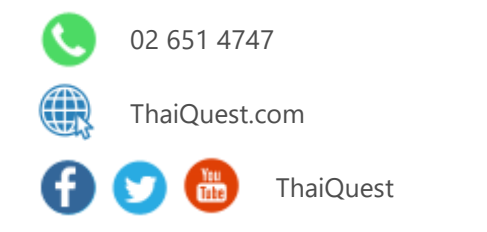

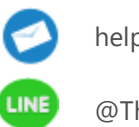

helpdesk@thaiquest.com

@ThaiQuest

Copyright © 2025 ThaiQuest Limited. All rights reserved.

### สารบัญ

| แพลตฟอร์มที่รองรับ                                      | 4         |
|---------------------------------------------------------|-----------|
| การเข้าสู่ระบบครั้งแรก                                  | 4         |
| ้การเข้าสู่ระบบครั้งถัดไป                               | 4         |
| แถบแสดงภาวะตลาด                                         | 4         |
| Menu                                                    | 5         |
| Market Watch                                            | 6         |
| การแสดง/ซ่อนรายการ Symbol                               | 6         |
| การจัดลำดับ Symbol                                      | 6         |
| Markets                                                 | 6         |
| News                                                    | 7         |
| การค้นหาข่าวตามคำค้น                                    | 7         |
| Ranking                                                 | 8         |
| ส่วนที่ 1: ข้อมูลการจัดอันดับ                           | 8         |
| ส่วนที่ 2: ข้อมูลโควท                                   | 8         |
| ส่วนที่ 3: กราฟ                                         | 8         |
| ส่วนที่ 4: ข่าว / ข้อมูลสถิติ / ข้อมูลพื้นฐาน           | 9         |
| Ticker                                                  | 9         |
| การกรองข้อมูล                                           | 9         |
| DW                                                      | 9         |
| แถบเครื่องมือ                                           | 10        |
| การดูข้อมูลจัดอันดับ DW ตามผู้ออก                       | 10        |
| การดู DW ตามการจัดอันดับของหุ้นแม่                      | 10        |
| การดูข้อมูลจัดอันดับ DW ทั้งหมด                         | 11        |
| รายการ DW ที่สนใจ                                       | 11        |
| การค้นหา DW                                             | 12        |
| DW Quote                                                | 12        |
| Watch Lists                                             | .13       |
| สวนที่ 1: กลุ่มรายการ Symbol ทสน เจ                     | 13        |
| Indicator Column.                                       | 15        |
| Conditional Formatting                                  | 17        |
| conditional Formatting                                  | יפו<br>ככ |
| สานที่ 2. ออาฟ<br>ส่วนชื่ 2. ออาฟ                       | 22        |
| สามห์ 4: ต่อวา/ต้อนอาสุธิติ/ต้อนอาซึ่นเรอน              | 22        |
| สวนที่ 4. ชาวิ/ชียมูสสถาติ/ชียมูสพันฐาน<br>Market Depth | 22        |
| Aunte                                                   | . 23      |
| ส่วนที่ 1 ข้อมลราดา                                     | 23        |
| สวนที่ 2: Overview                                      | 23        |
| สวนที่ 3: Vol at Price                                  | 23        |
| ส่วนที่ 4 <sup>.</sup> News                             | 3         |
| ส่วนที่ 5 Highlight                                     | 24        |
| ส่วนที่ 6: Historical Data                              | 24        |
| Chart                                                   | .25       |
| แถบเครื่องมือ                                           | .25       |
| การแสดงกราฟหลายๆ Symbol (Multi-Symbol Chart)            |           |
| ข้อแตกต่างระหว่าง Chart Lavout และ Indicator Template   |           |
| Chart Layouts                                           | 28        |
| Indicator Templates                                     | 28        |
| ้<br>การเพิ่มเทคนิควิเคราะห์                            | 29        |
| การเพิ่มสัญญาณเทคนิควิเคราะห์ (สัญญาณซื้อ/ขาย)          | 29        |
|                                                         |           |

| การเพิ่มเทคนิควิเคราะห์ซ้อนหับบนเทคนิควิเคราะห์            | 29 |
|------------------------------------------------------------|----|
| การแก้ไขพารามิเตอร์ของเทคนิควิเคราะห์                      | 30 |
| การลบเหคนิควิเคราะห์                                       | 30 |
| การปรับขนาดหน้าต่างย่อย                                    | 30 |
| แถบเครื่องมือของหน้าต่างย่อย                               | 30 |
| การปรับสเกลเวลา                                            | 31 |
| การปรับสเกลราคา                                            | 31 |
| รูปแบบเส้นแนวโน้ม                                          | 31 |
| ์<br>การวาดเส้นแนวโน้มแบบอิสระ                             | 31 |
| การวาดเส้นแนวโน้มแบบ Channel Lines                         | 31 |
| การวาดเส้นแนวโน้มแบบ Speed Lines                           | 32 |
| การวาดเส้นแนวโน้มแบบ Andrews' Pitchfork                    | 32 |
| การวาดเส้นแนวโน้มแบบ Andrews′ Pitchfork       (Fibo Level) | 32 |
| การวาดเส้นแนวโน้มแบบ Fibonacci Retracements                | 32 |
| การวาดเส้นแนวโน้มแบบ Auto Fibonacci Retracements           | 32 |
| การวาดเส้นแนวโน้มแบบ Fibonacci Channel                     | 33 |
| การวาดเส้นแนวโน้มแบบ Fibonacci Projection                  | 33 |
| การปรับแต่งเส้นแนวโน้ม                                     | 33 |
| การยืด/หดเส้นแนวโน้ม                                       | 33 |
| การเปลี่ยนจดเริ่มต้น/จดสิ้นสดเส้นแนวโน้ม                   | 33 |
| การย้ายเส้นแนวโน้ม                                         | 33 |
| การลบเส้นแนวโน้ม                                           | 34 |
| การลบเส้นแนวโน้มทั้งหมด                                    | 34 |
| Multi-Chart Layout                                         | 34 |
| เมนูสำหรับดู Chart ได้หลายหน้าต่างใน 1 หน้าจอ              | 34 |
| แถบเครื่องมือ Chart Linking                                | 35 |
| การเปลี่ยนสเกลราคา                                         | 37 |
| การตั้งค่า Chart Settings                                  | 37 |
| Fund Flow                                                  | 37 |
| NVDR                                                       | 38 |
| Financials                                                 | 38 |
| Alerts                                                     | 39 |
| การตั้งเตือนแบบระบุ Symbol                                 | 39 |
| การตั้งเตือนสรุปภาวะตลาด                                   | 40 |
| การดูข้อมูลการแจ้งเตือน                                    | 40 |
| Market Screener                                            | 41 |
| ส่วนประกอบของหน้าจอ                                        | 42 |
| Predefined Screener                                        | 42 |
| My Screener                                                | 42 |
| Favorites (รายการโปรด)                                     | 43 |
| การตั้งเตือน (Alerts)                                      | 44 |
| หน้าผลลัพธ์ (Screen Results)                               | 45 |
| Calendar                                                   | 45 |
| Mutual Fund                                                | 46 |
| Fixed Format                                               | 47 |
| วิธีการไช้งาน Fixed Format                                 | 48 |
| My Workspaces                                              | 48 |
| Widget Title Bar                                           | 49 |
| วิธีสร้าง Workspace                                        | 49 |
| การ Save Workspace                                         | 50 |
| Settings                                                   | 50 |

## แพลตฟอร์มที่รองรับ

| แพลตฟอร์ม | รายละเอียด                                                                                                    | ดาวน์โหลด   |
|-----------|----------------------------------------------------------------------------------------------------|-------------|
| Windows   | รองรับการใช้งานบนเครื่องคอมพิวเตอร์ PC / Laptop<br>• Windows 7 ขึ้นไป<br>• Microsoft .NET Framework เวอร์ชัน 4.5.2 ขึ้นไป | 🛃 ดาวน์ไหลด |
| OS<br>mac | รองรับการใช้งานบนเครื่องคอมพิวเตอร์ iMac / MacBook<br>• macOS Mojave 10.14.6 ชึ้นไป                                       | 🛃 ดาวน์โหลด |

## การเข้าสู่ระบบครั้งแรก

1. คลิกที่ **Account Type** แล้วเลือก Account Type จากเมนู

| Account Type      | รายละเอียด              |
|-------------------|-------------------------|
| Broker's Customer | ลูกค้าของโบรกเกอร์      |
| Broker's Officer  | เจ้าหน้าที่ของโบรกเกอร์ |
| ThaiQuest Member  | ลูกค้ารายบุคคล          |

- 2. สำหรับ Broker's Customer / Broker's Officer เลือกโบรกเกอร์จากเมนูดรอปดาวน์ด้านล่าง สำหรับ ThaiQuest Member เลือกรูปแบบสมาชิกจากเมนูดรอปดาวน์ด้านล่าง
- 3. คลิกปุ่ม **Submit**
- 4. พิมพ์ Username และ Password
- 5. คลิกปุ่ม **Login**

## การเข้าสู่ระบบครั้งกัดไป

- 1. พิมพ์รหัสผ่าน (Password) ในช่อง Password
- 2. คลิกปุ่ม **Login**

้หากต้องการเปลี่ยนแปลง Account Type หรือ Broker คลิกที่ Login as another account ซึ่งอยู่ด้านล่างปุ่ม Login

#### แถบแสดงภาวะตลาด

แถบแสดงภาวะตลาดจะอยู่ที่ด้านล่างของหน้าจอ เพื่อให้ท่านไม่พลาดสภาวะตลาดและข่าวเด่นตลอดการใช้งาน

| -0.50%                          | +0.71%                          | -0.92%            | -0.70%                        |                           | IQ - 13:31 | Gainers & Losers             |           |
|---------------------------------|---------------------------------|-------------------|-------------------------------|---------------------------|------------|------------------------------|-----------|
| USD Index<br>96.030             | USD/THB<br>32.6160              | EUR/USD<br>1.1450 | GBP/USD<br>1.3038             |                           | ภาวะตลา    | Gainers 292                  | 14.30 จุด |
| +0.045                          | 0.0140                          | 0.0046            | 0.0061                        |                           | ตามภูมิภ   | Losers 1215<br>Unchanged 329 | บราคา     |
| NEWS: *ธปท.แจงทุนสำรอง<br>14:53 | ระหว่างประเทศ 12 ต.ค.อยู่ที่ U! | SET<br>Day Range  | 1,665.51 -17.<br>1,664.47 - 1 | .40 (-1.03%)<br>,681.92 🗖 |            | <sup>AB</sup> (6)            |           |
|                                 |                                 |                   | , , <u>5</u> -                |                           | -          |                              |           |

เลือกดัชนีที่ต้องการให้แสดงในแถบนี้ ได้โดย คลิกไอคอน 🚥 แล้วเลือกดัชนีที่ต้องการ

Auto Swap หมายถึง เปลี่ยนดัชนีในแถบนี้แบบอัตโนมัติทุก 15 วินาที กำหนดช่วงเวลาในการเปลี่ยนดัชนีอัตโนมัติได้ จากเมนู Settings > Footer Data Swap Interval

## Menu

คลิกไอคอน 🗮 Menu ที่มุมซ้ายบนของหน้าจอ เพื่อเรียกดูฟังก์ชันต่างๆ

| ไอคอน    | รายละเอียด                                                                                                    |
|----------|----------------------------------------------------------------------------------------------------|
| <b>R</b> | <b>Market Watch</b> ข้อมูลภาพรวมดัชนีตลาดหุ้น อัตราแลกเปลี่ยน ราคาทองคำ และราคาน้ำมันที่สำคัญทั่ว<br>โลก รวมถึงข่าวสารที่สำคัญต่อการลงทุน |
| ái       | <b>Markets</b> ข้อมูลแยกตามประเภทของตลาด ทั้งตลาดหุ้น สินค้าฟิวเจอร์ส อัตราแลกเปลี่ยน อัตราดอกเบี้ย<br>และสินค้าโภคภัณฑ์                  |
|          | News ข่าวเรียลไทม์และข่าวย้อนหลังจากแหล่งข่าวต่างๆ                                                                                        |
| ₹Ļ       | <b>Ranking</b> ข้อมูลการจัดอันดับของข้อมูลประเภทต่างๆ เช่น Most Active Value, Most Active<br>Volume, Top Gainers, Top Losers เป็นต้น      |
|          | Ticker ข้อมูลการซื้อขายหุ้น / สินค้าฟิวเจอร์สที่มีการตกลงกันแล้ว                                                                          |
| לאכו     | <b>DW</b> ข้อมูลสำคัญสำหรับการเทรด DW ไม่ว่าจะเป็นข้อมูลการจัดอันดับ  ข้อมูลราคาและ DW Indicator<br>ที่สำคัญ รวมถึงพึงก์ชันในการค้นหา DW  |
| <b>-</b> | <b>Watch Lists</b> รายการ Symbol ที่ต้องการติดตาม                                                                                         |
| Ē        | <b>Quote</b> ข้อมูลแบบละเอียดของ Symbol ต่างๆ ไม่ว่าจะเป็นดัชนีตลาดหุ้น อัตราแลกเปลี่ยน ราคาหุ้น หรือ<br>สินค้าฟิวเจอร์ส                  |
| BD       | <b>Market Depth</b> ดูข้อมูล Bid/Offer หลาย Symbol ในหน้าเดียว                                                                            |
| •0•0     | Chart กราฟเทคนิควิเคราะห์ พร้อมกับพึงก์ชันในการวาดเส้นแนวโน้ม                                                                             |
| ů        | <b>Financials</b> งบการเงินแบบย่อและอัตราส่วนทางการเงิน (Financial Ratios)                                                                |
| <b></b>  | <b>Alerts</b> ตั้งเตือนดัชนี / ราคาหุ้น / TFEX                                                                                            |
|          | Market Screener สแกนหุ้น / TFEX ตามเงื่อนไขที่ต้องการ                                                                                     |
|          | <b>Calendar</b> ปฏิทินสิทธิประโยชน์ของหลักทรัพย์ (Ex-Calendar)                                                                            |
| <u>8</u> | <b>Mutual Fund</b> แสดงค่า NAV และ Return (%) ของกองทุน                                                                                   |
| FF       | Fixed Format หน้าสารบัญ                                                                                                    |
|          | <b>My Workspaces</b> สร้างหน้าจอส่วนตัวด้วย Widget                                                                                        |
| *        | Settings การตั้งค่าต่างๆ ของแอปพลิเคชัน                                                                                                   |
| ?        | Help คู่มือช่วยเหลือการใช้งาน                                                                                                    |
| Ċ        | Logout ออกจากระบบ                                                                                                    |

## Market Watch

ภาพรวมดัชนีตลาดหุ้น อัตราแลกเปลี่ยน ราคาทองคำ และราคาน้ำมันที่สำคัญทั่วโลก รวมถึงข่าวสารที่สำคัญต่อการลงทุน

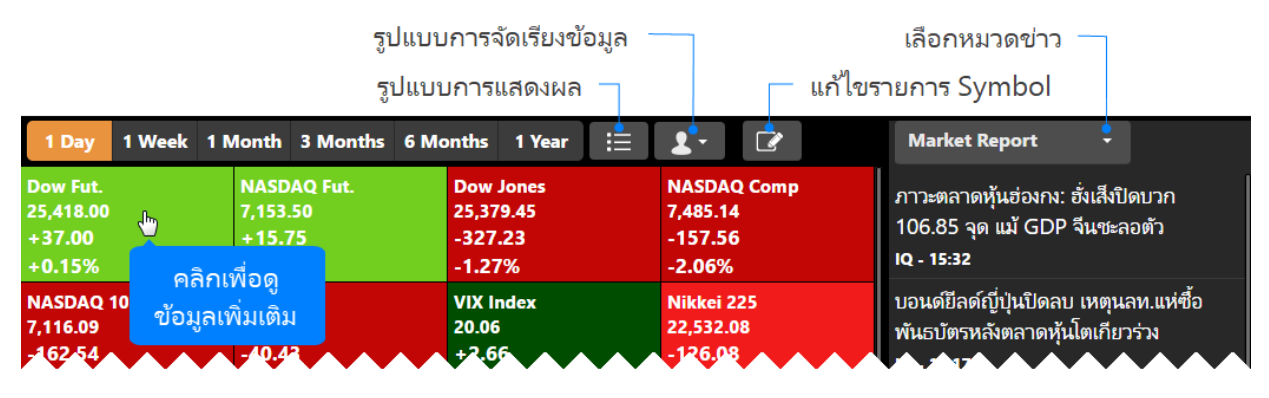

#### การแสดง/ซ่อนรายการ Symbol

- 1. คลิกไอคอน 📝 Edit จะปรากฏหน้าจอแสดงรายการ Symbol
- 2. ข้อมูลที่ต้องการแสดง คลิกให้มีเครื่องหมายถูกด้านหน้า
- 3. ข้อมูลที่ต้องการลบออก คลิกให้เครื่องหมายถูกหายไป

### <mark>การจัดลำดับ</mark> Symbol

- 1. คลิกไอคอน 🌌 Edit จะปรากฏหน้าจอแสดงรายการ Symbol
- 2. คลิกไอคอน 🗮 ด้านหลัง Symbol ที่ต้องการย้ายลำดับค้างไว้ ลากไปยังตำแหน่งที่ต้องการ แล้วปล่อยเม้าส์

| Nikkei 225 | 12                                                                                                   | Dow Jones                                                                    | Nikkei 22                                                                                                    |
|------------|----------------------------------------------------------------------------------------------------|------------------------------------------------------------------------------|----------------------------------------------------------------------------------------------------|
| -126.08    | 2                                                                                                    | NASDAQ Comp                                                                  | -126.08                                                                                                    |
| PSE Comp   |                                                                                                    | VIX Index                                                                    | PSE Com                                                                                                    |
| +10.27     | <b>1</b>                                                                                             | NASDAQ 100                                                                   | +10.27                                                                                                    |
| Xetra DAX  | 2                                                                                                    | S&P 500                                                                      | +0.14%<br>Xetra DAX                                                                                                    |
|            | Nikkei 22<br>22,532.08<br>-126.08<br>-0.56%<br>PSE Comp<br>7,151.52<br>+10.27<br>+0.14%<br>Xetra DAX | Nikkei 22<br>22,532.08<br>-126.03<br>-0.56%<br>PSE Comp<br>7,151.52<br>10.27 | Nikkei 22<br>22,532.08<br>122,532.08<br>123,532.08<br>123,532.08<br>12 |

3. เมื่อจัดลำดับเรียบร้อยแล้ว คลิกที่ส่วนอื่นของหน้าจอเพื่อปิดเมนู

## Markets

้ข้อมูลแยกตามประเภทของตลาด ทั้งตลาดหุ้น สินค้าฟิวเจอร์ส อัตราแลกเปลี่ยน อัตราดอกเบี้ย และสินค้าโภคภัณฑ์

| Stocks           | Futures       | C  | urrencies    | Mone    | y Comn    | nodities           |             |           | Market Report 🔹                           |
|------------------|---------------|----|--------------|---------|-----------|--------------------|-------------|-----------|-------------------------------------------|
| World Inc        | dices         | j. |              |         |           |                    |             |           | ภาวะตลาดอนุพันธ์: ปรับลงต่อเนื่องจาก      |
| World Ind        | World Indices |    | Last         | Change  | High/Low  | 52-Week Range Prev |             | Prev      | ปัจจัยลบต่างประเทศ สัปดาห์หน้าเกาะติดงบ   |
| Americas         |               |    |              |         |           |                    |             |           | กลุ่ม real sector-ประชุม ECB<br>เด. 18:01 |
| , and the second |               |    | <b>′9.45</b> | -327.23 | 25,691.46 | 23,242.75          | i 26,951.81 | 25,706.68 |                                           |
| Europe           |               |    | 3:48         | -1.27%  | 25,236.01 |                    | B           |           | ภาวะตลาดหุ้นอินเดีย: ดัชนี Sensex ปิด     |
| Asia             |               |    | 35.14        | -157.56 | 7,616.86  | 6,517.93           | 8,133.30    | 7,642.70  | รวง 463.95 จุด ตามทศทางภูมภาค<br>10 17:43 |
|                  |               |    | 4:16         | -2.06%  | 7,452.46  |                    |             |           |                                           |

### News

ข่าวเรียลไทม์และข่าวย้อนหลังจากแหล่งข่าวต่างๆ

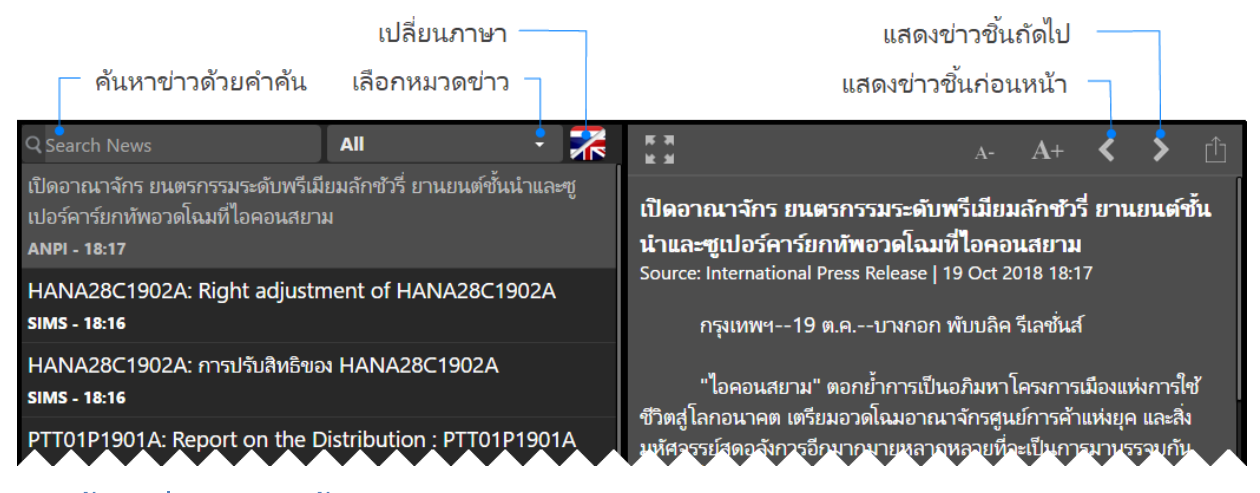

#### การค้นหาง่าวตามคำค้น

 พิมพ์คำค้นที่ต้องการในช่อง Search News นอกจากนี้ยังสามารถค้นหาข่าวได้มากกว่า 1 คำ โดยใช้คำเชื่อมในการ ค้นหา ดังนี้

| การคันหา            | รายละเอียด                                                                                                    |
|---------------------|----------------------------------------------------------------------------------------------------|
| ทุกคำคัน            | เคาะเว้นวรรคระหว่างคำที่ต้องการค้นหา เช่น เฟด ดอกเบี้ย<br>เพื่อค้นหาข่าวที่มีทุกคำค้นอยู่ในข่าวชิ้นนั้น                                              |
| บางคำคัน            | พิมพ์คำว่า "หรือ" หรือ "OR" คั่นระหว่างคำที่ต้องการค้นหา เช่น เฟด หรือ<br>ดอกเบี้ยเพื่อค้นหาข่าวที่มีคำค้นใดคำค้นหนึ่งหรือทุกคำค้นอยู่ในข่าวชิ้นนั้น |
| คำค้นข่าวหุ้นรายตัว | พิมพ์ S% ตามด้วย Symbol หุ้น ยกตัวอย่างเช่น <b>S%PTT</b>                                                                                             |
| ข่าว PDF<br>🥥       | พิมพ์ <b>%indexonly</b> สำหรับการค้นหาบทวิเคราะห์ในรูปแบบ PDF และพิมพ์<br><b>%xattach</b> สำหรับข่าวทั้งหมดที่มีไฟล์แนบ                              |
| S                   | แสดง Related Symbol / News Code ในเนื้อหาข่ว                                                                                                    |

2. เมื่อพิมพ์คำค้นที่ต้องการ จากนั้นกดปุ่ม **Enter** 

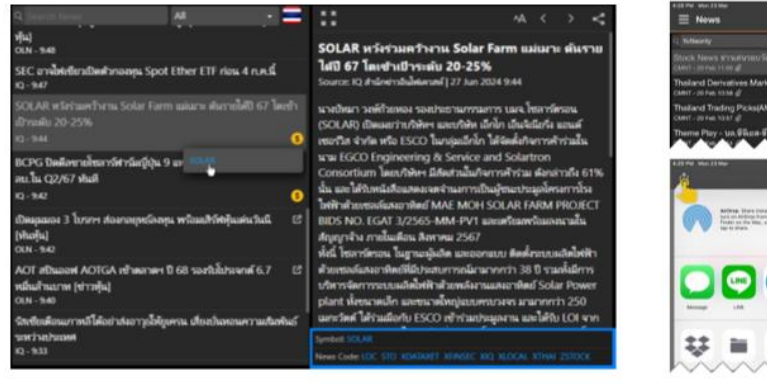

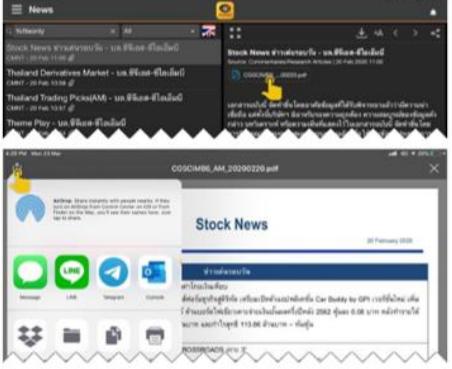

## Ranking

ข้อมูลจัดอันดับหลักทรัพย์ / ฟิวเจอร์ส เช่น Most Active Value, Most Active Volume เป็นต้น

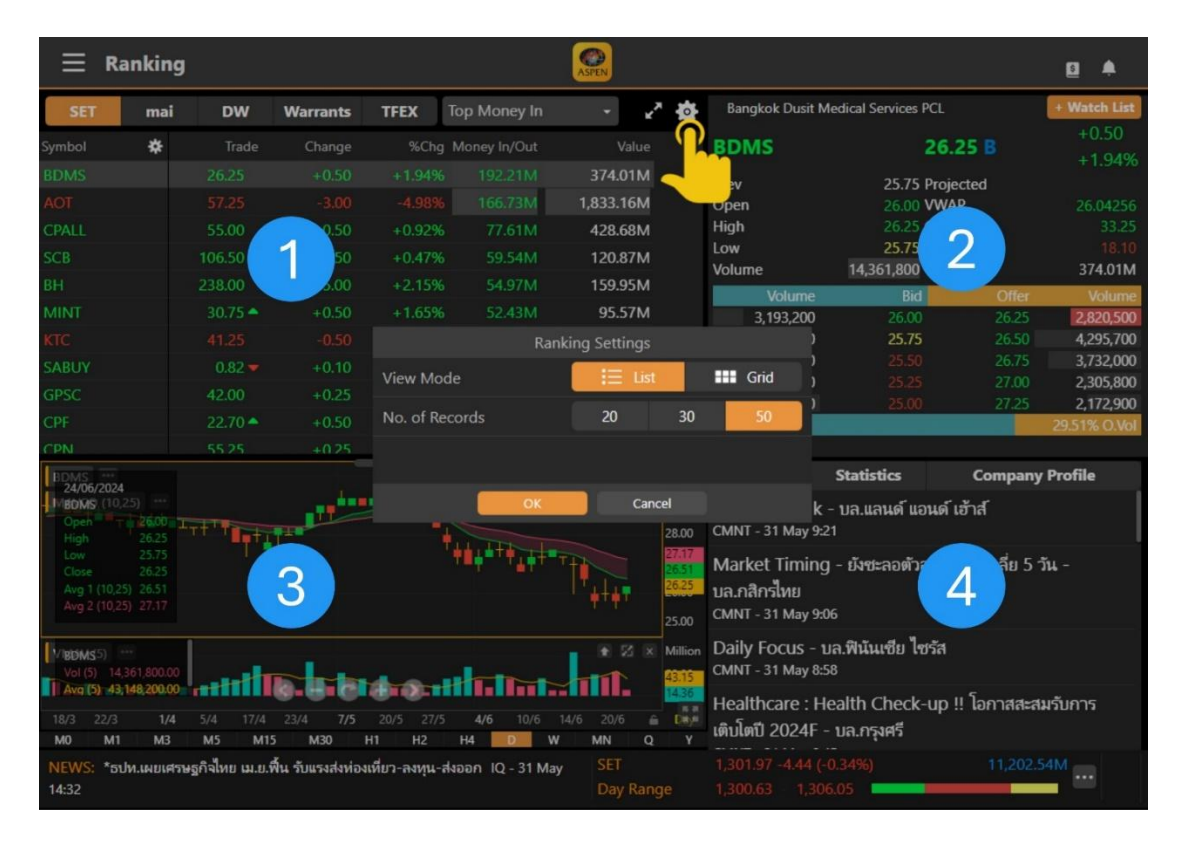

## ้ส่วนที่ 1: ข้อมูลการจัดอันดับ

|            |         |        |          | ประเภทกา    | รจัดอันดับ       |       |           |
|------------|---------|--------|----------|-------------|------------------|-------|-----------|
| SET        | mai     | DW V   | Varrants | TFEX Mos    | st Active Volume | - 2 🌣 |           |
| Symbol 🏾 🏶 | Trade   | Change | %Chg     | Volume      | Value            |       | การแสดงผล |
| JAS        | 2.50    |        |          | 144,640,500 | 368.29M          |       |           |
| WAVE       | 0.13    | +0.01  | +8.33%   | 43,434,200  | 5.56M            |       |           |
| BTS        | 4.92    | +0.04  | +0.82%   | 41,763,100  | 205.72M          |       |           |
| IVL        | 26.50 🔺 | +0.75  | +2.91%   | 38,510,600  | 1,022.24M        |       |           |
| SABUY      | 0.67    | +0.08  | +13.56%  | 38,443,200  | 25.56M           |       |           |

## ส่วนที่ 2: ง้อมูลโควท

แสดงข้อมูลราคาและราคาเสนอซื้อ/เสนอขาย (Bids/Offers) ของ Symbol ที่เลือกไว้ในส่วนที่ 1 คลิกปุ่ม + Watch List เพื่อเพิ่ม Symbol นี้เข้าไปใน **Watch List** ที่ต้องการ

## ส่วนที่ 3: กราฟ

| AOT L | 19/10/ | /2018 ( 0  | :61.75 H:6 | 52.00 L:60.                              | 00 C:61.00            | )     |       |                                 |             | 2 70.0<br>68.0 | 0<br>0         |    |
|-------|--------|------------|------------|------------------------------------------|-----------------------|-------|-------|---------------------------------|-------------|----------------|----------------|----|
|       | Ð      |            | 💹 D1 -     | lit - ~                                  | : 🙏 🕂                 | - / - | £ - Ø | × ۍ -                           | 🙂 - 🥔       | Linear - <     | : 🏟 🖻          |    |
|       | AOT    | 19/10/     | 2018 ( 0:6 | แสด<br>1 แถบเ                            | 1ง/ซ่อน<br>เครื่องมือ | :61.0 | )<br> | • <b>n</b>                      | 144444      |                | 2 70.0<br>67.0 | 0  |
| VOLU  |        | <b>!!!</b> | , tert     | 111 I.I.I.I.I.I.I.I.I.I.I.I.I.I.I.I.I.I. | H.                    | ***** |       | <sup>***•</sup> •  <sub>1</sub> | <b>*•</b> • | ******         | 64.0           | 0  |
| мо    | VOL    | UME 58     | 5831509    | Time                                     | Erame                 | 0.0   | 1.0.6 | 21                              | ind.        | ขยาย/ย         | io i           | 3  |
|       |        |            | 2/7        | Time                                     | rianie                |       |       | 3/9                             |             | หน้าต่างก      | ราฟ 🧉          | a, |
|       | MO     | M1         | M5         | M15 M                                    | 430 H1                | H2    | H4    | D1                              | W1          | MINU           | 41             | YI |

## ส่วนที่ 4: ข่าว / ข้อมูลสถิติ / ข้อมูลพื้นฐาน

คลิกที่แถบเมนูเพื่อเลือกหัวข้อที่ต้องการดูข้อมูล

## Ticker

ข้อมูลการซื้อขายหลักทรัพย์ / TFEX ที่มีการตกลงกันแล้ว

| — Filter ข้อมูล |             |              |         | - เปลี่ยนค | เอล้มน์เป็น | %Cho  | J          |          |              |   |         |       |          |
|-----------------|-------------|--------------|---------|------------|-------------|-------|------------|----------|--------------|---|---------|-------|----------|
| ≡ Ticker        |             |              |         |            | ASP         |       |            | · · ·    |              |   |         |       | <b>6</b> |
| Symbol 🕏        | Vol         | Trade        | Chg     | Symbol     |             | Vol   | ุคลิกบริ   | เวณนี้จะ | mbol         |   | Vol     | Trade | Chg      |
| RPH             |             |              | -       | TEL        |             | 100   | ปิดเมนู    | Pop-up   | NT01C1903A   |   |         | 0.41  | +0.01    |
| PTTGC           | B 1,000     | คลิ <i>ก</i> | าเพื่อ  | 18         |             | 1     | 1,050.20   | +0.10    | CENT06C1904A |   | 20,000  | 0.15  | 0.00     |
| TKN             |             | เปิดเมน      | Pop-    | up         |             |       |            |          | CENT11C1904A |   | 30,100  |       |          |
| JMART           | View Chart  |              | · • • • |            |             |       |            |          | CENT01C1903B |   | 245,400 |       |          |
| TRUE            | View Ouote  | 5.90         | 0.00    |            |             |       |            |          |              |   | 96,000  |       |          |
| VIBHA           |             |              |         |            |             |       |            |          |              |   | 836,200 |       |          |
| TRUE19C1903A    | +Watch List |              |         | QH         |             | 4,400 |            |          | TISCO        |   |         | 77.00 | +0.25    |
| IRPC            | B 18,500    | 6.05         | -0.05   | SGF        | S           | 3,000 | 1.45       | -0.01    | BEAU01C1902B | S | 56,100  | 0.46  | -0.01    |
|                 | S 100       | 0.8          |         | S5/ 1812   |             |       | <b>V V</b> | 0.0*     | AUC 12A      | ~ | 5,60    |       |          |

เมื่อคลิกที่บรรทัดใดๆ จะแสดงเมนูขึ้นมาบนหน้าจอ พร้อมกับหยุดการอัพเดทเป็นการชั่วคราว (Pause) หากต้องการปิดเมนูและให้ Ticker อัปเดตต่อ ให้คลิกที่แถบด้านบนของหน้าจอที่มีชื่อเมนู Ticker

| ເມນູ        | รายละเอียด                             |
|-------------|----------------------------------------|
| View Chart  | ดู Chart ของ Symbol ที่เลือกไว้        |
| View Quote  | ดู Quote ของ Symbol ที่เลือกไว้        |
| +Watch List | เพิ่ม Symbol ที่เลือกไว้ใน Watch Lists |

#### การกรองข้อมูล

คลิกไอคอน 🛙 Settings เพื่อเลือกกรองข้อมูลที่แสดงในหน้า Ticker ในแบบต่างๆ ได้ ดังนี้

| เมนู                   | รายละเอียด                                                                  |
|------------------------|-----------------------------------------------------------------------------|
| Sum Deal               | ดูข้อมูลแบบแยกตามรายการซื้อขายที่เกิดขึ้นจริง หรือแบบรวมรายการซื้อขาย (Sum) |
| Filter Mode            | • Markets กรองข้อมูลตามประเภทของหลักทรัพย์ / ฟิวเจอร์ส                      |
|                        | • <b>Symbols</b> กรองข้อมูลโดยระบุ Symbol / Watch Lists ที่ต้องการ          |
| Filter by Trading Data | กรองข้อมูลตามราคา / ปริมาณการซื้อขาย                                        |

### DW

ข้อมูลสำคัญสำหรับการเทรด DW ไม่ว่าจะเป็นข้อมูลการจัดอันดับ ข้อมูลราคาและ DW Indicator ที่สำคัญ รวมถึง พังก์ชันในการค้นหา DW

| DW01 DW06<br>BLS PHATRA |      |                 | Most Acti          | ve Value   |              | 10 🖌             | Symbol 🙀                                    |           | Vol            | Trade      | Chg                   |
|-------------------------|------|-----------------|--------------------|------------|--------------|------------------|---------------------------------------------|-----------|----------------|------------|-----------------------|
|                         |      | CGS-CIMB        | ระการ<br>เลือกปร   | ะเภท       | S5001P1      | 812H<br>③52 Days | BEAU01P1902A<br>KKP01C1902A<br>MEGA01C1904A | ร<br>กรอง | 100<br>เข้อมูล | 0.66       | -0.04<br>0.00<br>0.00 |
| 20022                   |      | 200124          | ของ Rai            | nking      | Bid          | Offer            | MEGA01C1904A                                | Tie       | cker           | 0.47       | 0.00                  |
| DW08                    | DW11 | DW13            | 1.38               | -          | 1 de         | / 1.33           | MEGA01C1811A                                |           |                | 0.11       | 0.00                  |
| ASPS                    | KS   | KGI             |                    | ขย เย      | 189          |                  | MEGA13C1902A                                |           |                | 0.27       | -0.02                 |
|                         |      |                 | S5001P181          | หน้า       | ต่าง 🎬       | 5121             | MEGA1301902A                                |           |                | 0.27       | -0.02                 |
|                         |      | a second second | 0.95               |            | Participan 1 | 0 52 Days        | MEGA01C19048                                |           |                |            | -0.01                 |
| DW16                    | DW18 | DW19            | +0.11 (+13.<br>Bid | 10%)       | +0.10 (+1    | 2.50%)           | MEGA01C1904B                                | в         | 19,800         | 0.39       | -0.01                 |
| ALC: NO                 |      |                 |                    | / <b>v</b> |              | V V              |                                             |           |                | <b>W N</b> |                       |

### แถบเครื่องมือ

| ไอคอน              | รายละเอียด                                                    |
|--------------------|---------------------------------------------------------------|
| lssuer             | ดูข้อมูลจัดอันดับ DW ตามผู้ออก DW (Issuer)                    |
| Underlying         | ดู DW ตามการจัดอันดับของหุ้นแม่ (เฉพาะหุ้นแม่ที่ DW เท่านั้น) |
| A<br>Banking       | ดูข้อมูลจัดอันดับ DW ทั้งหมด                                  |
| My DW              | รายการ DW ที่สนใจ                                             |
| <b>Q</b><br>Search | ค้นหา DW ตามเงื่อนไข                                          |

### การดูข้อมูลจัดอันดับ DW ตามผู<sup>้</sup>ออก

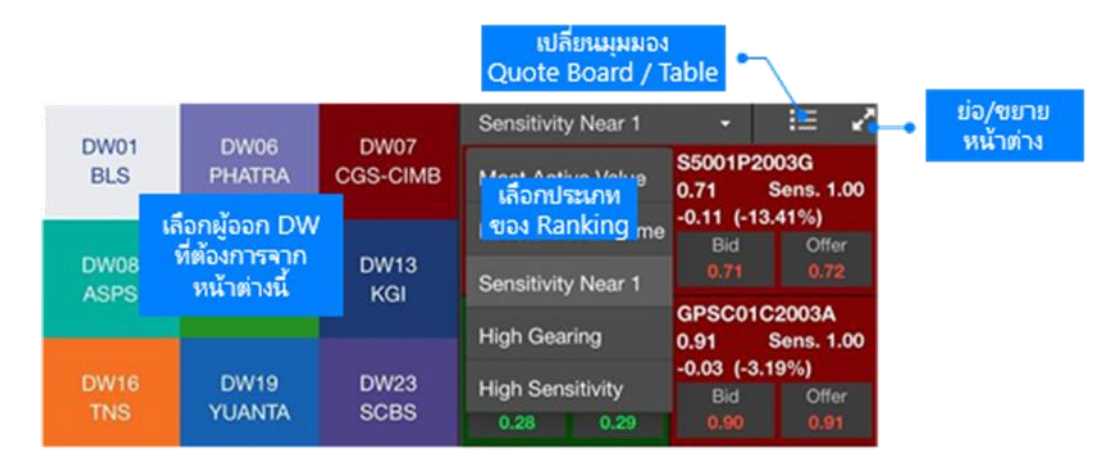

- 1. แตะไอคอน **Issuer** ในหน้าต่างด้านซ้ายมือ
- 2. แตะเลือก**ผู้ออก DW** ที่ต้องการ
- 3. หน้าต่างด้านขวามือจะแสดงข้อมูลจัดอันดับ DW ของผู้ออก DW ที่เลือกเอาไว้
- 4. เลือกประเภทการจัดอันดับได้จากเมนูดรอปดาวน์

### การดู DW ตามการจัดอันดับของหุ้นแม่

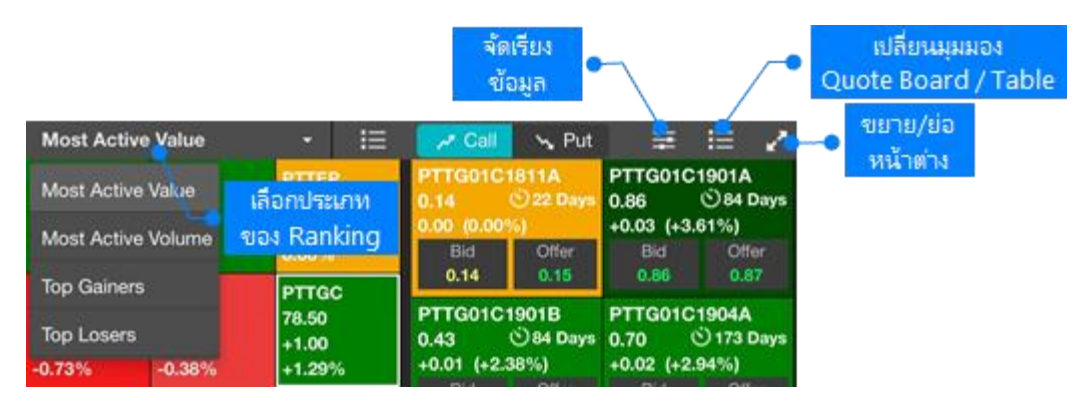

- 1. แตะไอคอน Underlying ในหน้าต่างด้านซ้ายมือ
- 2. เลือกประเภทการจัดอั้นดับได้จากเมนูดรอปดาวน์
- 3. แตะเลือก**หุ้นแม่**ที่ต้องการ โดยจะแสดงเฉพาะหุ้นแม่ที่มี DW เท่านั้น
- หน้าต่างด้านขวามือจะแสดง DW ของหุ้นแม่ที่เลือกเอาไว้ การจัดเรียงข้อมูล มีขึ้นตอน ดังนี้

- 1) แตะไอคอน 🗮 แล้วแตะเลือกรายการข้อมูลที่ต้องการจัดเรียง
- 2) แตะไอคอน ▲ / ▼ ด้านหน้า เพื่อเปลี่ยนรูปแบบการจัดเรียง (▼ มากไปน้อย / ▲ น้อยไปมาก)
- 3) แตะไอคอน 茾 อีกครั้งเพื่อปิดเมนู

### การดูข<sup>้</sup>อมูลจัดอันดับ DW ทั้งหมด

|                                                                              |                                                                            | เปลี่ยนมุมมอง เปลี่ยน<br>Quote Board / Table DW Symbol                                                                                                    | •                                                                |
|------------------------------------------------------------------------------|----------------------------------------------------------------------------|----------------------------------------------------------------------------------------------------|------------------------------------------------------------------|
| High Sensitivity                                                             | 🚽 🗧                                                                        | BGRI01C1901B                                                                                                    | a 🛨                                                              |
| Most Active Value<br>เลือกประเภท<br><sup>N</sup> ของ Ranking<br>High Gearing | CKP19C1902A<br>0.81 ①112 Days<br>10.12 (+17.39%)<br>Bid Offer<br>0.81 0.85 | 0.78 S         +0.06<br>+8.33%         BGRIM/Call<br>Issuer: BLS         Listing         83 D           High<br>Low         แสดงข้อมูลราคาและ<br>DPen         0         เพิ่ม DW นี้เข้าไปใน<br>Open         0           DW Indicators         589 %Money         • Watch List                                                                                                    | <sup>ays</sup><br><sup>10</sup> 5 Feb 19<br>9<br>4.27515<br>0.00 |
| High Sensitivity                                                             | BGRI01C1901B<br>0.78 083 Days<br>+0.06 (+8.33%)                            | Prev         ของ DW ที่เลือกไว้         14:44         Eff.Gearing         4.55         Sensitivity           Underlying         Ince         Time Decay         -0.0044         I.V.           BGRIM         27.25         +0.25         (+0.93%)         Delta         0.56         Premium           Underlying         Diff         Diff         Diff         0.0%         TIM | 3.25<br>50.82%<br>13.48%                                         |
| 0.69 0.71<br>K 110 024                                                       | Bid Offer<br>0.74 0.78                                                     | U. Bid         DW Bid         DW Offer         U. Offer         State Or3         U. 098         HM           27.25         0.74         0.78         27.50         E Disclaimer         Disclaimer                                                                                                    | es Days                                                          |

- 1. แตะไอคอน 🏙 Ranking ในหน้าต่างด้านซ้ายมือ
- 2. เลือกประเภทการจัดอันดับได้จากเมนูดรอปดาวน์
- 3. หน้าต่างด้านขวาจะแสดงข้อมูลราคา ค่า DW Indicators และกราฟของ DW ที่เลือกเอาไว้
- 4. กราฟด้านล่างสามารถดูกราฟหุ้นแม่พร้อมกับกราฟของ DW ได้ โดยแตะเลือก **Underlying Price (Left Axis)** กราฟของหุ้นแม่ จะแสดงเป็น Line Chart โดยใช้แกนราคาด้านซ้ายมือ

|                 |           |             | <b>_</b> •        | សេតិ<br>Quote I | ยนมุมมอง<br>Board / Tal | ble                  |          |                           | មេតី៖<br>DW Sy              | บน<br>mbol         | $\mathbf{r}$   |
|-----------------|-----------|-------------|-------------------|-----------------|-------------------------|----------------------|----------|---------------------------|-----------------------------|--------------------|----------------|
| Cal مر          | 📕 😽 Put   | Ŧ           | ii 🕑              | PTT01C19        | 901A                    |                      |          |                           |                             |                    | 👌 🛨            |
| PTT(<br>0.61    | จัดเรียง  | S5013C1     | 812D<br>⊙49 Days  | 0.61 S          | +0.03<br>+5.17%         | PTT/Cal<br>Issuer: B | LS       | Listing<br>20 Jul 18      |                             | 83 Days            | Maturity       |
| +0.03           | ข้อมูล    | +0.04 (+)   | 7.14%)            | High<br>Low     | แสดงข้อมูล              | ราคาและ              | 0.61     | ()<br>Strike              | เพิ่ม DW นีเ<br>🙃 My DW     | ข้าไปไน            | 9 5 Feb 19     |
| 0.61            | แก้ไขรายก | 0.60 דרו    | 0.61              | Open            | DW Indi                 | cators               | 19,076   | %Money                    | <ul> <li>Watch L</li> </ul> | ist                | 0.00           |
| IVL28C1<br>0.43 | Symbo     | 28C1        | 812A<br>🔆 49 Days | Underlying Pr   | ของ DW เ                | หเลอกเว              | 16:38    | Eff.Gearing<br>Time Decay | -0.0010                     | Jenanivity<br>I.V. | 1.25<br>37.38% |
| +0.08 (+        | 22.86%)   | +0.03 (+4   | 5.88%)            | PTT             | 50.7                    | 75 +0.50             | (+1.00%) | Delta                     | 0.84                        | Premium            | 3.12%          |
| Bid             | Offer     | Bid         | Offer             | U. Bid          | DW Bid                  | DW Offer             | U. Offer | Share O/S 👔               | 1.8%                        | ттм                | 83 Days        |
| 0.42<br>P 201   | 0.45      | 0.53<br>131 | 0.55              | 50.75           | 0.61                    | 0.62                 | 51.00    | Disclaim                  |                             | $\overline{}$      |                |

### รายการ DW ที่สนใจ

แสดงรายชื่อ DW ที่ได้เพิ่มเข้าใน My DW

- 1. แตะไอคอน My DW ในหน้าต่างด้านซ้ายมือ
- 2. รายชื่อ DW ที่ได้เพิ่มเข้าไปใน My DW จะแสดงในหน้าต่างด้านซ้ายมือ โดยแบ่งเป็นฝั่ง Call หรือ Put
- หน้าต่างด้านขวามือจะแสดง DW ที่เลือกเอาไว้ การจัดเรียงข้อมล มีขั้นตอน ดังนี้
  - 1) แตะไอคอน \Xi แล้วแตะเลือกรายการข้อมูลที่ต้องการจัดเรียง
  - 2) แตะไอคอน ▲ / ▼ ด้านหน้า เพื่อเปลี่ยนรูปแบบการจัดเรียง (▼ มากไปน้อย / ▲ น้อยไปมาก)
  - 3) แตะไอคอน 茾 อีกครั้งเพื่อปิดเมนู

### การค<sup>ั</sup>นหา DW

| Underlving | Q SET50  |       | Underly | Underlying: SET50 🚟 🔚 |       |           |             |                     |             |             |  |
|------------|----------|-------|---------|-----------------------|-------|-----------|-------------|---------------------|-------------|-------------|--|
|            |          |       | S50280  | S5028C1812D           |       | C1812E    | S5013C1812D |                     | S5028C1812A |             |  |
| Call/Put   | 📌 Call   | 😼 Put | 1.07    | 049 Days              | 1.18  | (149 Days | 0.60        | ତ ୍ୟାଖା<br>୧%) ଚାଁତ | 191         | +5.88%)     |  |
|            |          |       | Bi      | แตะเลือกผู้ออก        | DW    | Offer     | Bid         | 100 YO              | អូត - 0     | Offer       |  |
| Issuer     | 4 Select |       | 9.0     | ที่ต้องการได้คะ       | ราวละ | 1.19      | លេតី        | ยนมุมมอง            |             | 3 0.55      |  |
|            |          |       | S5006   | หลายๆ รา              | U     | 1812F     | S Quote E   | loard / T           | able 🛚      | C1902B      |  |
| TTM (Days) | > 30 D   |       | 0.61    | 0 49 Days             | 0.64  | (14 92%)  | 0.42        | 049 Days            | 0.03 /      | () 111 Days |  |
|            |          |       | Bid     | Offer                 | Bk    | d Offer   | Bid         | Offer               | Bid         | Offer       |  |
|            |          |       | 0.6     | <b>N</b>              |       | 4 0.0     | 0.42        | 3                   |             | 0.60        |  |

- 1. แตะไอคอน Search ในหน้าต่างด้านซ้ายมือ
- 2. ระบุ**หุ้นแม**่ที่ต้องการในช่อง **Underlying** (ข้อมูลนี้จำเป็นต้องระบุ)
- 3. แตะเลือก**ประเภทของ DW** ที่ **Call** หรือ **Put**
- หากต้องการระบุผู้ออก DW ให้แตะที่เมนูดรอปดาวน์ Issuer สามารถเลือกผู้ออก DW ได้คราวละหลายๆ ราย โดยรายการที่เลือกจะแสดงพื้นหลังสีฟ้า
- 5. หากต้องการกำหนดอายุคงเหลือ ให้แตะที่เมนูดรอปดาวน์ TTM (Days)
- 6. แตะ Search ปุ่ม เพื่อค้นหา DW ตามเงื่อนไขที่กำหนด
- 7. ผลลัพธ์จะแสดงในหน้าต่างด้านขวา

### DW Quote

แตะยังชื่อ DW ที่ต้องการ จะแสดงข้อมูลโควทพร้อมดัชนีชี้วัด DW ที่สำคัญ เช่น Effective Gearing, Sensitivity, Time Decay รวมถึงแสดงกราฟ DW พร้อมหุ้นแม่

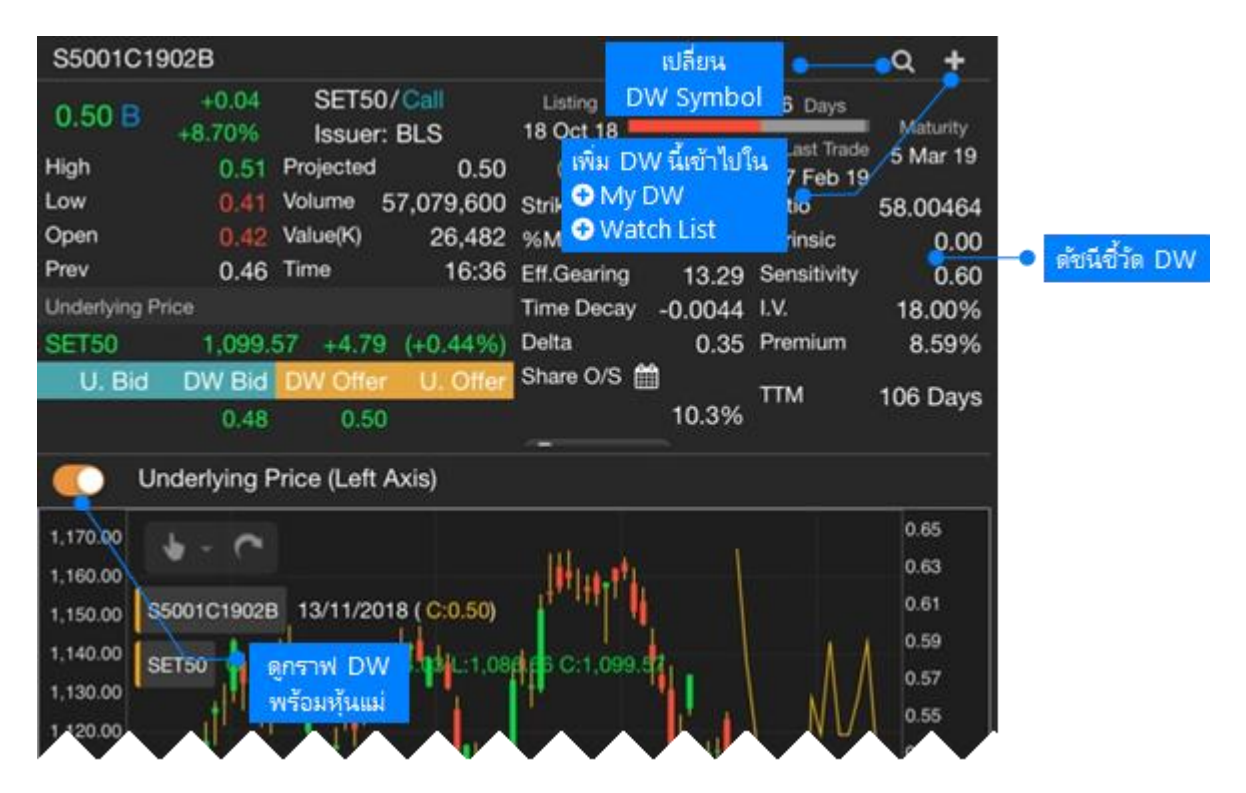

## Watch Lists

รายการ Symbol ที่ต้องการติดตาม

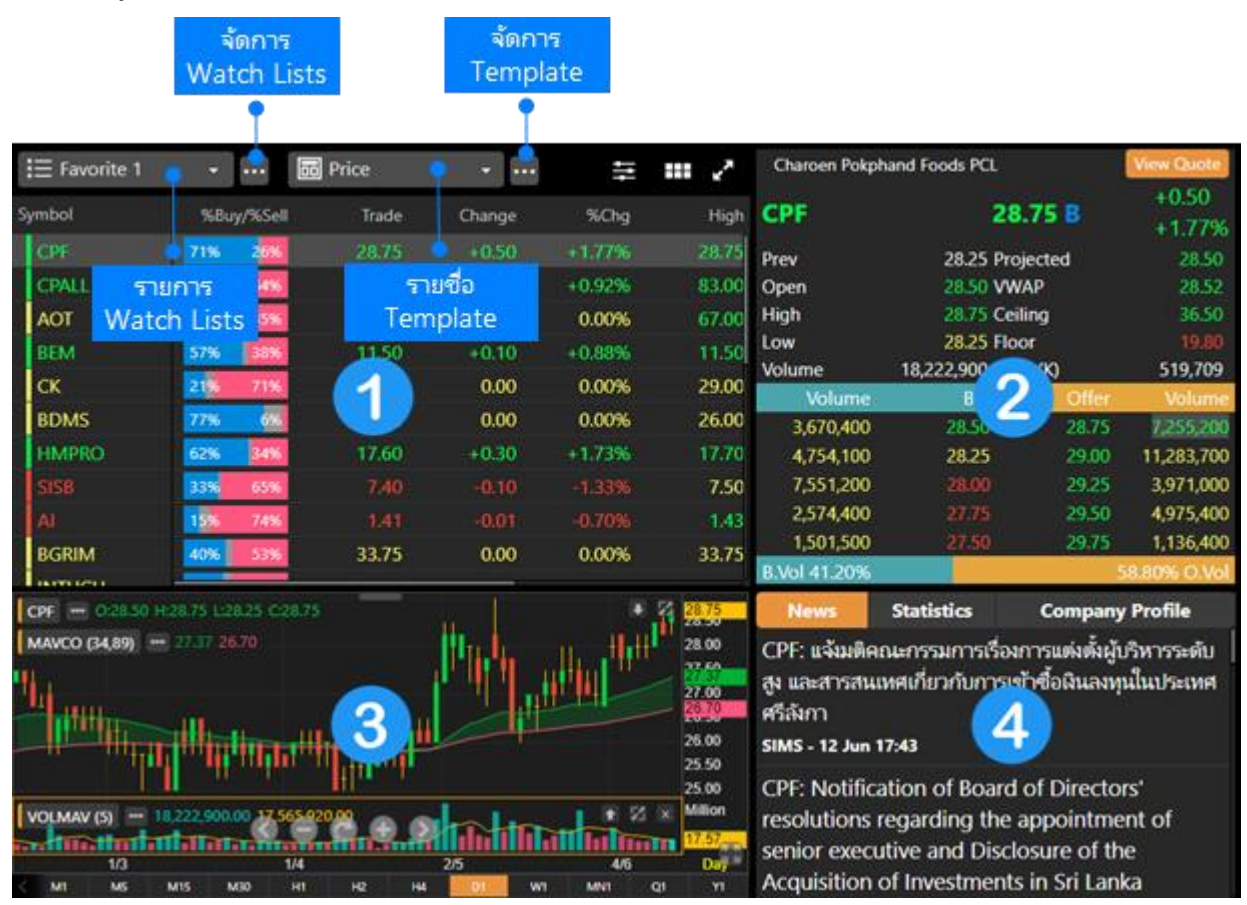

### ส่วนที่ 1: กลุ่มรายการ Symbol ที่สนใจ

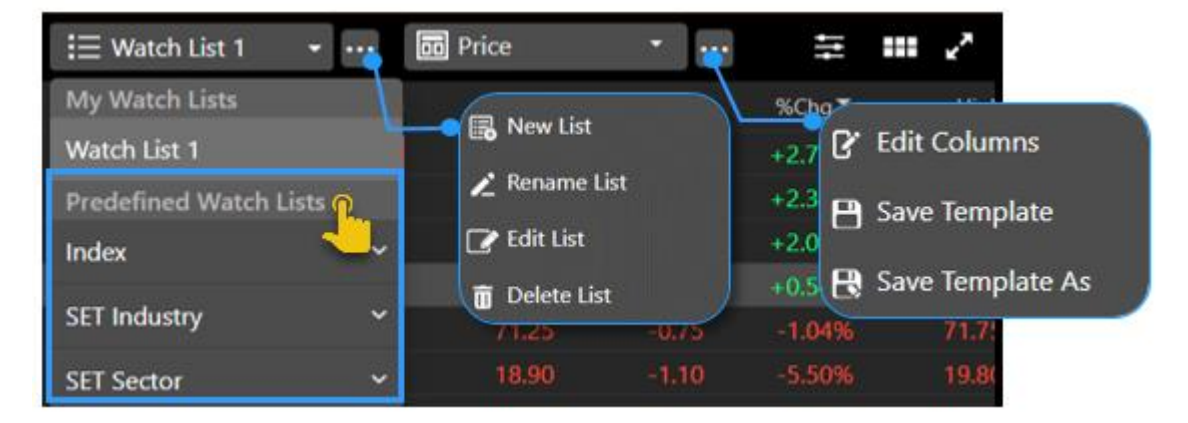

- สร้างกลุ่มรายการ Symbol ที่สนใจได้สูงสุดถึง 5 กลุ่ม โดยแต่ละกลุ่มรองรับได้ 30 Symbol
- My Watch Lists แสดง Predefined Watch List เช่น หุ้นทั้งหมดใน SET50 , Sector Bank , TFEX เป็นต้น

#### การสร้าง Watch List

- 1. คลิกไอคอน 🚥 ซึ่งอยู่ด้านหลังเมนูดรอปดาวน์ 듣 รายการ Watch Lists
- 2. เลือก **New List**
- 3. จะปรากฎหน้าต่าง New Watch List ขึ้นมาบนหน้าจอ
- 4. พิมพ์ชื่อ Watch List ที่ต้องการ แล้วแตะปุ่ม Save

#### การเพิ่ม Symbol ใน Watch List

- 1. คลิกไอคอน <table-cell-rows> Add Symbol จะปรากฏหน้าต่าง Add to Watch List ขึ้นมา
- 2. พิมพ์ Symbol ที่ต้องการหรือบางส่วนของ Symbol ที่ต้องการ ในช่องค้นหา
- 3. คลิกปุ่ม **Add** ด้านหลัง Symbol ที่ต้องการเพิ่ม

#### การแก้ไข Symbol ใน Watch List

#### <u>วิธีที่ 1</u>

- 1. คลิกไอคอน 🚥 ซึ่งอยู่ด้านหลังเมนูดรอปดาวน์ 🗮 รายการ Watch Lists
- 2. เลือก **Edit List** 
  - จัดเรียงรายการ Symbol **>>** คลิกไอคอน == ค้างไว้ แล้วลากไปยังตำแหน่งที่ต้องการ
  - 🔹 ลบ Symbol ≫ คลิกไอคอน 🔟
- 3. หลังจากแก้ไขรายการ Symbol เรียบร้อยแล้ว คลิกปุ่ม **Done**

#### <u>วิธีที่ 2</u>

| Symbol | %Buy/%Sell   | Symbol | %Buy/%Sell | Symbol    | %Buy/%Sell |
|--------|--------------|--------|------------|-----------|------------|
| PTT    | ลม Symbol    | BEAUTY | 61% 39%    | BEAUTY    | 62% 38%    |
| SISB   | 502 50%      | PTT    | 50% 50%    | ETT.      | 61% 39%    |
| BEAUTY | 11 0 62% 38% | SISB   | 62% 38%    | i ISISB 🖷 | 50%: 50%   |
| AMART  | 51% 49%      | KAMART | 51% 49%    | KAMART    | 51% 49%    |

🔺 หากมีการ Sorting ที่คอลัมน์ใดๆ จะไม่สามารถจัดลำดับ Symbol ด้วยวิธีนี้ได้ จะต้องยกเลิกการ Sorting ก่อน

- 1. เลื่อนเม้าส์ไปวางด้านหน้า Symbol ที่ต้องการย้ายลำดับ
- 2. จะมีไอคอน ด้านหน้า Symbol นั้น
- คลิกไอคอน ค้างไว้ แล้วลากไปยังตำแหน่งที่ต้องการ

#### การเพิ่มหรือลดคอลัมน์

- 1. คลิกไอคอน 🚥 ซึ่งอยู่ด้านหลังเมนูดรอปดาวน์ 🛅 รายการ Template
- 2. เลือก **Edit Columns**
- 3. คลิกเลือกคอลัมน์ที่ต้องการในหน้าต่างด้านซ้ายมือ
- 4. คลิกปุ่ม **Done**

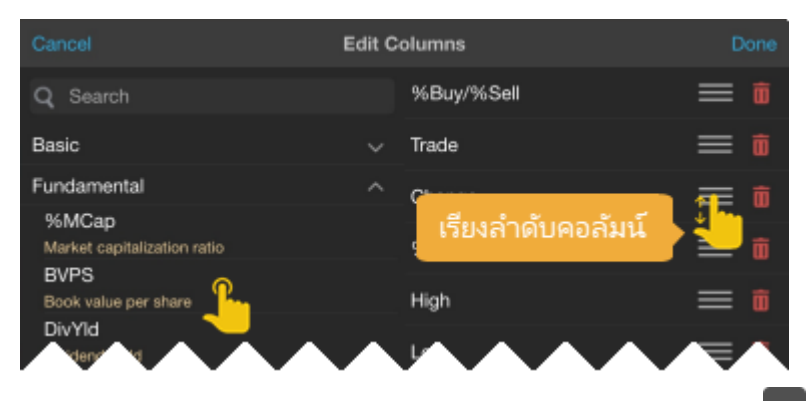

- 5. หากต้องการบันทึก Template นี้ไว้ใช้ในภายหลัง ให้คลิกไอคอน 🚥 แล้วเลือก Save Template หรือ Save Template As
  - Save Template ใช้สำหรับบันทึกซ้ำในชื่อเดิม
  - Save Template As ใช้สำหรับบันทึกซ้ำในชื่อใหม่

### Indicator Column

- แสดงข้อมูล Indicator และเลือก Time Frame ที่ต้องการได้

# เพิ่มข้อมูล Indicator ทำได้ 2 วิธี 1. กดไอคอน -> เลือก Edit Columns > กดที่ Indicators

| ≣ SET50 | •     | •     | test   | •      | ••••       | ≑ ₩ 2            |
|---------|-------|-------|--------|--------|------------|------------------|
| Symbol  | %Buy/ | %Sell | Trade  | Change | ľ          | Edit Columns     |
| ADVANC  | 76%   | 20%   | 209.00 | +1.00  | 8          | Save             |
| AOT     | 61%   | 31%   | 58.25  | -2.00  | -          |                  |
| AWC     | 52%   | 45%   | 3.60   | 0.00   | В          | Save lemplate As |
| BBL     | 47%   | 50%   | 131.00 | -1.00  | Ľ          | Rename Template  |
| ВСР     | 58%   | 39%   | 37.25  | -0.50  | 庯          | Delete Template  |
| BDMS    | 76%   | 10%   | 26.50  | +0.75  | <b>_</b> + | 2.9170 20.75     |

| Cancel           | Watch List | Columns      |   |   | Done |
|------------------|------------|--------------|---|---|------|
| <b>Q</b> Search  |            | %Buy/%Sell   | : | ≡ |      |
| Pasia            | ~          | Trade        | : | ≡ |      |
|                  | · ·        | Change       | : | ≡ |      |
| Fundamental      | ~          | %Շիզ         | : | = |      |
| Instrument Info  | ~          | ,ocng        | • | _ |      |
| Price Info       | ~          | High         | • | ≡ |      |
|                  |            | Low          | : | ≡ |      |
| Volume & OI Info | ~          | Volume       | : | = |      |
| Warrant Info     | ~          | Volume       | • | _ |      |
| Indicators       | ~          | Value        | : | ≡ |      |
|                  |            | Money In/Out | : | ≡ |      |
| Expert Advisor   | ~          | Droi         | : | = |      |
| Expression       | ~          | P10j.        | • | - |      |
|                  |            | Imbalance    | : | Ξ | Ŵ    |

2. คลิกเมาส์ขวา > + Add Indicator

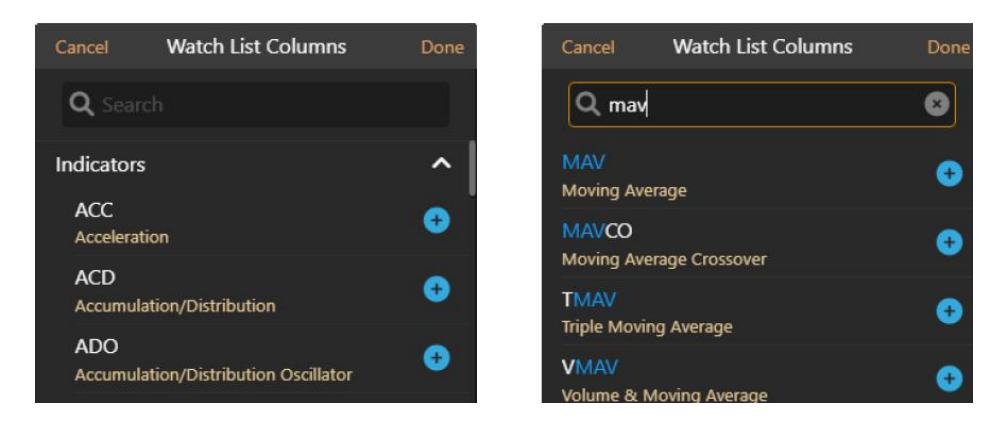

หลังจากเลือก Indicator แล้ว จะแสดงหน้าจอ **Indicator Properties** ดังภาพ •

#### คู่มือ Aspen Desktop (สำหรับ Windows / macOS)

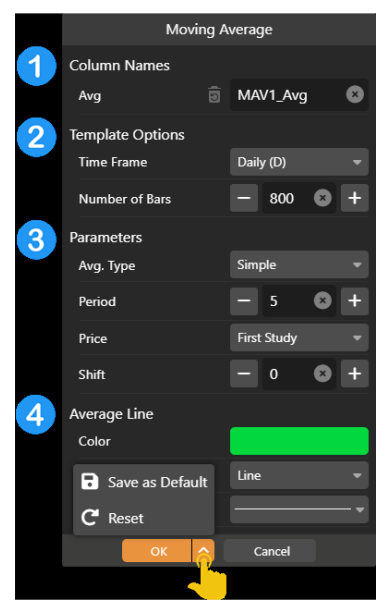

Watch List Columns Done

| ลำดับ | รายละเอียด                                                                                                    |
|-------|----------------------------------------------------------------------------------------------------|
| 1     | Column Names                                                                                                    |
| 2     | Template Options <ul> <li>Time Frame เลือก TF ที่ต้องการ เช่น 1Hour, Day</li> <li>Number of Bar กำหนดจำนวน Bar ที่ต้องการใช้ในการคำนวณ<br/>โดยโปรแกรมจะแสดงค่าที่เหมาะสมให้เป็นค่า Default</li> </ul> |
| 3     | Parameters<br>กำหนดค่า Parameters ที่ต้องการ                                                                                                    |
| 4     | Color / Plot Type / Line Width<br>• ตัวเลือกนี้จะแสดงในเมนู Chart หากต้องการกำหนดค่า Default<br>จากเมนูนี้ (เลือก Save As Default ซึ่งเมนูนี้ขึ้นอยู่กับแพ็กเกจที่รับบริการ)                          |

• รูปตัวอย่างเพิ่ม Indicator Column สำหรับ EMA10, EMA25, RSI14

| Symbol | %Buy/%Sell | Trade | Change | %Chg   | EMA10    | EMA25    | RSI14    | Value 🔻   |
|--------|------------|-------|--------|--------|----------|----------|----------|-----------|
| AOT    | 61% 32%    |       |        | -3.32% | 60.45966 | 62.0088  | 28.39094 | 3,957.07M |
| DELTA  | 48% 49%    | 85.75 | +1.00  | +1.18% | 82.21967 | 78.47852 | 68.58653 | 1,051.29M |
| CPALL  | 63% 32%    | 55.75 | +1.25  | +2.29% | 55.68277 | 56.61152 | 43.37444 | 1,010.88M |
| BDMS   | 76% 10%    | 26.50 | +0.75  | +2.91% | 26.55806 | 27.2262  | 40.7974  | 850.39M   |
| ттв    | 49% 47%    | 1.71  | +0.03  | +1.79% | 1.67042  | 1.6905   | 53.20581 | 761.04M   |

• การ Add Indicator on Indicator ให้เพิ่ม Indicator หลักก่อน แล้วค่อยเพิ่ม Indicator ที่จะใช้คำนวณ เช่น ต้องการเพิ่ม Moving Avg. บน RSI ให้เพิ่ม RSI ก่อน จากนั้นเพิ่ม Moving Avg. จะมีเมนูให้เลือกว่าต้องการเพิ่มแบบใด

| List Coldinins | bone                        |        |       |       |       |        |        |          |          |          |   |
|----------------|-----------------------------|--------|-------|-------|-------|--------|--------|----------|----------|----------|---|
|                | 8                           |        |       |       |       |        |        |          |          |          |   |
|                |                             | Symbol | %Buy/ | %Sell | Trade | Change | %Chg   | EMA10    | EMA25    | RSI14    | 1 |
|                | •                           | AOT    | 60%   | 32%   |       |        |        | 60.45966 | 62.0088  | 28.3909  | 4 |
|                |                             | DELTA  | 48%   | 49%   |       |        | +1.47% | 82.26512 | 78.49775 | 68.9409  | 7 |
|                | + Add New                   | CPALL  | 64%   | 31%   |       |        |        | 55.72822 | 56.63075 | 45.2084  | 6 |
|                | + Add on RSI14 {Ref: RSI1 } | BDMS   | 76%   | 1196  |       | +0.75  |        | 26.55806 | 27.2262  | 40.797   | 4 |
|                |                             | ттв    | 51%   | 46%   |       |        |        | 1.67042  | 1.6905   | 53.20581 |   |
|                |                             |        |       |       |       |        |        |          |          |          |   |
|                | •                           |        |       |       |       |        |        |          |          |          |   |
|                |                             |        |       |       |       |        |        |          |          |          |   |

 หากเพิ่ม Indicator บน Indicator หลายอัน สำมารถเซ็คได้ว่า Indicator นี้คำนวนบน Indicator ตัวไหนได้ โดย กดไอคอน \*\*\* > เลือก Edit Columns > กดไอคอน \* > ดูซื่อ Ref ด้านหลัง Parent Indicator Properties

|                  | Watch List Columns      | Done                                    |
|------------------|-------------------------|-----------------------------------------|
| <b>Q</b> Search  | EMA10                   | MAVCO1 : = m                            |
| Basic            | EMA25                   | MAVCOI : = m                            |
| Fundamental      | RSI14                   | RS11 : 🗮 🏛                              |
| rundamentai      | SMA9(RSI)               | MAVI : 🚍 🏛                              |
| Instrument Info  | ►<br>RSI9               | RSIZ 🔫 = mi                             |
| Price Info       | ✓                       |                                         |
| Volume & OI Info | SMA5(RSI)               |                                         |
| Warrant Info     | ∽ <sup>%Buy/%Sell</sup> | ndicator Properties                     |
|                  | Trade                   | Parent Indicator Properties (Ref: RSI2) |
| Indicators       | ✓ Change                | 🖍 Rename                                |
| Expert Advisor   | ✓ Change                | Format Number                           |
| Expression       | ✓ <sup>%Chg</sup>       | Conditional Formatting                  |
|                  | Value                   | : = •                                   |

#### Expert Advisor Column

- แสดงข้อมูล Expert Advisor และเลือก Time Frame ที่ต้องการได้
- เพิ่มข้อมูล Expert Advisor ทำได้ 2 วิธี
   1. กดไอคอน -> เลือก Edit Columns > กดที่ Indicators
  - 2 คลิกเมาส์ > **+ Add Expert Advisor**

| Symbol | SI.MACD▲  | EMA10     | EMA25     |
|--------|-----------|-----------|-----------|
| AOT    | ตัดลง 👃   | 60.50512  | 62.02803  |
| TRUE   | ตัดลง 👃   | 8.49677   | 8.45058   |
| BGRIM  | ตัดขึ้น 📍 | 21.77179  | 23.17411  |
| вн     | ตัดขึ้น 🕇 | 238.92697 | 241.14739 |
| CPF    | ตัดขึ้น 🕇 | 22.30161  | 22.05165  |

### **Expression Column**

- การเขียนสูตรคำนวณโดยอ้างอิงข้อมูลจากคอลัมน์ที่มีอยู่ใน Watch List
- หลังจากกด + Add Expression จะแสดงจอดังภาพ

| I                      | Expr1 - Expression E | Editor |   |
|------------------------|----------------------|--------|---|
| Name                   |                      |        |   |
| Expr1                  |                      | G      | 3 |
| Expression             |                      |        |   |
|                        |                      |        |   |
| lable Columns          |                      |        |   |
| GETVALUE("%BUY/%SELL") |                      |        |   |
| GETVALUE("%CHG")       |                      |        |   |
| GETVALUE("CHANGE")     |                      |        |   |
| GETVALUE("EMA10")      |                      | ncel   |   |
| GETVALUE("RSI14")      |                      |        |   |
| GETVALUE("RSI9")       |                      |        |   |
| GETVALUE("SLMACD")     |                      |        |   |

| ltem       | รายละเอียด                                         |                                                                   |  |  |  |  |  |
|------------|----------------------------------------------------|-------------------------------------------------------------------|--|--|--|--|--|
| Name       | ชื่อสูตรสารถเปลี่ยนได้ โดยจะแสดงชื่อสูตรแบบอัตมัติ |                                                                   |  |  |  |  |  |
|            | สูตรคำนวณโดยมี Function สำเร็จรูปให้เลือกใช้งาน    |                                                                   |  |  |  |  |  |
|            | Function                                           | Description                                                       |  |  |  |  |  |
|            | Table Columns                                      | • GETVALUE อ้างอิงค่า ในคอลัมน์อื่น ๆ ของ Row Symbol              |  |  |  |  |  |
| Expression | Built-in Functions                                 | • GETSYMBOLVALUE อ้างอิงค่าในคอลัมน์อื่น ๆ ของ Symbol ที่กำหนด    |  |  |  |  |  |
|            |                                                    | • IF(condition, value if true, value if false) กำหนดเงื่อนไขในการ |  |  |  |  |  |

แสดงข้อมูล

| Math Function | • | <b>สูตรทางคณิตศาสตร์</b> เช่น ABS (Absolute Value) |
|---------------|---|----------------------------------------------------|
|               |   |                                                    |

#### <u>ตัวอย่างการเขียน Expression</u>

ตัวอย่าง 1: เพิ่มค่า %Chg ระหว่างราคา EMA(5) กับ Trade

| Symbol    | %Bu | ıy/%Sell          | Trade  | Change | %Chg   | EMA(5) | EMA(10) | Volume    | Value     |
|-----------|-----|-------------------|--------|--------|--------|--------|---------|-----------|-----------|
| BAY       | 46% | 16 <mark>%</mark> | 25.25  | +0.75  | +3.06% | 24.77  | 24.77   | 324,400   | 8.12M     |
| BBL       | 44% | 45%               | 132.50 | +0.50  | +0.38% | 131.99 | 132.51  | 9,178,900 | 1,212.93M |
| СІМВТ 🛛 😣 | 36% | 5%                | 0.48   | 0.00   | 0.00%  | 0.48   | 0.48    | 206,800   | 98,156    |
| CREDIT    | 39% | 53%               | 18.70  | +0.30  | +1.63% | 17.95  | 18.09   | 169,900   | 3.22M     |
| KBANK     | 43% | 43%               | 127.50 | +0.50  | +0.39% | 126.49 | 126.76  | 8,239,700 | 1,047.81M |

้จากรูปด้านบนต้องกำรเพิ่มค่า %Chg ระหว่างราคา EMA(5) กับ Trade เพื่อดูว่า EMA(5) ตัดเหนือราคา Trade

- 1. คลิกเมาส์ขวาที่คอลัมน์ EMA(5) เลือก + Expression จะปรากฏหน้าต่าง Expression Editor เพื่อให้คอลัมน์ใหม่ อยู่ต่อจาก EMA(5)
- 2. ตรง Name พิมพ์ชื่อ Expression ที่ต้องการ เช่น %ChgEMA5
- 3. ตรง **Expression** กดปุ่ม Space 1 ครั้งเพื่อให้แสดงรายชื่อฟังก์ชัน
- 4. เลือกพึงก์ชัน *GETVALUE("TRADE")* แล้วพิมพ์เครื่องหมาย "-" (ลบ)
- 5. เลือก **GETVALUE("EMA5")**
- ใส่เครื่องหมายวงเล็บ () คลุม GETVALUE("TRADE")-GETVALUE("EMA5") ก็จะเป็น (GETVALUE("TRADE")-GETVALUE("EMA5"))
- 7. พิมพ์เครื่องหมาย "/" (Slash) ต่อจาก *(GETVALUE("TRADE")-GETVALUE("EMA5"))*
- 8. เลือกฟังก์ชัน *GETVALUE("EMA5")*
- 9. สูตรรวมทั้งหมดจะเป็น *(GETVALUE("TRADE")-GETVALUE("EMA5"))/GETVALUE("EMA5")*
- 10. กดปุ่ม **OK**

|                                                                                                    | %Chg   | EMA5 | - Expression | Editor |        |           |           |               |   |
|----------------------------------------------------------------------------------------------------|--------|------|--------------|--------|--------|-----------|-----------|---------------|---|
|                                                                                                    |        |      |              |        |        |           |           |               |   |
| %ChgEMA5                                                                                                    |        |      |              |        |        | 8         |           |               |   |
|                                                                                                    |        |      |              |        |        |           |           |               |   |
| (GETVALUE("TRADE" ))-GETVALUE("EMAS" ))/GETVALUE("EMAS" )<br>กดไอคอนนี้<br>หากต้องการ<br>เปลี่ยน Field Change<br>%CHG Cancel |        |      |              |        |        |           |           |               |   |
| Symbol                                                                                                    | %Buy/% | Sell | Trade        | Change | %Chg   | EMA5      | EMA10     | %ChgEMA5      |   |
| BAY                                                                                                    | 12%    | 83%  |              |        |        | 24.84587  | 24.81541  | 0.0062034455  |   |
| BBL                                                                                                    | 60%    | 38%  |              |        |        | 131.9932  | 132.41528 | 0.0000515178  | 3 |
| CIMBT 🔋 😣                                                                                                    | 1%     | 95%  |              |        |        | 0.47545   | 0.48081   | -0.0114628247 |   |
| CREDIT                                                                                                    | 33%    | 67%  |              |        |        | 18.13546  | 18.16306  | 0.0201009514  |   |
| KBANK                                                                                                    | 44%    | 53%  | 127.00       | -0.50  | -0.39% | 126.65817 | 126.79357 | 0.0026988389  | 3 |

- 11. ต้องการเปลี่ยน Number Format ของคอลัมน์ %ChgEMA5 ให้มีเครื่องหมาย % คลิกเมาส์ขวาที่คอลัมน์ %ChgEMA5 เลือก Format Number
- 12. หน้ำต่าง Format Number จะแสดงบนหน้าจอ เลือก Number Format เป็น Percentage

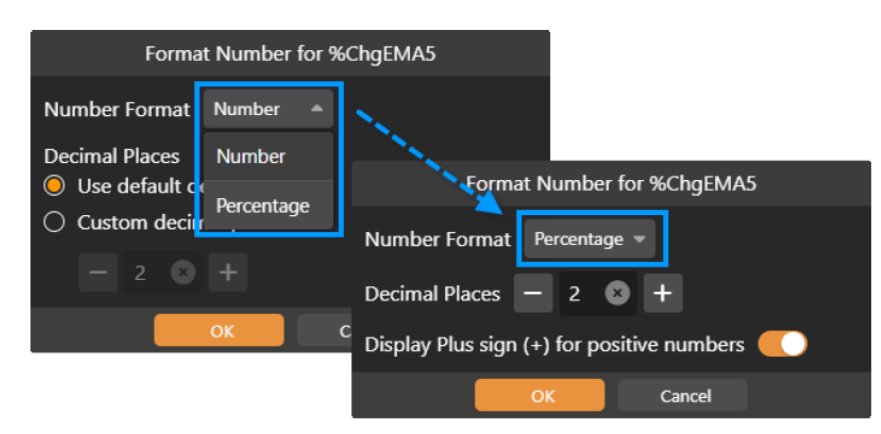

13. กดปุ่ม **OK** 

ตัวอย่าง 2: ถ้า EMA5 > EMA10 แสดงคำว่า "Up" แต่ถ้า EMA5 < EMA10 แสดงคำว่า "Dn"

- 1. คลิกเมาส์ขวา เลือก + Add Expression
- 2. ตรง Name พิมพ์ชื่อ Expression ที่ต้องกำร เช่น EMACross
- 3. ตรง **Expression** กดปุ่ม Space 1 ครั้งเพื่อให้แสดงรายชื่อฟังก์ชัน
- 4. เลือกพึงก์ชัน **IF**

- 5. คลิกที่ condition แล้วพิมพ์ G แล้วเลือก *GETVALUE("EMA5")*
- 6. พิมพ์เครื่องหม่าย ">" (มำกกว่ำ) แล้วเลือก *GETVALUE("EMA10")*
- 7. กดที่ **value\_if\_true** แล้วพิมพ์ "Up"
- 8. กดที่ **value\_if\_false** แล้วพิมพ์ "Dn"
- 9. Expression ทั้งหมดจะเป็น *IF(GETVALUE("EMA5")>GETVALUE("EMA10"), "Up", "Dn")*

|                      | EMACross - Expression Editor     |   |
|----------------------|----------------------------------|---|
| Name                 |                                  |   |
| EMACross             |                                  | ⊗ |
| Expression           |                                  |   |
| IF(GETVALUE("EMA5" ) | >GETVALUE("EMA10" ), "Up", "Dn") |   |
|                      |                                  |   |

10. กดปุ่ม **OK** 

#### **Conditional Formatting**

- กำหนดสีของข้อมูลตามเงื่อนไข โดยมีให้เลือกใช้หลายรูปแบบ เช่น
- ✓ Color Scale
- ✓ Data Bar
- ✓ Value
- ✓ Text
- หน้า **Manage Rules** กดไอคอน ที่มุมขวาบนจะมีเมนูเพิ่มเติม เช่น Copy Rules From เพื่อให้ Copy Rules จากคอลัมน์อื่นได้ โดยไม่ต้องสร้างใหม่

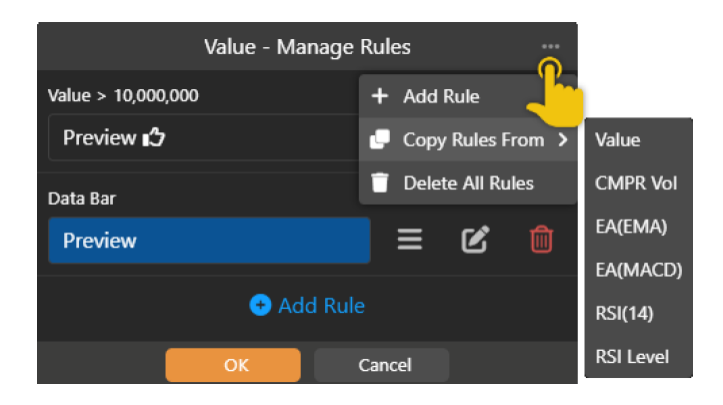

#### <u>ตัวอย่างการทำ Conditional Formatting</u>

ตัวอย่าง 1 : Color Scale 1 เงื่อนไข

| Symbol | %Buy/ | %Sell             | Trade  | Change | %Chg   | RSI14▲ |
|--------|-------|-------------------|--------|--------|--------|--------|
| METCO  | 64%   | 36%               | 170.00 | 0.00   | 0.00%  | 6.51   |
| PRINC  | 33%   | 63%               | 3.08-  |        | -6.67% | 17.89  |
| СНБ    | 27%   | 66%               | 2.64   | +0.02  | +0.76% | 30.47  |
| BKGI   | 52%   | 41%               | 2.72-  | +0.16  | +6.25% | 45.99  |
| PHG    | 63%   | 2 <mark>4%</mark> | 14.80  | +0.40  | +2.78% | 66.34  |
| JPARK  | 48%   | 37%               | 8.85   | +0.20  | +2.31% | 81.19  |
| VIH    | 50%   | 48%               | 9.95   | +0.65  | +6.99% | 89.68  |

- 1. เพิ่ม Indicator **RSI**
- 2. คลิกเมาส์ขว่าที่คอลัมน์ RSI เลือก . 🍘 Conditional Formatting
- 3. **Rule Type** เลือก Color Scale
- 4. กำหนด Min value / Max value และสีของค่า Min / Max ได้ตำมต้องการ

| Conditional Formatting Rule |                 |   |  |  |  |  |  |  |
|-----------------------------|-----------------|---|--|--|--|--|--|--|
| Rule Ty                     |                 |   |  |  |  |  |  |  |
| Color                       | Scale           |   |  |  |  |  |  |  |
| Min                         | Min value 💌 0   | 8 |  |  |  |  |  |  |
| Max                         | Max value 🔻 0   | 8 |  |  |  |  |  |  |
| Format                      |                 |   |  |  |  |  |  |  |
| Α.                          | 🗞 - 🎇 - Preview |   |  |  |  |  |  |  |
|                             | OK Cancel       |   |  |  |  |  |  |  |

5. กดปุ่ม **OK** 

ตัวอย่างที่ 2: Color Scale 3 เงื่อนไข

| Symbol | %Buy/%Sell |     | Trade  | Change | %Chg   | RSI14▲ |
|--------|------------|-----|--------|--------|--------|--------|
| METCO  | 64%        | 36% | 170.00 | 0.00   | 0.00%  | 6.51   |
| PRINC  | 33%        | 63% | 3.08-  |        | -6.67% | 17.89  |
| СНБ    | 27%        | 66% | 2.64   | +0.02  | +0.76% | 30.47  |
| BKGI   | 52%        | 41% | 2.72-  | +0.16  | +6.25% | 45.99  |
| PHG    | 63%        | 24% | 14.80  | +0.40  | +2.78% | 66.34  |
| JPARK  | 48%        | 37% | 8.85   | +0.20  | +2.31% | 81.19  |
| VIH    | 50%        | 48% | 9.95   | +0.65  | +6.99% | 89.68  |

คู่มือ Aspen Desktop (สำหรับ Windows / macOS)

- 1. คลิกเมาส์ขวาที่คอลัมน์ RSI เลือก 🏶 Conditional Formatting
- 2. เลือก **Color Scale** แล้วระบุค่าดังภาพ

|         | Cor      | nditi | onal Forma | tting Rule | ! |  |
|---------|----------|-------|------------|------------|---|--|
| Rule Ty |          |       |            |            |   |  |
| Color   | Scale    |       |            |            |   |  |
| Min     | Number   |       | 0          |            | ۲ |  |
| Max     | Number   |       | 30         |            | 8 |  |
| Format  |          |       |            |            |   |  |
| Α.      | <u> </u> |       | Preview    |            |   |  |
|         |          | 01    | C          | Cancel     |   |  |

- 2.1 **Min** » เลือกเป็น Number / ระบุค่าเป็น 0 / Color เป็นสีเขียวเข้ม
- 2.2 **Max** » เลือกเป็น Number / ระบุค่าเป็น 30 / Color เป็นสีเขียวอ่อน
- 2.3 กดปุ่ม **OK**
- 3. กดปุ่ม Add Rule ในหน้า Manage Rules เลือก Color Scale แล้วระบุค่าดังภาพ

|         | Conditional Formatting Rule |    |         |        |   |  |
|---------|-----------------------------|----|---------|--------|---|--|
| Rule Ty |                             |    |         |        |   |  |
| Color   | Scale                       |    |         |        |   |  |
| Min     | Number                      |    | 70      |        | 8 |  |
| Max     | Number                      |    | 100     |        | 8 |  |
| Format  |                             |    |         |        |   |  |
| Α.      | <u></u>                     |    | Preview |        |   |  |
|         |                             | 01 | <hr/>   | Cancel |   |  |

- 3.1. **Min** » เลือกเป็น Number / ระบุค่าเป็น 70 / Color เป็นสีแดงอ่อน
- 3.2. **Max** » เลือกเป็น Number / ระบุค่าเป็น 100 / Color เป็นสีแดงเข้ม
- 3.3. กดปุ่ม **OK**

4. กดปุ่ม **Add Rule** ในหน้ำ Manage Rules เลือก Color Scale แล้วระบุค่าดังภาพ

|         | Conditional Formatting Rule |    |         |        |   |   |  |
|---------|-----------------------------|----|---------|--------|---|---|--|
| Rule Ty | Rule Type                   |    |         |        |   |   |  |
| Color   | Color Scale 👻               |    |         |        |   |   |  |
| Min     | Number                      |    | 30.01   |        | Ę | 9 |  |
| Max     | Number                      |    | 69.99   |        | E | • |  |
| Format  |                             |    |         |        |   |   |  |
| Α.      | <u> </u>                    |    | Preview |        |   |   |  |
|         |                             | OI | < )     | Cancel |   |   |  |

- 4.1. **Min** » เลือกเป็น Number / ระบุค่าเป็น 30.01 / Color เป็นสีเหลือง
- 4.2. Max » เลือกเป็น Number / ระบุค่าเป็น 69.99 / Color เป็นสีส้มน้ำตาล
- 4.3. กดปุ่ม **OK**
- 5. หน้าต่าง Manage Rules จะเป็นดังภาพ กดปุ่ม OK

คู่มือ Aspen Desktop (สำหรับ Windows / macOS)

|             | RSI14 | 4 - Ma | nage R | Rules |   |   |
|-------------|-------|--------|--------|-------|---|---|
| Color Scale |       |        |        |       |   |   |
| Preview     |       |        |        | ≡     | Ľ |   |
| Color Scale |       |        |        |       |   |   |
| Preview     |       |        |        | ≡     | Ľ | Ŵ |
| Color Scale |       |        |        |       |   |   |
| Preview     |       |        |        | ≡     | Ľ |   |
|             |       | 🕂 Ado  | d Rule |       |   |   |
|             | ОК    |        | с      | ancel |   |   |

#### การสร้าง Template ส่วนตัว

- 1. หลังจากเลือกคอลัมน์ที่ต้องการเรียบร้อยแล้ว (ดูวิธีได้จากหัวข้อการเพิ่มหรือลดคอลัมน์)
- 2. คลิกไอคอน 🚥 ซึ่งอยู่ด้านหลังเมนูดรอปดาวน์ 🛅 รายการ Template
- 3. เลือก **Save Template As**
- 4. พิมพ์ชื่อที่ต้องการ แล้วคลิกปุ่ม Save

### การจัดเรียงข้อมูล (Sorting)

- คลิกหัวคอลัมน์ที่ต้องการ จะมีไอคอน ▼▲ แสดงด้านหลังชื่อคอลัมน์ หรือ
- คลิกไอคอน 💳 แล้วคลิกที่ชื่อคอลัมน์ที่ต้องการจัดเรียง จะมีไอคอน 🔻 แสดงด้านหน้าชื่อคอลัมน์

### การเปลี่ยนรูปแบบการแสดงข้อมูล

เปลี่ยนรูปแบบการแสดงข้อมูลได้โดยแตะที่ปุ่มไอคอน ซึ่งอยู่ตำแหน่งมุมขวาบน

| ไอคอน    | รายละเอียด                                  |
|----------|---------------------------------------------|
| $\equiv$ | แสดงข้อมูลในรูปแบบ Table                    |
|          | แสดงข้อมูลในรูปแบบ Quote Board หรือ Heatmap |

### ส่วนที่ 2: ข้อมูลโควท

แสดงข้อมูลราคาของ Symbol ที่เลือกไว้ในส่วนที่ 1

### ส่วนที่ 3: กราฟ

- แสดงกราฟของ Symbol ที่เลือกไว้ในส่วนที่ 1
- ขยายกราฟให้เต็มหน้าจอ ได้โดยดับเบิลคลิกที่กลางหน้ากราฟ หรือคลิกไอคอน 🔝 ที่มุมขวาด้านล่างของกราฟ

## ส่วนที่ 4: ข่าว/ข้อมูลสกิติ/ข้อมูลพื้นฐาน

แสดงข่าว ข้อมูลสถิติ และข้อมูลพื้นฐานของ Symbol ที่เลือกไว้ในส่วนที่ 1

## Market Depth

ดูข้อมูล Bid/Offer หลาย Symbol ในหน้าเดียว และสามารถดู Bid/Offer ใน My Watch Lists

|            | Market Dep                                                 | th          |             |                      |                         | ASPEN    |        |            |                |          |           | 0 🌆       |
|------------|------------------------------------------------------------|-------------|-------------|----------------------|-------------------------|----------|--------|------------|----------------|----------|-----------|-----------|
| ⊞ Quic     | c List 🛛 👻                                                 | 10          | ແຫະ<br>B    | ที่ตัวเลข<br>id/Offe | เพื่อเลือกดู<br>r จำนวน |          |        |            |                |          |           |           |
| Q AOT      |                                                            | 71.25 S     | 5           | หรือ 10              | Levels                  | 107.50 S | -0.50  | -0.46%     | Q. JMART       | 23.00 B  | -0.10     | -0.43%    |
| Vo         | lume                                                       | Bid         | 1           | 110 10               | Leveis                  | Bid      | Offer  | Volume     | Volume         | Bid      | Offer     | Volume    |
| 1,73       | 1,600 7                                                    | 1.25        | 71.50       | 683,500              | 58,700                  | 107.50   | 108.00 | 57,200     | 276,400        | 22.90    | 23.00     | 14,300    |
| 2,16       | 2,100 7                                                    |             |             | 1,422,100            | 529,300                 |          |        | 95,600     | 343,000        |          | 23.10     | 501,200   |
| 2,07       | 7,600 7                                                    |             |             | 1,126,800            | 251,900                 |          |        | 469,800    | 324,000        |          | 23.20     | 439,600   |
| 1,84       | 1,000 7                                                    |             | 72.25       | 1,290,900            | 651,400                 |          |        | 467,500    | 281,500        |          |           | 462,400   |
| 1,57       | 5,700 7                                                    |             |             | 1,434,300            | 175,000                 |          |        | 858,600    | 238,800        |          | 23.40     | 653,300   |
| 2,37       | 3,000 7                                                    |             | 72.75       | 286,100              | 232,100                 |          |        | 437,600    | 169,500        |          |           | 365,400   |
| 89         | 4,700 🧯                                                    |             |             | 4,617,700            | 62,100                  |          |        | 652,300    | 206,000        |          |           | 211,300   |
| 1,33       | 6,800 🤞                                                    |             | 73.25       | 4,614,100            | 243,800                 |          |        | 308,400    | 224,500        |          | 23.70     | 395,400   |
| 54         | 7,200                                                      |             |             | 3,364,200            | 54,300                  |          |        | 502,500    | 160,200        |          |           | 237,500   |
| 51         | 8,000 6                                                    |             | 73.75       | 1,101,200            | 35,100                  |          |        | 335,900    | 130,600        |          |           | 478,000   |
| B.Vol 43.0 | )2%                                                        |             | 56          | 5.98% O.Vol          | B.Vol 35.40%            |          | 64     | .60% O.Vol | B.Vol 38.52%   |          | 61        | 48% O.Vol |
| Q KCE      |                                                            | 51.50 B     | -0.25       | -0.48%               | Q CPALL                 | 63.75 S  | -0.25  | -0.39%     | Q KBANK        | 131.50 B | +0.50     | +0.38%    |
| Vo         | lume                                                       | Bid         | Offer       | Volume               | Volume                  | Bid      | Offer  | Volume     | Volume         | Bid      | Offer     | Volume    |
| 10         | 8,600 5                                                    |             |             | 229,400              | 2,805,600               |          | 64.00  | 1,631,400  | 697,400        | 131.00   |           | 507,100   |
| 48         | 1,800                                                      |             | 51.75       | 290,900              | 4,191,700               |          | 64.25  | 2,681,800  | 763,200        |          |           | 1,886,000 |
| 18         | 8,800 5                                                    |             |             | 238,200              | 2,802,000               |          |        | 3,338,200  | 714,200        |          |           | 1,380,200 |
| 29         | 7,800                                                      |             | 52.25       | 275,700              | 2,964,400               |          | 64.75  | 2,559,700  | 433,000        |          |           | 2,077,700 |
| 15         | 1,300 5                                                    |             |             | 384,400              | 1,097,200               |          |        | 1,737,600  | 584,900        |          |           | 1,211,100 |
| 18         | 5 600                                                      |             |             | 415 300              | 1 390 100               |          |        | 1 172 200  | 507 800        |          |           | 973 300   |
| NEWS-      | มถุมกระชะแสนี้น้ำเหลือและเลืองเสีย์ในกระส์ 40 คร. เสียง 10 |             |             |                      |                         |          |        | 1,547.26   | +2.12 (+0.14%) |          | 9,625.65M | -         |
| INLAND.    | n farr mrous                                               | owow-winnou | 108 40 AM./ | nin 1-1Q - 14 Si     | -p 17.15                | Day Ra   | ange   | 1,545.51   | 1,551.01       |          |           |           |

## Quote

ข้อมูลแบบละเอียดของ Symbol ต่างๆ ไม่ว่าจะเป็นดัชนีตลาดหุ้น อัตราแลกเปลี่ยน ราคาหุ้น หรือ สินค้าฟิวเจอร์ส โดย หน้าจอนี้แบ่งเป็น 6 ส่วน

| а тмв              |           | ТМ         | B Bank    | PCL                                    |             |       |      |                                   |                              |                                              |                                              | + Watch List                    |
|--------------------|-----------|------------|-----------|----------------------------------------|-------------|-------|------|-----------------------------------|------------------------------|----------------------------------------------|----------------------------------------------|---------------------------------|
| 1.60               | D         | +0.13      | %Swing    | High                                   | Low         | Open  | Prev | Volume                            | Value(K)                     | Time                                         | 1                                            |                                 |
| 1.09               | D         | +8.33%     | 9.62%     | 1.71                                   | 1.56        | 1.56  | 1.56 | 330,792,300                       | 547,372                      | 15:54                                        |                                              |                                 |
| 2 Overview         | 3         | Vol at     | Price     | 4                                      | News        |       | 5    | Highlight                         | 6                            | Historical                                   |                                              |                                 |
| Projected          | 1.        | 67 +0.11 ( | +7.05%)   | Volur                                  | ne          | Bid   | Offe | r Volume                          |                              | Buy Volum                                    | he                                           | Sell Volume                     |
| ProjVol            |           | 2,292,400  | ) (0.69%) | 21,962,7                               | 00          | 1.68  | 1.69 | 9 1,139,800                       | тмв                          |                                              | 00                                           | 117,765,000                     |
| VWAP               |           |            | 1.65      | 38,599,6                               | 00          | 1.67  | 1.70 | 0 11,176,700                      |                              | 63.53%                                       |                                              | 35.60%                          |
| Avg. Buy/Avg. Sell |           | 1.         | 65 / 1.66 | 11,446,4                               | 00          | 1.66  | 1.7  | 1 10,783,400                      | BANK                         | 307,540,80                                   | 00                                           | 166,011,056                     |
| Ceiling/Floor      |           | 2.         | 02 / 1.10 | 11,239,0                               | 00          | 1.65  | 1.73 | 2 10,995,700                      |                              | 64.94%                                       |                                              | 35.06%                          |
| 52-Wk Range        | 1.43      | ≡.         | 2.50      | 11,960,1<br>B.Vol 70                   | 00<br>1.31% | 1.64  | 1.7  | <b>3</b> 6,117,100<br>9.69% O.Vol | Market                       | 8,981,987,<br><mark>52.15%</mark>            | 569                                          | 8,240,626,637<br>47.85%         |
| TMB **** Ork56. H1 | 71 L:1.56 | C:1.69.    | • •       | •••••••••••••••••••••••••••••••••••••• | .******     | ····· | ·**  | 2.00<br>1.80<br>1.69<br>1.00      | HILITE:<br>สะสม-รั<br>คาดควา | TMB บวก 3.8<br>ับสิทธิเพิ่มทุบ<br>ปรวม TBANK | 85% <b>โบรก</b><br>เ/รับหน่วย<br>ช่วยเพิ่ม S | าให้ทยอย<br>TSR พร้อม<br>ynergy |
| 2/5                |           | 4/6        | 1         | Π                                      |             | 1/8   |      | 2/9 Day                           | IQ - 10:3                    | 9                                            |                                              |                                 |
| M0 M1 M5           | M15       | MB0        | HI H      | 12 H4                                  | D1          | Wi    | MN1  | Q1 Y1                             |                              |                                              |                                              |                                 |

## ส่วนที่ 1: ข้อมูลราคา

แสดงข้อมูลราคาของ Symbol ที่ต้องการ

คลิกปุ่ม + Watch List หากต้องการเพิ่ม Symbol เข้าไปใน Watch List ที่ต้องการ

## ส่วนที่ 2: Overview

แสดงข้อมูลที่สำคัญโดยรวม ไม่ว่าจะเป็นข้อมูลราคา กราฟ และข่าวของ Symbol นั้นๆ

### ส่วนที่ 3: Vol at Price

แสดงข้อมูลปริมาณการซื้อขายของแต่ละราคาในช่วงเวลาที่กำหนด โดยสามารถระบุช่วงเวลาที่ต้องการดูข้อมูลได้

| Date Bange Last 1 Dave กำหนด Period      | imary                                                                                                    |
|------------------------------------------|----------------------------------------------------------------------------------------------------|
| Last Tra                                 | de                                                                                                    |
| Date Pange01/09/2010 00 to 11/09/2010 00 | 🖗 Summary                                                                                                    |
|                                          | Last Trade           Trade         1.74         +0.04         (+2.35%)           Vol         80,279,500         43%         41% |
|                                          | Support & Resistance<br>01/08/2019-11/09/2019<br>Price Vol %Buy/%Sell                                                           |
|                                          | R2 1.80 61,302,500 23% 42%                                                                                                    |
|                                          | R1 1.79 71,032,800 37% 52%                                                                                                    |
|                                          | S1 1.53 213,900,400 53% 39%                                                                                                    |
| Buy III No Side (ATO/ATC) III Sell       | S2 1.52 335,478,400 38% 48%                                                                                                    |

- Summary แสดงข้อมูล 1 วันล่าสุดเป็นค่า Default และสามารถกำหนดจำนวนได้ตามต้องการ (Max = 100 Days)
- Support & Resistance แสดงแนวรับ/แนวต้าน 2 ระดับราคา เมื่อเทียบกับราคา Trade ล่าสุด โดยราคาแนวรับ/แนว ต้านที่แสดงคำนวณจากระดับราคาที่มีปริมาณซื้อขายสูงสุด (ฟีเจอร์นี้ใช้งานได้สำหรับ Package Pro/Plus เท่านั้น)

## ส่วนที่ 4: News

แสดงข่าวที่เกี่ยวข้องกับ Symbol นั้นๆ

### ส่วนที่ 5: Highlight

แสดงข้อมูล Highlight ของ Symbol นั้นๆ (บาง Symbol อาจจะไม่มีแถบเมนูนี้)

### ส่วนที่ 6: Historical Data

แสดงข้อมูลย้อนหลัง 60 วันล่าสุด กรณีที่เป็นหุ้นสามัญ จะเป็นข้อมูลที่มีการปรับสิทธิต่างๆ เรียบร้อยแล้ว (Adjusted Price)

| Date               | Open | High       | Low              | Close | Chg   | %Chg          | Volume      | Value(K)  |
|--------------------|------|------------|------------------|-------|-------|---------------|-------------|-----------|
| 19/10/2018         | 2.26 | 2.28       | 2.24             | 2.26  | +0.02 | +0.89%        | 127,763,600 | 288,883   |
| 18/10/2018         | 2.26 | 2.28       |                  | 2.24  |       | -0.88%        | 178,314,000 | 402,900   |
| 17/10/2018         | 2.36 | 2.38       |                  | 2.26  |       | -3.42%        | 718,039,000 | 1,659,122 |
| 16/10/2018         | 2.32 | 2.36       | 2.32             | 2.34  | +0.04 | +1.74%        | 60,383,000  | 141,109   |
| <u>_12/^0/?^18</u> | 2.3/ | <b>^32</b> | <u>~ ~ ?^8</u> _ | 2,39  | 2.07  | <u>+0.°%%</u> |             | 229,479   |

## Chart

กราฟเทคนิควิเคราะห์ พร้อมฟังก์ชันวาดเส้นแนวโน้ม

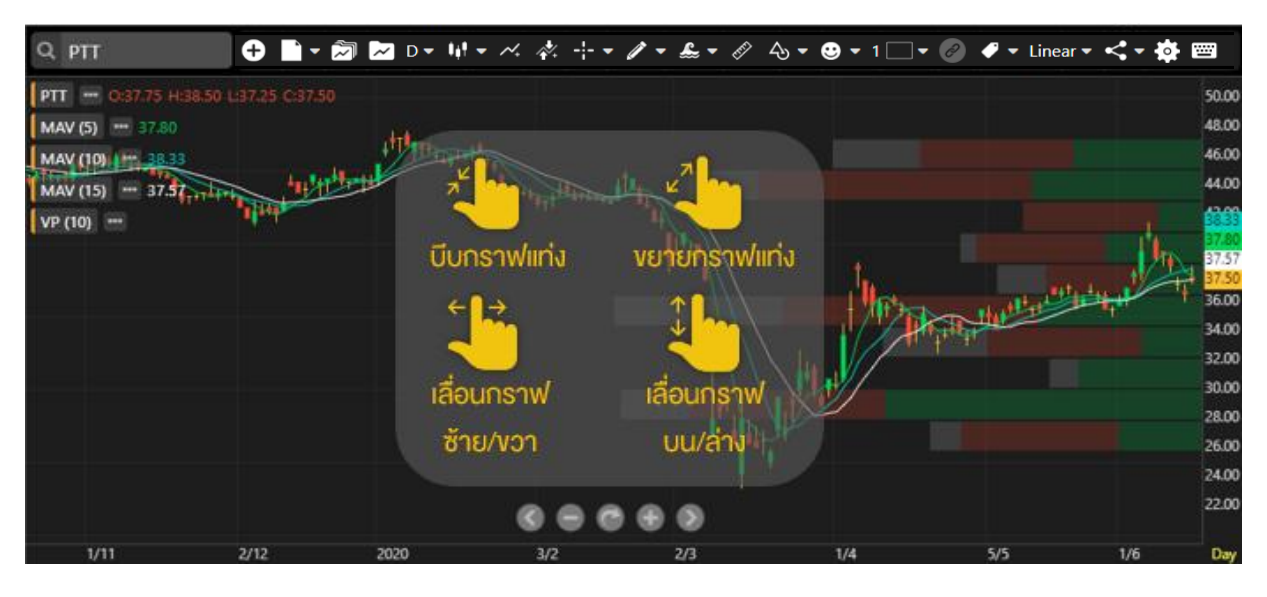

### แถบเครื่องมือ

#### 

| ไอคอน          | รายละเอียด                                                                         |
|----------------|------------------------------------------------------------------------------------|
| Ð              | <b>Add Symbol</b> เปรียบเทียบ Chart ของ 2 Symbols ขึ้นไป                           |
|                | New เปิดหน้า Chart ใหม่                                                            |
|                | <b>Chart Layouts</b> Save Layout หรือเรียกดู Layout ที่ได้ Save เอาไว้             |
| ~              | <b>Indicator Templates</b> Save Template หรือเรียกดู Template หีได้ Save<br>เอาไว้ |
| D1             | <b>Time Frame</b> เลือก Time Frame ที่ต้องการ                                      |
|                | ไม่ว่าจะเป็นแบบรายนาที รายวัน รายสัปดาห์และอื่นๆ                                   |
|                | <b>Chart Type</b> เลือกรูปแบบกราฟ เช่น Candlestick, Bar เป็นต้น                    |
| $\sim$         | Add Indicators เพิ่มเครื่องมือเทคนิควิเคราะห์                                      |
| ×.             | Expert Advisor เพิ่มสัญญาณซื้อ/ขายทางเทคนิค                                        |
|                | Cursor Type รูปแบบของกราฟเคอร์เซอร์                                                |
|                | Trend Lines วาดเส้นแนวโน้ม                                                         |
| £              | <b>Ree's Fibonacci</b> วาดเส้นแนวโน้ม Fibonacci สไตล์รี สึนามิ (บริการเสริม)       |
| FLERIT         | <b>Ruler</b> นับจำนวนแท่ง และคำนวณค่า Change(%Chg) ระหว่าง 2 จุดที่เลือก           |
| 4              | Shapes / Annotations วาดรูปทรงเรขาคณิต หรือ เพิ่มข้อความ                           |
| $\odot$        | Sticker / Emoji ใส่รูปสติกเกอร์ หรือ อีโมจิ                                        |
|                | Multi-Chart Layout ดู Chart ได้หลายหน้าต่างใน 1 หน้าจอ                             |
| ð              | Chart Linking ลิงค์ข้อมูลกราฟ                                                      |
| and the second | Adjust Mode แก้ไขเส้นแนวโน้ม                                                       |
| <i>•</i> ×     | Value Cursor ซ่อน/แสดงตัวเลขค่าเทคนิควิเคราะห์                                     |

|   |        | SET 08/05/2015 (0: 1,502.29<br>MA (5)<br>MA (10)<br>MA (25)<br>MA (25)<br>MA (25)<br>SET 08/05/2015 (0: 1,502.29<br>MA (5)<br>MA (5)<br>MA (25) |
|---|--------|----------------------------------------------------------------------------------------------------|
|   | Linear | <b>Price Scale</b> เลือกรูปแบบสเกลราคา เช่น Log, %Chg เป็นต้น                                                                                   |
|   | <      | Share แชร์รูปกราฟไปยังช่องทางต่างๆ                                                                                                    |
|   | *      | <b>Chart Setting</b> ຫັ້ນค่าข้อมูลและรูปแบบของ Chart                                                                                            |
| _ | ·····  | Keyboard Shortcuts ปุ่มลัดบนคีย์บอร์ด                                                                                                    |
|   |        |                                                                                                    |

### การแสดงกราฟหลายๆ Symbol (Multi-Symbol Chart)

| d d ° ¥ I | <b>~ ·</b> · · | 97                  |
|-----------|----------------|---------------------|
|           | () upp hol     |                     |
|           | SVILLION       | 117 27 1011 101 151 |
|           | SYLLOUL        |                     |
| 97        |                |                     |

| เมนู                  | รายละเอียด                               |
|-----------------------|------------------------------------------|
| Set as Primary Symbol | กำหนดให้เป็น Primary Symbol              |
| Change Chart Type     | เปลี่ยน Chart Type                       |
| Add Indicator         | เพิ่ม Indicator                          |
| Add Expert Advisor    | เพิ่ม Expert Advisor                     |
| Bring to Front        | แสดงกราฟที่ Layer บนสุด                  |
| Price Scale On        | เปลี่ยน Price Scale เป็นแกนซ้าย / แกนขวา |
| Change Symbol         | เปลี่ยน Symbol                           |
| Remove                | ลบ Chart ทิ้ง                            |
| Indicator Settings    | กำหนดค่า Indicator เช่น Color , Period   |

#### การเพิ่ม Symbol ใน Multi-Symbol Chart

- 1. คลิกไอคอน 🕀 Add Symbol แล้วพิมพ์ Symbol ที่ต้องการเปรียบเทียบ
- 2. เลือกแกนราคาที่ต้องการเพิ่ม แกนซ้าย แกนขวา หรือ เพิ่มในหน้าต่างใหม่ด้านล่าง
- 3. กด **Enter** เพื่อเปรียบเทียบ

(Package Pro/Plus สามารถเพิ่มได้สูงสุด 5 Symbols และ 2 Symbols สำหรับ Package Lite)

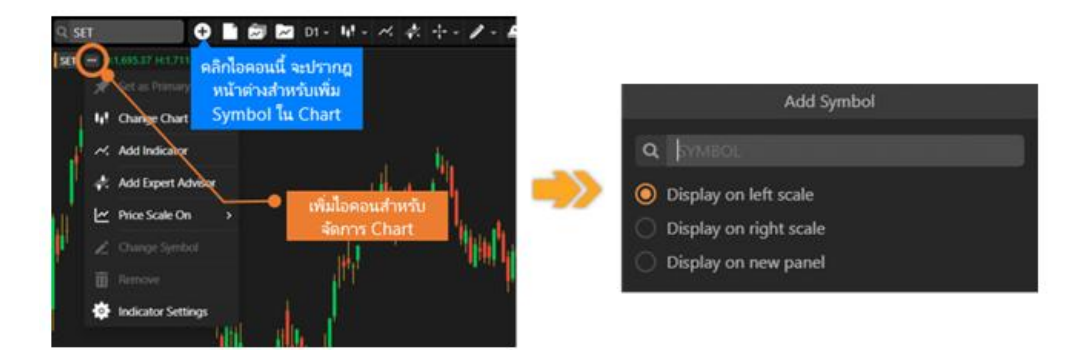

#### การเพิ่มเทคนิควิเคราะห์ใน Multi-Symbol Chart

- 1. คลิกไอคอน 📟 ด้านหลัง Symbol ที่ต้องการเพิ่มเทคนิควิเคราะห์
- เลือกแกนราคาที่ต้องการเพิ่ม แกนซ้าย แกนขวา หรือ เพิ่มในหน้าต่างใหม่ด้านล่าง (ฟีเจอร์นี้ใช้งานได้สำหรับ Package Pro/Plus เท่านั้น)

คู่มือ Aspen Desktop (สำหรับ Windows / macOS)

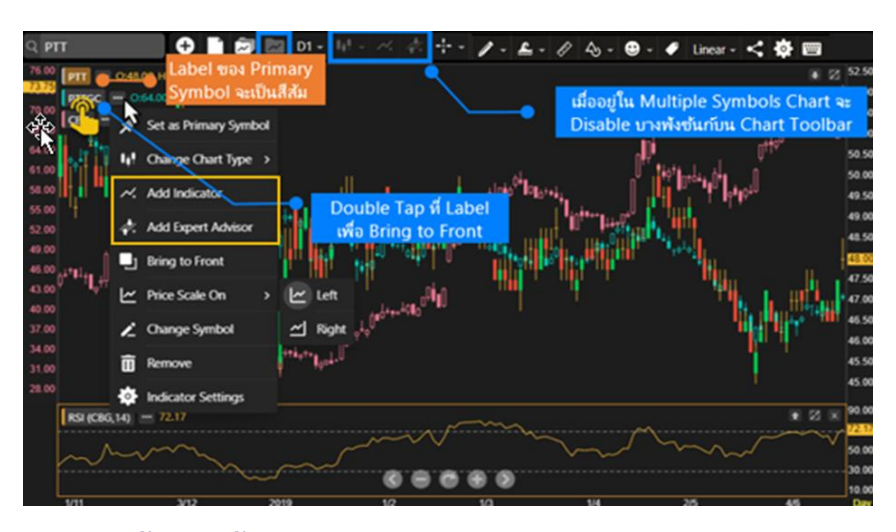

การวาดเส้นแนวโน้มใน Multi-Symbol Chart

- 1. คลิกไอคอน 📟 ของ Symbol ที่ต้องการลากเส้นแนวโน้ม
- 2. เลือก 🛄 Bring to Front เพื่อเตรียมลากเส้นแนวโน้ม
- 3. เลือกรูปแบบเส้นแนวโน้มที่ต้องการลาก โดย Chart ของ Symbol ที่เลือกไว้จะอยู่ Layer บนสุด

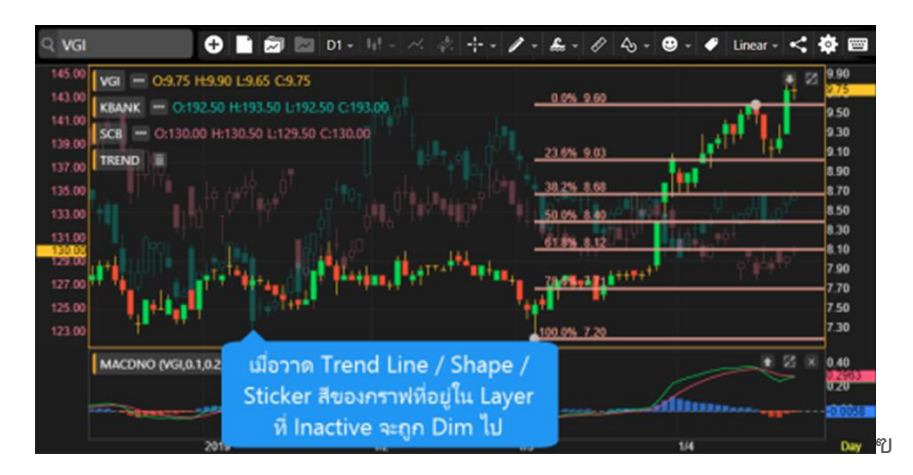

#### การเคลื่อนย<sup>้</sup>ายตำแหน่ง Chart ใน Multi-Symbol Chart

- 1. คลิกซ้ายค้างที่ชื่อ Symbol หรือ คลิกที่เส้น Chart ที่ต้องการเคลื่อนย้าย
- 2. ไอคอน 💙 แสดงตำแหน่งของ Chart ที่กำลังถูกวางในตำแหน่งใหม่
- 3. ปล่อยเม้าส์ไปยังตำแหน่งที่ต้องการ

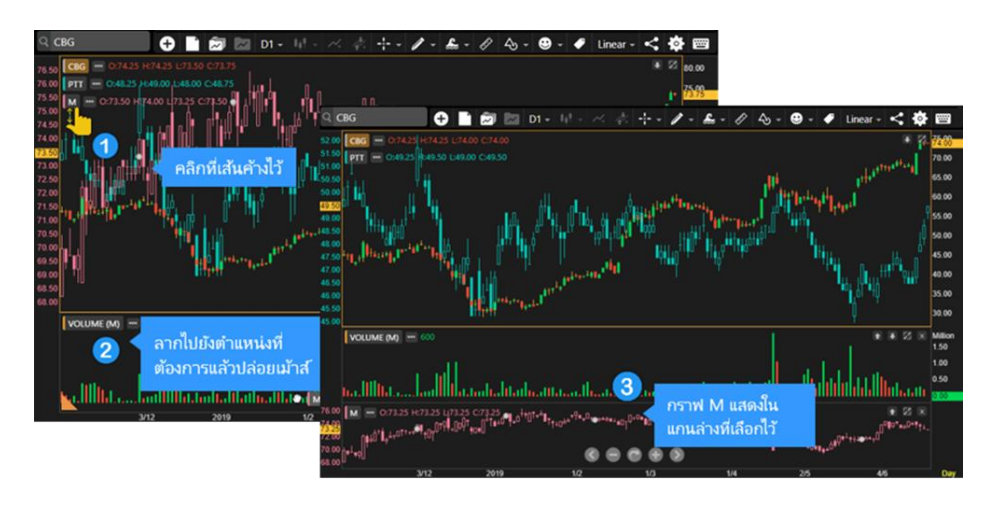

### ้งอแตกต่างระหว่าง Chart Layout และ Indicator Template

|                      | Layout | Template |
|----------------------|--------|----------|
| Symbol               | •      |          |
| Indicators           | •      | •        |
| Trend Lines          | •      |          |
| Shapes / Annotations | ٠      |          |
| Sticker / Emoji      | ٠      |          |
| Time Frame           | •      |          |

### Chart Layouts

ประกอบด้วยเมนูย่อย 2 เมนู ดังนี้

- 1. Save Layout บันทึกทุกอย่างในหน้าต่างกราฟที่ใช้งานอยู่ โดยสามารถบันทึกได้สูงสุด 10 รายการ
- 2. Load Layout โหลด Chart Layout ที่ได้ทำการบันทึกเอาไว้

#### ∩าร Save Layout

- 1. คลิกไอคอน 🕅 Chart Layouts แล้วเลือก 🐽 Save Layout
- พิมพ์ชื่อที่ต้องการ แล้วคลิกปุ่ม Save หากต้องการ Save ทับในชื่อเดิม คลิกยังชื่อ Layout ที่ต้องการ Save ทับ แล้วคลิกปุ่ม Save

#### nns Load Layout

- 1. คลิกไอคอน 🖾 Chart Layouts แล้วเลือก 🕰 Load Layout
- 2. คลิกยัง Chart Layout ที่ต้องการ

#### การเปลี่ยนชื่อ Chart Layout

- 1. คลิกไอคอน 🖾 Chart Layouts แล้วเลือก 스 Load Layout
- 2. คลิกไอคอน 🗸 ด้านหลัง Layout ที่ต้องการเปลี่ยนชื่อ
- คลิกไอคอน Z Rename แล้วพิมพ์ชื่อใหม่ที่ต้องการ แล้วคลิกปุ่ม Done

#### การa∪ Chart Layout

- 1. คลิกไอคอน 🖾 Chart Layouts แล้วเลือก 🕰 Load Layout
- คลิกที่ไอคอน ด้านหลัง Layout ที่ต้องการลบ
- 3. คลิกไอคอน  **Delete**

### Indicator Templates

ประกอบด้วยเมนูย่อย 2 เมนู ดังนี้

- 1. Save Template บันทึกรายการ Indicators ของกราฟที่ใช้งานอยู่ โดยสามารถบันทึกได้สูงสุด 10 รายการ
- 2. Load Template โหลด Chart Template ที่ได้ทำการบันทึกเอาไว้

#### ∩∩s Save Template

บันทึกรายการ Indicators ของกราฟที่ใช้งานอยู่ โดยมีขั้นตอน ดังนี้

- 1. คลิกไอคอน 🚾 Indicator Templates แล้วเลือก 🐽 Save Template
- 2. พิมพ์ชื่อที่ต้องการ แล้วคลิกปุ่ม Save
- 3. เลือก Set as startup template หากต้องการใช้ Template นี้ทุกครั้งที่เปิดกราฟ

หากต้องการ Save ทับในชื่อเดิม ให้คลิกยังชื่อ Template ที่ต้องการ Save ทับ แล้วคลิกปุ่ม Save

#### nns Load Template

- 1. คลิกไอคอน 🌌 Indicator Template แล้วเลือก 📣 Load Template
- 2. คลิกยัง Indicator Template ที่ต้องการเปิด

#### การเปลี่ยนชื่อ Indicator Template

- 1. คลิกไอคอน 🚾 Indicator Template แล้วเลือก 🕰 Load Template
- 2. คลิกไอคอน 🗸 ด้านหลัง Template ที่ต้องการเปลี่ยนชื่อ
- คลิกไอคอน I Rename แล้วพิมพ์ชื่อใหม่ที่ต้องการ แล้วคลิกปุ่ม Done

#### **Masau Indicator Template**

- 1. คลิกไอคอน 🚾 Indicator Template แล้วเลือก 🐠 Load Template
- 2. คลิกไอคอน 🗙 ด้านหลัง Template ที่ต้องการลบ
- 3. คลิกไอคอน 📶 Delete

#### การเปลี่ยน Startup Template

- 1. คลิกไอคอน 🜌 Indicator Template แล้วเลือก 🐠 Load Template
- 2. คลิกไอคอน 🗸 ด้านหลัง Template ที่ต้องการใช้เป็น Startup Template
- 3. คลิกไอคอน 📌 Set as Startup
- 4. หาก Template นั้น ถูกใช้เป็น Startup จะมีไอคอนรูป 📌 ด้านหลัง และในเมนูจะเปลี่ยนเป็นคำว่า **Unset Startup**

### การเพิ่มเทคนิควิเคราะห์

- 1. คลิกไอคอน 🚧 Add Indicators
- 2. คลิกเลือกเทคนิควิเคราะห์ที่ต้องการ

### การเพิ่มสัญญาณเทคนิควิเคราะห์ (สัญญาณซื้อ/งาย)

- 1. คลิกบนพื้นที่ของกราฟราคาให้ปรากฎกรอบสีส้มล้อมรอบ เพื่อให้กรอบกราฟนั้นแอคทีฟ (Active)
- 2. คลิกที่ไอคอน 👫 Expert Advisor
- 3. เลือกสัญญาณเทคนิควิเคราะห์ที่ต้องการ

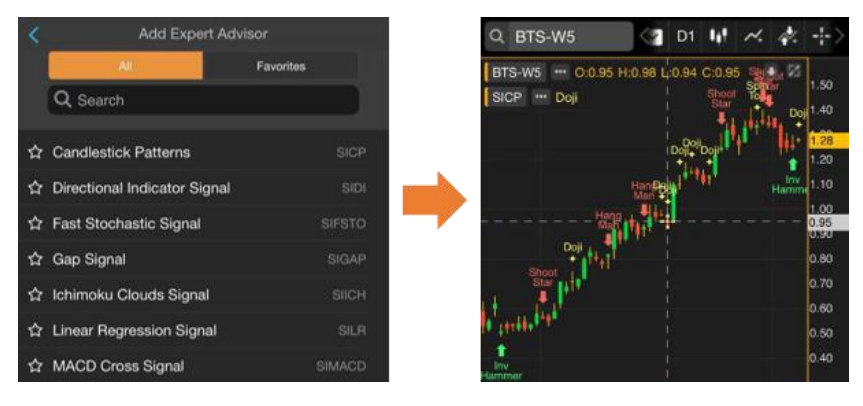

### การเพิ่มเทคนิควิเคราะห์ซ้อนทับบนเทคนิควิเคราะห์

หากต้องการเพิ่มเทคนิควิเคราะห์ซ้อนทับไปบนเทคนิควิเคราะห์ที่มีอยู่บนหน้าต่างย่อย มีขั้นตอน ดังนี้ ตัวอย่างเช่น ต้องการเพิ่ม Moving Average บน RSI

- 1. คลิกยังหน้าต่างย่อยของ RSI เพื่อเลือกเป็นแอคทีฟวินโดว์ โดยจะมีกรอบสีส้มล้อมรอบ
- 2. คลิกไอคอน 🚧 Add Indicators แล้วเลือก Indicator ที่ต้องการพลอตบน RSI เช่น Moving Average

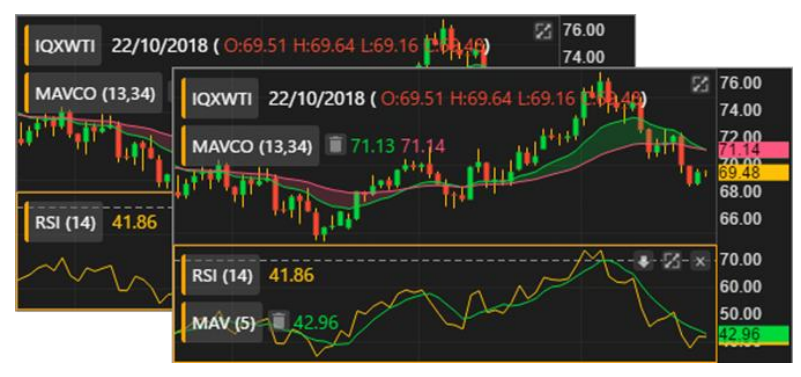

#### การแก้ไขพารามิเตอร์ของเทคนิควิเคราะห์

้หลังจากเพิ่มเทคนิควิเคราะห์เข้าไปแล้ว สามารถที่จะปรับเปลี่ยนค่าพารามิเตอร์ต่างๆ ได้โดยมีวิธีการ ดังนี้

- 1. คลิกปุ่มชื่อของเทคนิควิเคราะห์ที่ต้องการ
- 2. จะปรากฏหน้าต่าง Properties ของเหคนิควิเคราะห์ที่เลือกไว้ขึ้นมาบนหน้าจอ
- 3. เปลี่ยนค่าพารามิเตอร์ตามต้องการ
- 4. คลิกปุ่ม **Update**

| SET 22/10/2018 ( 0:1,669.82 H:1,674.25<br>MAVCO (13,34) 1,700.82 1.7 44 14 | L:1,654.90 C:1,662.39)<br>Moving Av | 1,850.00<br>1 820 00<br>erage Crossover |
|----------------------------------------------------------------------------|-------------------------------------|-----------------------------------------|
| ้ คลิกที่นี่เพื่อแก้ไข                                                     | Parameters                          |                                         |
| พารามเตอร์                                                                 | Period 1                            | 13                                      |
| N <sup>*</sup>                                                             | Avg. Type 1                         | Exponential -                           |
|                                                                            | Shift 1                             | 0                                       |
|                                                                            | Period 2                            | 34                                      |
|                                                                            | Avg. Type 2                         | Exponential 🔻                           |
|                                                                            |                                     |                                         |

#### การลบเทคนิควิเคราะห์

- สำหรับเทคนิควิเคราะห์ที่อยู่ในหน้าต่างเดียวกับกราฟราคา คลิกไอคอน 🔲 ข้างชื่อเทคนิควิเคราะห์ที่ต้องการลบ
- 🔹 สำหรับเทคนิควิเคราะห์ที่อยู่ในหน้าต่างย่อย คลิกไอคอน 💌 เพื่อลบหน้าต่างย่อยที่เลือกไว้

### การปรับขนาดหน้าต่างย่อย

- 1. คลิกที่เส้นแบ่งหน้าต่างย่อยค้างไว้
- 2. ลากเมาส์เพื่อปรับขนาดตามต้องการ
- 3. เมื่อได้ขนาดตามต้องการแล้ว ให้ปล่อยเมาส์

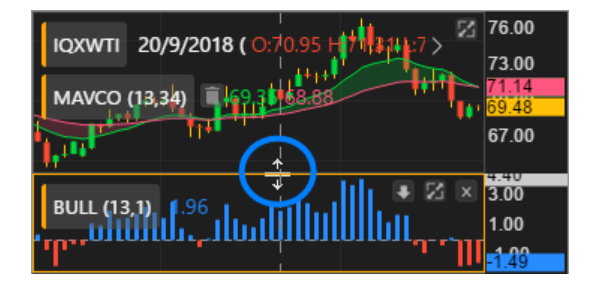

## แถบเครื่องมืององหน้าต่างย่อย

| ไอคอน             | รายละเอียด                    |
|-------------------|-------------------------------|
|                   | เลื่อนหน้าต่างย่อยลงมา        |
| £                 | เลื่อนหน้าต่างย่อยขึ้นไป      |
| $\mathbf{\Sigma}$ | ขยายหน้าต่างย่อยให้เต็มหน้าจอ |

| ไอคอน | รายละเอียด          |
|-------|---------------------|
| <     | เลื่อนกราฟไปทางซ้าย |
| •     | บีบแกนเวลา          |
| C     | รีเซ็ทสเกล          |

| 🖌 ออกจากโหมดเต็มหน้าจอ | 🕀 ขยายแกนเวลา           |
|------------------------|-------------------------|
| 🗙 ปิดหน้าต่างย่อย      | 🔊 เลื่อนกราฟไปหางขวา    |
|                        | 🕥 เลื่อนไปกราฟแท่งล่าสด |

### การปรับสเกลเวลา

5

| รายละเอียด             | 🔮 เมาส์                           | 📟 คีย์บอร์ด |
|------------------------|-----------------------------------|-------------|
| บีบแกนเวลา             | หมุนลูกกลิ้งบนเมาส์ลงด้านล่าง     | Ctrl +      |
| ขยายแกนเวลา            | หมุนลูกกลิ้งบนเมาส์ขึ้นด้านบน     | Ctrl + 🕨    |
| เลื่อนกราฟไปทางซ้าย    | คลิกเมาส์ค้างไว้ แล้วลากไปทางซ้าย | Shift +     |
| เลื่อนกราฟไปทางขวา     | คลิกเมาส์ค้างไว้ แล้วลากไปทางขวา  | Shift +     |
| รีเซ็ทสเกล             |                                   | Home        |
| เลื่อนไปกราฟแท่งล่าสุด |                                   | End         |

กดปุ่ม ? บนคีย์บอร์ดจะแสดง Keyboard Shortcut ในการปรับสเกลของกราฟ

#### การปรับสเกลราคา

| รายละเอียด           | 🔮 เมาส์                                                 | 📟 คีย์บอร์ด |
|----------------------|---------------------------------------------------------|-------------|
| เลื่อนกราฟขึ้นด้านบน | คลิกเมาส์ค้างไว้ แล้วลากขึ้นด้านบน                      | Pg Up       |
| เลื่อนกราฟลงด้านล่าง | คลิกเมาส์ค้างไว้ แล้วลากลงด้านล่าง                      | Pg Dn       |
| ขยายแกนราคา          | วางเมาส์บนแกนราคา แล้ว<br>หมุนลูกกลิ้งบนเมาส์ขึ้นด้านบน | Ctrl +      |
| บีบแกนราคา           | วางเมาส์บนแกนราคา แล้ว<br>หมุนลูกกลิ้งบนเมาส์ลงด้านล่าง | Ctrl + V    |

## รูปแบบเส้นแนวโน้ม

คลิกไอคอน 🦉 **Trend Lines** จะปรากฏหน้าต่าง Drawing Tools ที่แสดงเส้นแนวโน้มแบบต่างๆ

### การวาดเส้นแนวโน้มแบบอิสระ

- 1. คลิกไอคอน 🖉 แล้วเลือก 🖊 Trend Line
- 2. คลิกที่จุดเริ่มต้นของเส้นแนวโน้มค้างไว้ (จุด A)
- 3. ลากเมาส์ไปยังจุดสิ้นสุดของเส้นแนวโน้ม (จุด B) แล้วปล่อยเมาส์

## การวาดเส้นแนวโน้มแบบ Channel Lines

- 1. คลิกไอคอน 🖉 แล้วเลือก 🧹 Channel Lines
- 2. วาดเส้นแนวโน้มเส้นแรก แล้วปล่อยเมาส์ (จุด A, B)
- 3. คลิกยังจุดที่ต้องการให้เป็นเส้นคู่ขนาน (จุด C) แล้วปล่อยเมาส์

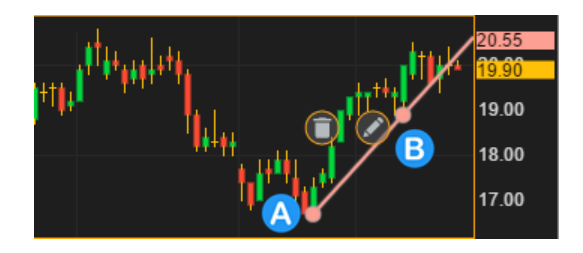

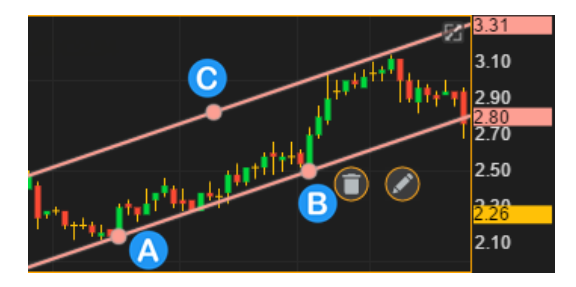

## การวาดเส้นแนวโน้มแบบ Speed Lines

- 1. คลิกไอคอน 🖉 แล้วเลือก 🚄 Speed Lines
- กำหนดจุดต่ำสุด (จุด A) และจุดสูงสุด (จุด B) ของแนวโน้มขาขึ้น
- วาดเส้นแนวโน้มจากจุด A ไปยังจุด B แล้วปล่อยเมาส์
- 4. จะปรากฏเส้นแนวโน้ม Speed Lines 2 เส้นเพิ่มขึ้นมา

### การวาดเส้นแนวโน้มแบบ Andrews' Pitchfork

- 1. คลิกไอคอน 🖉 แล้วเลือก 🖉 Andrews' Pitchfork
- 2. กำหนดจุดขาส้อม (จุด A, B) และจุดด้ามส้อม (จุด C)
- คลิกที่จุด A ค้างไว้ ลากเมาส์ไปยังจุด B แล้วปล่อยเมาส์
- คลิกเมาส์ที่จุด C แล้วปล่อยเมาส์ (ฟีเจอร์นี้ใช้งานได้สำหรับ Package เสริม Power, Aura, Plus และ Pro เท่านั้น)

## การวาดเส้นแนวโน้มแบบ Andrews' Pitchfork (Fibo Level)

- 1. คลิกไอคอน 🖉 แล้วเลือก 🌾 Andrews' Pitchfork
- 2. กำหนดจุดขาส้อม (จุด A, B) และจุดด้ามส้อม (จุด C)
- คลิกที่จุด A ค้างไว้ ลากเมาส์ไปยังจุด B แล้วปล่อยเมาส์
- 4. คลิกเมาส์ที่จุด C แล้วปล่อยเมาส์

(ฟีเจอร์นี้ใช้งานได้สำหรับ Package Pro/Plus เท่านั้น)

### การวาดเส้นแนวโน้มแบบ Fibonacci Retracements

Fibonacci Retracements คือ การหาจุดแนวรับและแนวต้านเส้นขนาน แบบแนวนอน เพื่อหาราคาเป้าหมาย โดยใช้ตัวเลข Fibonacci number เป็นเป้าหมายในแต่ละระดับ

- 1. คลิกไอคอน 🖉 แล้วเลือก 🗮 Fibonacci Retracements
- กำหนดจุดสูงสุด (จุด A) และจุดต่ำสุด (จุด B) ของช่วงราคา
- คลิกที่จุด A ค้างไว้ ลากเมาส์ไปยังจุด B แล้วปล่อยเมาส์

## การวาดเส้นแนวโน้มแบบ Auto Fibonacci Retracements

**Auto Fibonacci Retracements** คือ การลากเส้น Fibonacci Retracements แบบอัติโนมัติ โดยคำนวณจากราคาสูงสุดและราคาต่ำสุด ของ Symbol ที่ดูอยู่

- 1. คลิกไอคอน 🖉 แล้วเลือก 🦰 Auto Fibonacci Retracements
- 2. หากเปลี่ยน Symbol จะวาดเส้นใหม่ให้อัติโนมัติ
- หากเปลี่ยน Time Frame และช่วงเวลาในการดูกราฟ จะวาดเส้นใหม่ให้อัติโนมัติ (ฟีเจอร์นี้ใช้งานได้สำหรับ Package เสริม Power, Aura และ Pro เท่านั้น)

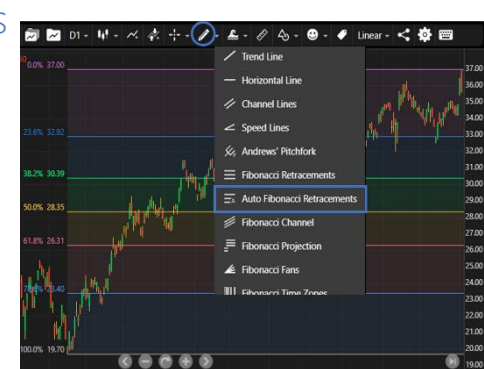

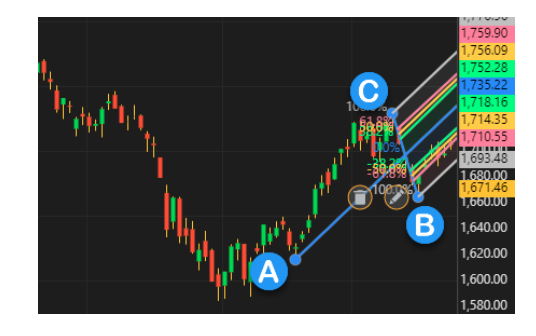

25.00

20 00

15.00

10.00

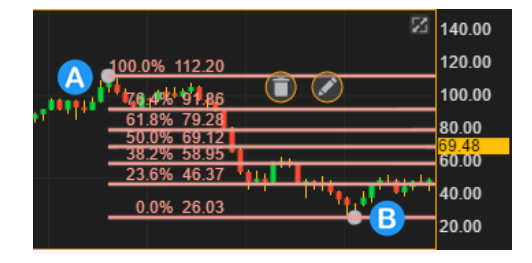

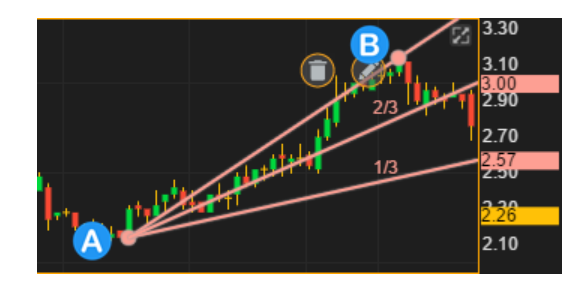

## การวาดเส้นแนวโน้มแบบ Fibonacci Channel

Fibonacci Channel คือ การหาจุดแนวรับและแนวต้านเส้นขนานแบบ แนวเฉียง เพื่อหาราคาเป้าหมาย โดยใช้ตัวเลข Fibonacci number เป็น เป้าหมายในแต่ละระดับ

- 1. คลิกไอคอน 🖉 แล้วเลือก 🗮 Fibonacci Channel
- 2. กำหนดจุดต่ำสุด 2 จุด (จุด A,B) และจุดสูงสุด (จุด C) ของช่วงราคา
- คลิกที่จุด A ค้างไว้ ลากเมาส์ไปยังจุด B และจุด C แล้วปล่อยเมาส์ (ฟีเจอร์นี้ใช้งานได้สำหรับ Package เสริม Power, Aura, Plus และ Pro เห่านั้น)

## การวาดเส้นแนวโน้มแบบ Fibonacci Projection

- 1. คลิกไอคอน 🥒 แล้วเลือก = Fibonacci Projection
- กำหนดจุดฐาน (จุด A) จุดสูงสุดของของคลื่น (จุด B) และ จุดกลับตัว (จุด C)
- 5. คลิกที่จุด A ค้างไว้ ลากเมาส์ไปยังจุด B แล้วปล่อยเมาส์
- 6. คลิกเมาส์ที่จุด C แล้วปล่อยเมาส์

### การปรับแต่งเส้นแนวโน้ม

- 1. ดับเบิ้ลคลิกที่เส้นแนวโน้ม (บริเวณใดก็ได้ ยกเว้นจุดวงกลม) หรือ คลิกไอคอน 🥝
- 2. ปรับแต่งเส้นแนวโน้มตามต้องการ
- 3. คลิกปุ่ม **Submit**

## การยืด/หดเส้นแนวโน้ม

ดับเบิ้ลคลิกที่จุดวงกลมด้านที่ต้องการยึด/หดเส้นแนวโน้ม

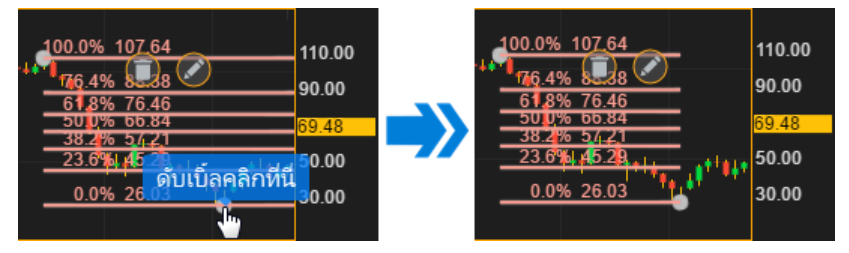

## การเปลี่ยนจุดเริ่มต้น/จุดสิ้นสุดเส้นแนวโน้ม

- 1. คลิกที่จุดวงกลมด้านที่ต้องการเปลี่ยนจุดเริ่มต้น/จุดสิ้นสุดเส้นแนวโน้ม
- ลากเมาส์ไปยังตำแหน่งใหม่ที่ต้องการ แล้วปล่อยเมาส์ ตัวอย่างเช่น ย้ายจุดสิ้นสุดของเส้นแนวโน้มจากจุด A ไปจุด B

## การย้ายเส้นแนวโน้ม

- 1. คลิกที่เส้นแนวโน้ม (บริเวณใดก็ได้ ยกเว้นจุดวงกลม)
- ลากเส้นแนวโน้มไปยังตำแหน่งที่ต้องการ แล้วปล่อยเมาส์

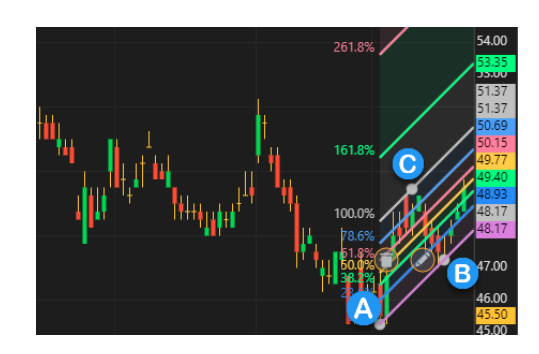

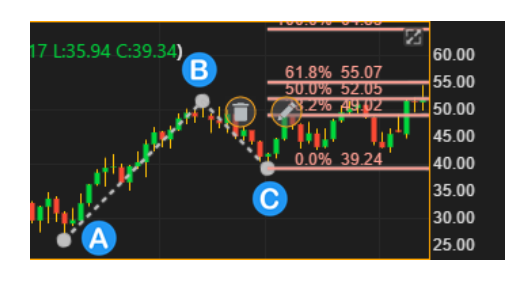

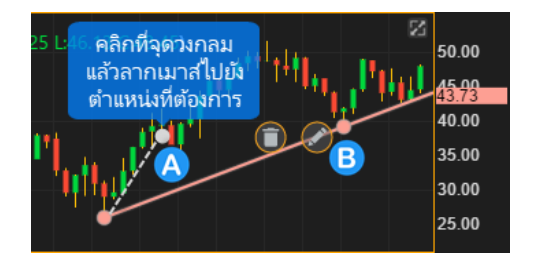

## การบันทึกเส้นแนวโน้มเป็นค่าเริ่มต้น

- 1. คลิกไอคอน 🥒 และกำหนดค่าที่ต้องการบันทึกเป็นค่าเริ่มต้น
- 2. กดปุ่ม Save as Default

3. หากต้องการล้างการตั้งค่า คลิก **Reset** *(ฟีเจอร์นี้ใช้งานได้สำหรับ Package เสริม Power , Aura , Plus และ Pro เท่านั้น)* 

### การลบเส้นแนวโน้ม

้คลิกที่เส้นแนวโน้มที่ต้องการลบ แล้วกดปุ่ม Delete บนคีย์บอร์ด หรือ คลิกไอคอน 🛈

### การลบเส้นแนวโน้มทั้งหมด

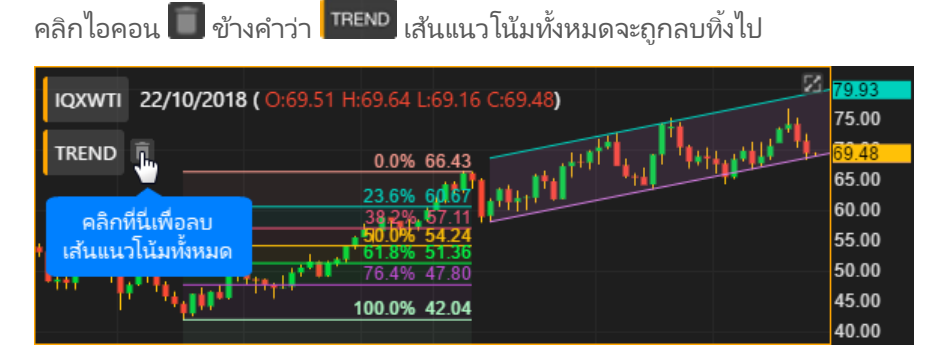

#### Multi-Chart Layout

เมนูสำหรับดู Chart ได้หลายหน้าต่างใน 1 หน้าจอ

1. คลิกไอคอน 📃 Multi-Chart Layout

2. เลือกรูปแบบที่ต้องการจากเมนู

| 1 |                  |
|---|------------------|
|   | $\Box \boxminus$ |
|   |                  |
| 4 |                  |
|   | $\boxplus$       |
| 8 |                  |

3. เมื่อเลือกแบบที่แสดง Chart หลายหน้าต่าง โปรแกรมจะ Copy Symbol อันแรกไปไว้ในหน้าต่างที่เหลือโดยอัตโนมัติ

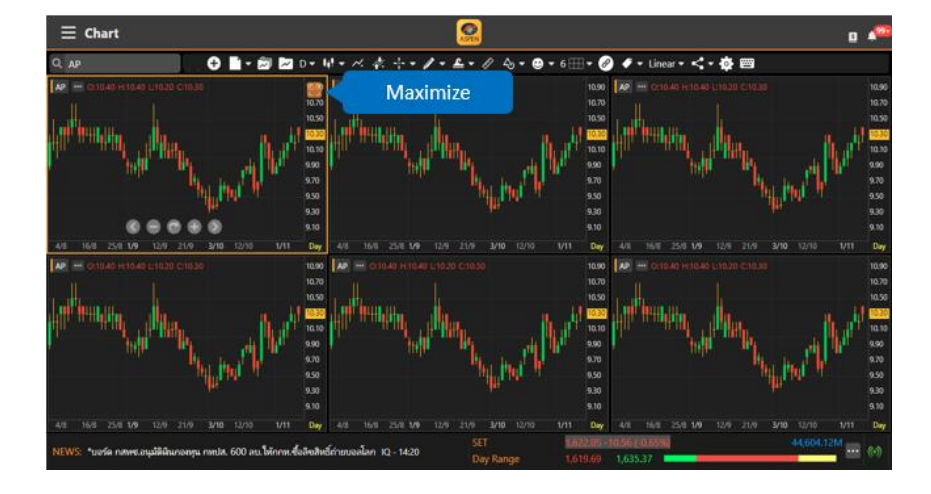

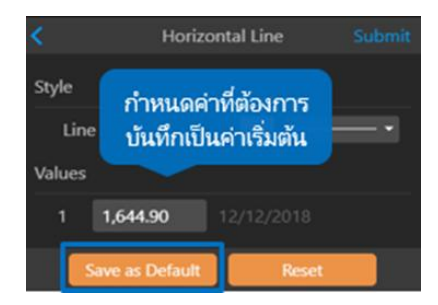

- 4. หน้าต่างที่ Active จะมีกรอบสีส้มและมีไอคอน Ե อยู่ตรงมุมขวาบน เพื่อไว้สำหรับ Maximize หน้าต่าง Chart
- 5. การเปลี่ยน Symbol ของแต่ละ Chart ให้คลิกเลือกหน้าต่างที่ต้องการ พิมพ์ Symbol และกดปุ่ม Enter หรือเลือก Symbol จากเมนู Drop Down

### ้แถบเครื่องมือ Chart Linking

- 1. คลิกไอคอน 🄗 เพื่อเข้าโหมด Chart Linking (ถ้าดู Chart หน้าต่างเดียว ไอคอน Chart Linking จะไม่ทำงาน)
- 2. เมือเข้าโหมด Chart Linking แล้ว แถบเครื่องมือจะเปลี่ยนแถบเครื่องมือดังภาพ

| <b>S</b> • ( | •                     |                               | Cancel                                           |
|--------------|-----------------------|-------------------------------|--------------------------------------------------|
|              | ຽປແນນ                 |                               | รายละเอียด                                       |
| S            | •                     |                               |                                                  |
| S            | Cvan Symbol Link      | เมนูดรอปดาวน์ Symbol Linkin   | g                                                |
|              |                       | S Cyan Symbol Link            | หุก Chart ที่มีไอคอนนี้ จะใช้ Symbol เดียวกัน    |
| S            | Green Symbol Link     | S Green Symbol Link           | ทุก Chart ที่มีไอคอนนี้ จะใช้ Symbol เดียวกัน    |
| S            | Orange Symbol Link    | S Orange Symbol Link          | ทุก Chart ที่มีไอคอนนี้ จะใช้ Symbol เดียวกัน    |
|              |                       | S Pink Symbol Link            | ทุก Chart ที่มีไอคอนนี้ จะใช้ Symbol เดียวกัน    |
| S            | Pink Symbol Link      | S Off Symbol Link             | ່ ໄມ່ທຳ Symbol Linking                           |
| S            | Off Symbol Link       |                               |                                                  |
|              | ,                     | เมนูดรอปดาวน์ Interval Linkin | ng                                               |
|              | Cyan Interval Link    | I Cyan Interval Link          | ทุก Chart ที่มีไอคอนนี้ จะใช้ Timeframe เดียวกัน |
| 1            | Green Interval Link   | I Green Interval Link         | ทุก Chart ที่มีไอคอนนี้ จะใช้ Timeframe เดียวกัน |
|              | One and later of Link | Orange Interval Link          | ทุก Chart ที่มีไอคอนนี้ จะใช้ Timeframe เดียวกัน |
| -            | Orange Interval Link  | I Pink Interval Link          | ทุก Chart ที่มีไอคอนนี้ จะใช้ Timeframe เดียวกัน |
| 1            | Pink Interval Link    | I Off Interval Link           | ไม่ทำ Interval Linking                           |
| I            | Off Interval Link     |                               |                                                  |
| Cance        |                       | ไม่ Save การเปลี่ยนแปลงและออ  | อกจากโหมด Chart Linking                          |
| OK           |                       | Save การเปลี่ยนแปลง และออก    | จากโหมด Chart Linking                            |

(Package Pro/Aura สามารถเพิ่มได้สูงสุด 8 Window , Plus/Power สามารถเพิ่มได้สูงสุด 4 Window และ 2 Window สำหรับ Package Lite)

#### การเพิ่ม Symbol Linking

- 1. คลิกไอคอน 🦳 Multi-Chart Layout และเลือกจำนวนที่ต้องการ
- 2. คลิกไอคอน 🔗 Chart Linking แถบเมนูจะเปลี่ยนเป็นแถบเครื่องมือ Chart Linking

คู่มือ Aspen Desktop (สำหรับ Windows / macOS)

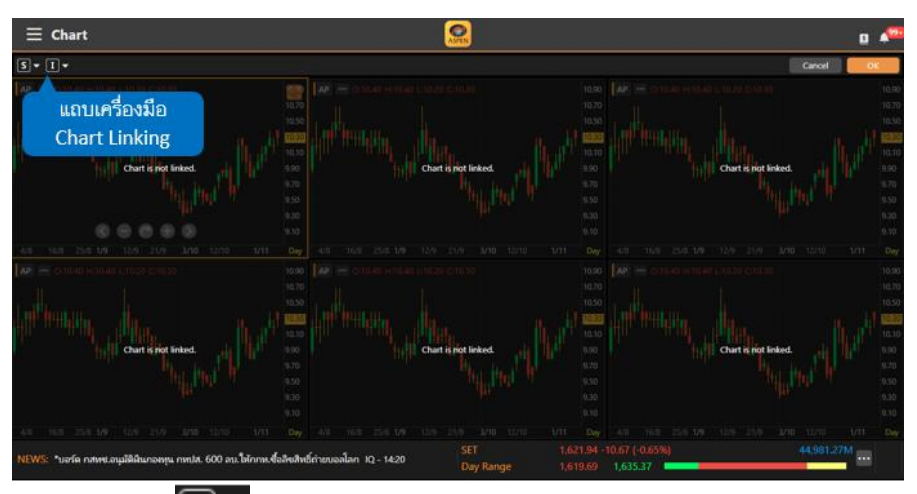

คลิกไอคอน Symbol Linking เลือกรูปแบบสีการ Link จาก Drop Down Menu
 คลิกเลือก Chart Window ที่ต้องการ link ข้อมูลเข้าด้วยกัน

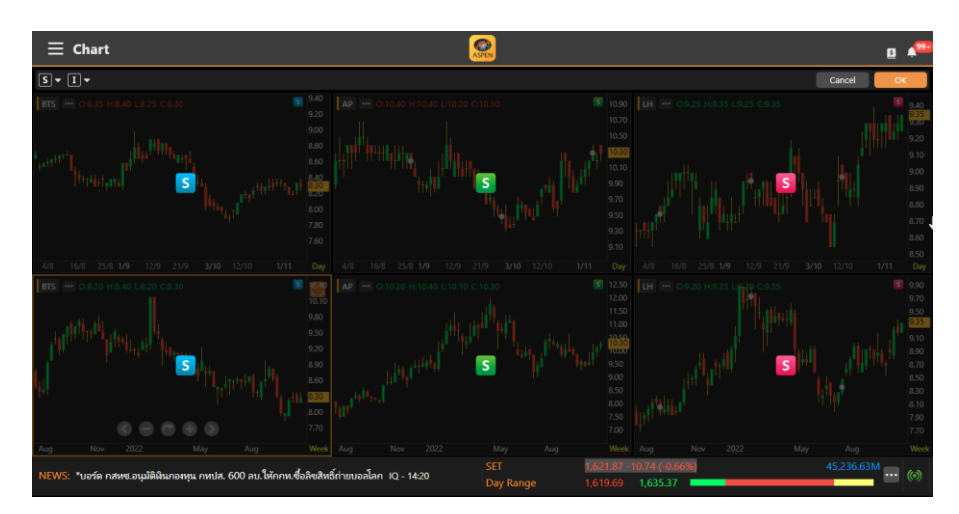

5. หลังจากทำ Chart Linking เรียบร้อยแล้ว คลิกปุ่ม OK เพื่อออกจากโหมด Chart Linking

#### การลบ Symbol Linking

1. เข้าโหมด Chart Linking จากนั้นคลิกไอคอน S ที่อยู่ใน Chart Window จะมี Pop-up ดังภาพ

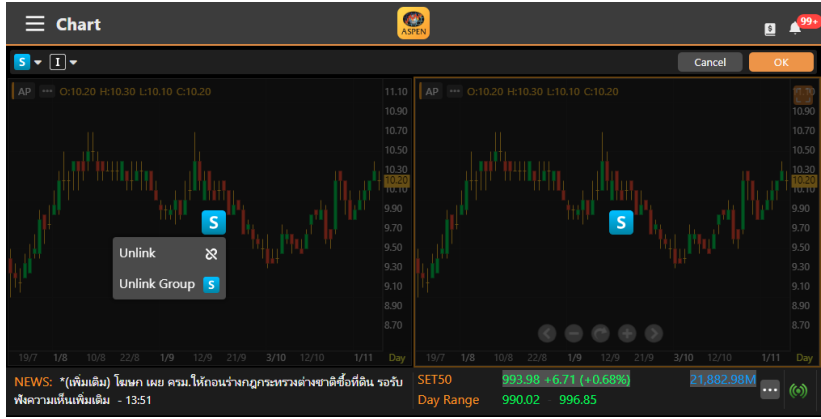

คลิกไอคอน Unlink เพื่อ Unlink Chart Window ที่เลือก
 คลิกไอคอน Unlink Group S เพื่อ Unlink หั้งหมดทุก Window

#### การเพิ่ม Interval Linking

รูปแบบการทำงานจะเหมือนกับ การเพิ่ม Symbol Linking แต่ให้เลือกกลุ่มสีจากเมนู Drop Down 🛛 🔳 👻

#### การลบ Interval Linking

รูปแบบการทำงานจะเหมือนกับ การลบ Symbol Linking แต่ให้คลิกไอคอน 🚺 🚺

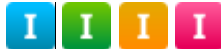

#### nns Save Chart Layout

Chart Layout จะ Save จำนวนหน้าต่าง Chart และการทำ Symbol Linking / Interval Linking ให้ด้วย

### การเปลี่ยนสเกลราคา

คลิกไอคอน Linear แล้วเลือกรูปแบบสเกลราคาที่ต้องการในเมนู

| ຽູປແນນ | รายละเอียด                                                           |
|--------|----------------------------------------------------------------------|
| Linear | สเกลราคาแบบลิเนียร์ ความห่างของช่วงราคาจะเท่ากัน (หรือคิดแบบ Change) |
| Linear | เช่น 300, 400, 500 จะห่างกันเท่ากับช่วงละ 100 บาท                    |
|        | สเกลราคาแบบล็อก คิดความห่างของช่วงราคาแบบ %Chg                       |
| Log    | เช่น ราคาหุ้นวิ่งจาก 300 บาท ไป 400 บาท คิดเป็น 33%                  |
|        | ในขณะที่จาก 400 บาท ไป 500 บาท คิดเป็น 25%                           |
| 0/     | สเกลราคาแบบ % จะคำนวณ %Chg ของราคาในแต่ละแท่งโดยเปรียบเทียบกับ       |
| 70     | วันฐานซึ่งเป็นวันซ้ายสุดของแห่งกราฟบนหน้าจอเสมอ                      |

### การตั้งค่า Chart Settings

ปรับการตั้งค่าข้อมูลและรูปแบบของ Chart ตามต้องการในเมนู

| เมนู                                 | รายละเอียด                                                     |
|--------------------------------------|----------------------------------------------------------------|
| Text Size                            | ปรับขนาดตัวอักษรสำหรับกราฟ                                     |
| Display Grid Lines                   | แสดง/ซ่อน เส้น Grid Line                                       |
| Symbol Watermark                     | แสดง/ซ่อน ลายน้ำ ชื่อบริษัทจดทะเบียน                           |
| Include Data Outside<br>Market Hours | แสดง/ซ่อน ราคา Settlement ในกราฟ<br>รายนาทีเฉพาะ TFEX เท่านั้น |
| Keep Non-Primary Symbol              | ปิดการเปรียบเทียบกราฟบนฟังก์ชันอื่น                            |
| Extra Bars                           | เว้นระยะแห่งเทียน จากสเกลราคา                                  |
| Reset to Default Chart Settings      | รีเซ็ตเป็นค่าเริ่มต้น                                          |

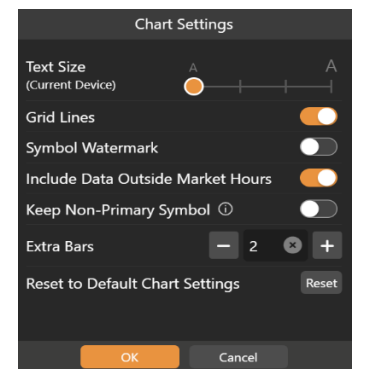

## Fund Flow

ข้อมูลสรุปข้อมูลการซื้อแยกตามกลุ่มนักลงทุนใน SET / TFEX ได้ทั้งแบบ Daily / MTD / YTD

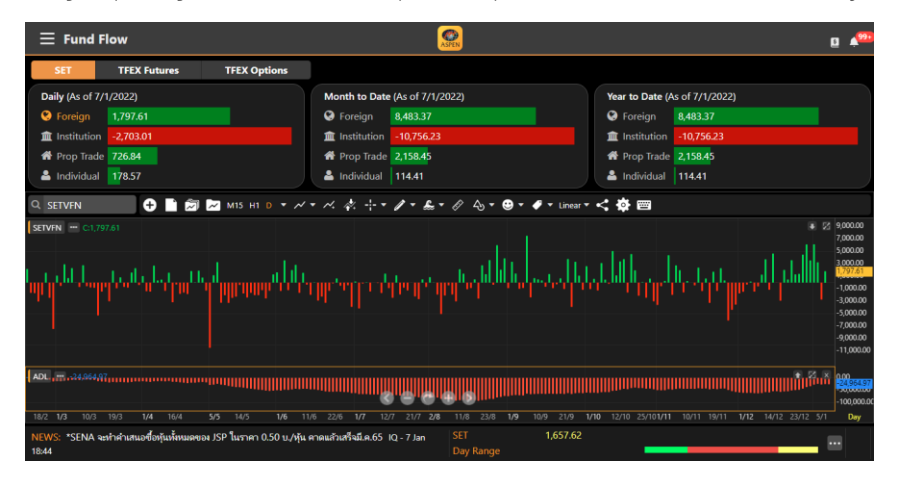

## NVDR

ข้อมูล NVDR Ranking 50 อันดับ ตามค่า Net Value / Net Volume และเลือกช่วงเวลาที่ต้องการดูได้

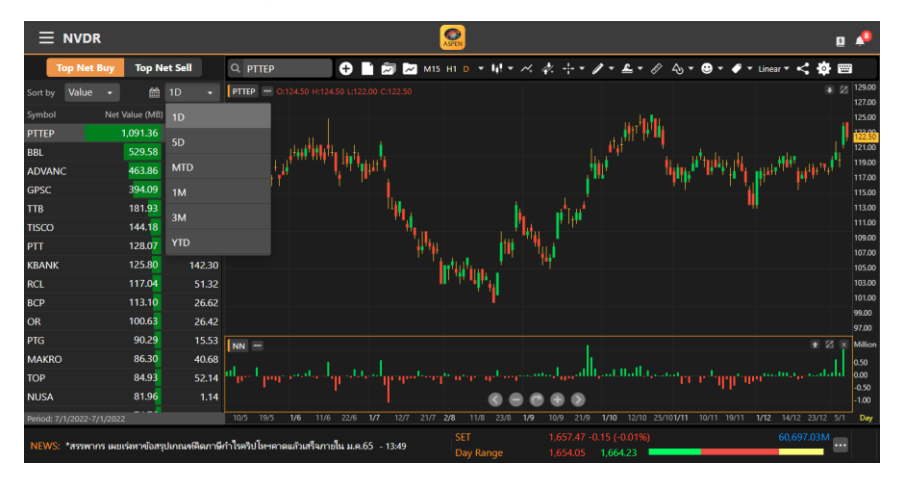

Chart จะ Load Indicator ที่ NVDR โดยอัตโนมัติ

- Sort by Value เพิ่ม Indicator "NVDR Value ('000 Baht)"
- Sort by Volume ເพີ່ມ Indicator "NVDR Volume ('000 Shares)"

| No. | Name                              | Command | Symbol |
|-----|-----------------------------------|---------|--------|
| 1   | NVDR Value ('000 Baht)            | .NN     | xx_NN  |
| 2   | NVDR Volume ('000 Shares)         | .NNV    | xx_NNV |
| 3   | Fund Flow: Foreign (SET)          | .SETF   | SETVFN |
| 4   | Fund Flow: Institution (SET)      | .SETI   | SETVIN |
| 5   | Fund Flow: Proprietary (SET)      | .SETP   | SETVPN |
| 6   | Fund Flow: Individual (SET)       | .SETC   | SETVCN |
| 7   | Fund Flow: Foreign (TFEX S50)     | .S50F   | S50CFN |
| 8   | Fund Flow: Institution (TFEX S50) | .\$501  | S50CIN |
| 9   | Fund Flow: Individual (TFEX S50)  | .S50C   | S50CCN |

## Financials

ข้อมูลงบการเงินแบบย่อและอัตราส่วนทางการเงิน (Financial Ratios) โดยสามารถดูข้อมูลทั้งในรูปแบบกราฟและตาราง

|               | เา     | ปลี่ยนรูปแ | ນນ       |       | แสดง         | /ซ่อน         |                    |              |               |
|---------------|--------|------------|----------|-------|--------------|---------------|--------------------|--------------|---------------|
|               | 1      | การแสดงเ   | งล       |       | งบระหว       | ่างกาล        |                    |              |               |
| Q PTT         |        |            | РТ       | T PCL |              |               |                    |              | + Watch List  |
| 50 50 B       | -0.50  | %Swing     | High     | Low   | Open         | Prev          | Volume Value(I     | K) Time      |               |
| 30.30 0       | -0.98% | 0.98%      | 51.00    | 50.50 | 50.75        | 51.00 6       | 0,801,700 3,079,91 | 4 19 Oct     |               |
| Year          |        |            | - 7      | i 🕐   | Show Interim | Statement     |                    |              |               |
| - Hide %Grov  | wth    |            |          |       |              |               |                    |              | Unit: M. Baht |
| Income Staten | nent   |            | 2014     |       | 2015         |               | 2016               | 2017         | H1/2018       |
| Date          |        | 31/        | 12/2014  |       | 31/12/2015   |               | 31/12/2016         | 31/12/2017   | 30/06/2018    |
| Revenue       |        | 2,866      | 5,883.40 | 2     | ,063,727.44  |               | 1,737,144.57       | 2,044,951.64 | 1,123,597.63  |
| %Growth       |        |            | -0.59%   |       | -28.01%      |               | -15.82%            | 17.72%       | -45.06%       |
| EBIT          |        | 125        | 5,744.42 |       | 85,663.52    |               | 184,183.3          | 242,013.87   | 138,116.74    |
| %Growth       |        |            | -31.37%  |       | -31.87%      |               | 115.01%            | 31.40%       | -42.93%       |
| Net Profit    |        | 55         | 5,794.93 |       | 19,936.42    |               | 94,609.08          | 135,179.60   | 69,816.78     |
| %Growth       |        |            | -41.05%  |       | -64.27%      |               | 374.55%            | 42.88%       | -48.35%       |
|               |        |            |          |       |              | $\overline{}$ |                    |              |               |

| ตัวเลือก               | รายละเอียด                                           |  |
|------------------------|------------------------------------------------------|--|
| Year                   | ข้อมูลงบการเงินรายปี                                 |  |
| Quarter                | ข้อมูลงบการเงินรายไตรมาส                             |  |
|                        | <ul> <li>YoY เปรียบเทียบกับปีก่อนหน้า</li> </ul>     |  |
|                        | <ul> <li>QoQ เปรียบเหียบกับไตรมาสก่อนหน้า</li> </ul> |  |
|                        | เปลี่ยนรูปแบบการแสดงข้อมูลเป็นแบบตาราง               |  |
| 領                      | เปลี่ยนรูปแบบการแสดงข้อมูลเป็นแบบกราฟ                |  |
| Show Interim Statement | แสดง/ซ่อนงบการเงินระหว่างกาล                         |  |

## Alerts

การตั้งเตือนรูปแบบต่างๆ ไม่ว่าจะเป็นการตั้งเตือนด้านราคา สัญญาณเทคนิควิเคราะห์ การเผยแพร่งงบการเงิน รวมถึงสรุป ภาวะตลาดทั้งตลาดต่างประเทศและตลาดภายในประเทศ

|          | Symbols                                  |           | Add-ons                                   |
|----------|------------------------------------------|-----------|-------------------------------------------|
| ตั้งเตือ | อนโดยระบุ Symbol                         | ตั้งเตือ  | อนสรุปภาวะตลาดและผลการสแกนหุ้น / TFEX     |
| \$       | Price Alert เงื่อนไขทางราคา              | $\otimes$ | Market Summary สรุปภาวะตลาด               |
| 9        | Auto Price Alert เงื่อนไขทางราคาแบบ Auto | 9         | My DW: Expiring List เตือน DW ใกล้หมดอายุ |
|          | Technical Signal สัญญาณเทคนิควิเคราะห์   | <u>,</u>  | Market Screener Alert Time เวลาในการรับ   |
|          | Financial Report การเผยแพร่งบการเงิน     |           | การแจ้งเตือนผลการสแกนหุ้น / TFEX          |
| •        | Dividend Payment ประกาศจ่ายเงินปันผล     |           |                                           |
| A        | News / Research ช่าวหรือบหวิเคราะห์      |           |                                           |

### <mark>การตั้งเตือนแบบระบุ</mark> Symbol

### การเพิ่มเงื่อนไขตั้งเตือนแบบระบุ Symbol

- 1. คลิกไอคอน 🚨 Symbols ในแถบเมนูด้านล่าง
- 2. คลิกปุ่ม + ที่มุมขวาบน จะปรากฏหน้าต่าง Alert Details ขึ้นมาบนหน้าจอ
- พิมพ์ Symbol ที่ต้องการ แล้วตั้งค่าการตั้งเตือน หากต้องการดูรายละเอียดเงื่อนไขตั้งเตือน คลิกไอคอน
- 4. หลังจากกำหนดเงื่อนไขตั้งเตือนเรียบร้อยแล้ว คลิกปุ่ม Save ที่มุมขวาบน

### การกำหนดเงื่อนไขตั้งเตือนด้านราคา (Price Alert)

- 1. หลังจากพิมพ์ Symbol เรียบร้อยแล้ว
- 2. คลิกที่ Set Price Alert
- 3. คลิกไอคอน 🔂 แล้วกำหนดเงื่อนไขราคาที่ต้องการ (เพิ่มได้สูงสุด 5 เงื่อนไข)
- 4. เมื่อกำหนดเงื่อนไขครบแล้ว คลิกปุ่ม Save ที่มุมขวาบน

คู่มือ Aspen Desktop (สำหรับ Windows / macOS)

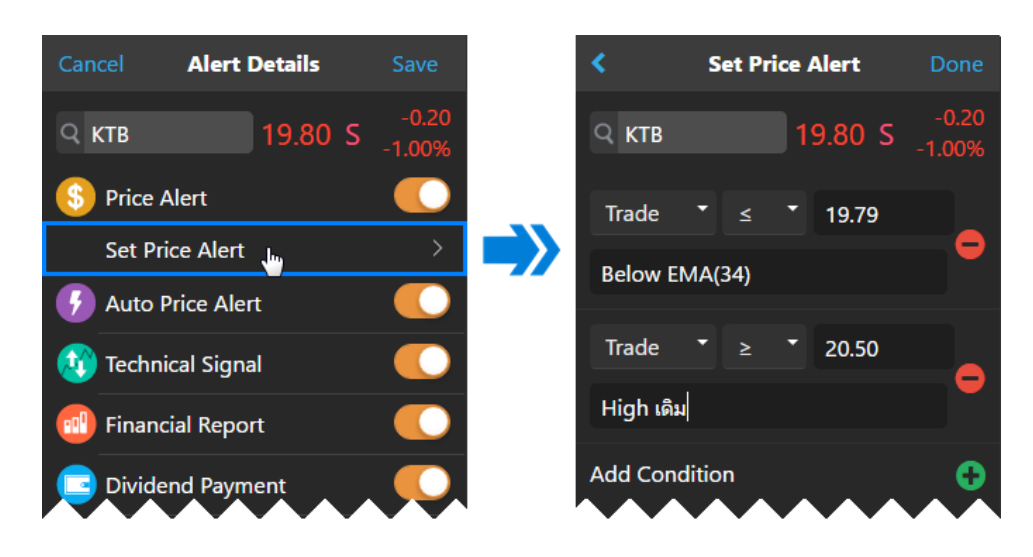

### การแก้ไขเงื่อนไขตั้งเตือนแบบระบุ Symbol

- 1. คลิกเลือกเงื่อนไขที่ต้องการแก้ไข จะปรากฏหน้าต่าง Alert Details ขึ้นมาบนหน้าจอ
- 2. เปลี่ยนแปลงเงื่อนไขตามต้องการ
- 3. คลิกปุ่ม **Save** ที่มุมขวาบน

#### การลบเงื่อนไขตั้งเตือนแบบระบุ Symbol

- 1. คลิกปุ่ม **Delete** ที่มุมซ้ายบน จะปรากฏหน้าต่าง **Delete Alert List** ขึ้นมาบนหน้าจอ
- 2. คลิกให้มีเครื่องหมายถูก 🛽 หน้าเงื่อนไขที่ต้องการลบ
- 3. คลิกปุ่ม Delete ที่ด้านล่างของหน้าจอ

### การตั้งเตือนสรุปภาวะตลาด

- 1. คลิกไอคอน Add-ons ในแถบเมนูด้านล่าง
- 2. กำหนดเงื่อนไขที่ต้องการปิด / เปิด โดยคลิกไอคอน 🌑

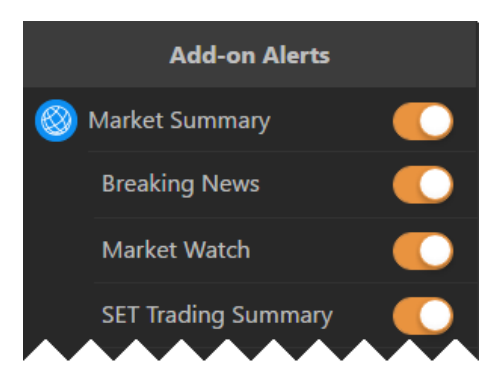

#### การดูข้อมูลการแจ้งเตือน

คลิกไอคอน 📮 เพื่อเรียกดูข้อมูลการแจ้งเตือนที่ได้รับทั้งหมด โดยจะเก็บข้อมูลย้อนหลัง 7 วัน สามารถใช้ตัวกรอง 🟹 เพื่อกรองประเภทของการแจ้งเตือนที่ต้องการเรียกดูได้ คู่มือ Aspen Desktop (สำหรับ Windows / macOS)

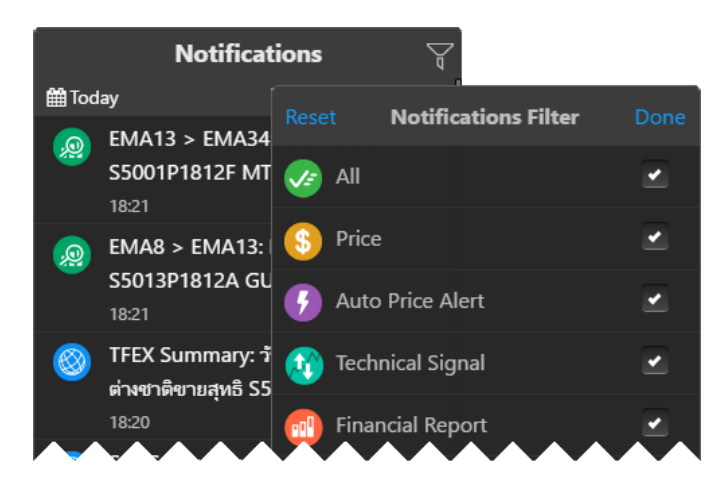

### Market Screener

ค้นหาหุ้น / TFEX ตามเงื่อนไขที่ต้องการ ไม่ว่าจะเป็นเงื่อนไขทางด้านราคา ข้อมูลพื้นฐาน หรือ เทคนิควิเคราะห์ ข้อมูลในฟังก์ชันนี้จะอัปเดตวันละ 7 ครั้ง ในเวลา 11:25 / 13:15 / 15:55 / 18:30 / 19:10 / 21:10 / 23:10 น.

#### Premium Screener

้อัปเดตข้อมูลทุก 15 นาที และกำหนดจำนวน Bar ที่ เพิ่งเกิดสัญญาณ

 เงื่อนไขหมวด Technical Analysis เพิ่ม การกำหนดจำนวน Bar ที่ เพิ่งเกิด สัญญาณได้โดยจะมีคำว่า "in last (bars)" เพิ่มขึ้นมา

| Exchange      | SET,    | mai    | •              |
|---------------|---------|--------|----------------|
| EMA Cross Up  | )       | DAY    | •              |
| Close 🝷       | EMA10 - | 0      | 1              |
| MAV1          | MAV2    | %Above | in last (bars) |
| 🕂 Add Criteri |         |        |                |

 เพิ่มความถี่ในการอัปเดตข้อมูล Technical Analysis ทุกๆ 15-20 นาที โดยจะต้องรอให้ Bar 15 นาทีจบ แห่งก่อน ความถี่ เดิมอัปเดตข้อมูลตามเวลาทีกำหนดไว้โดยมี 7 รอบต่อวัน (\*สำหรับผู้ใช้งาน Package Aura และ Pro เท่านั้น\*)

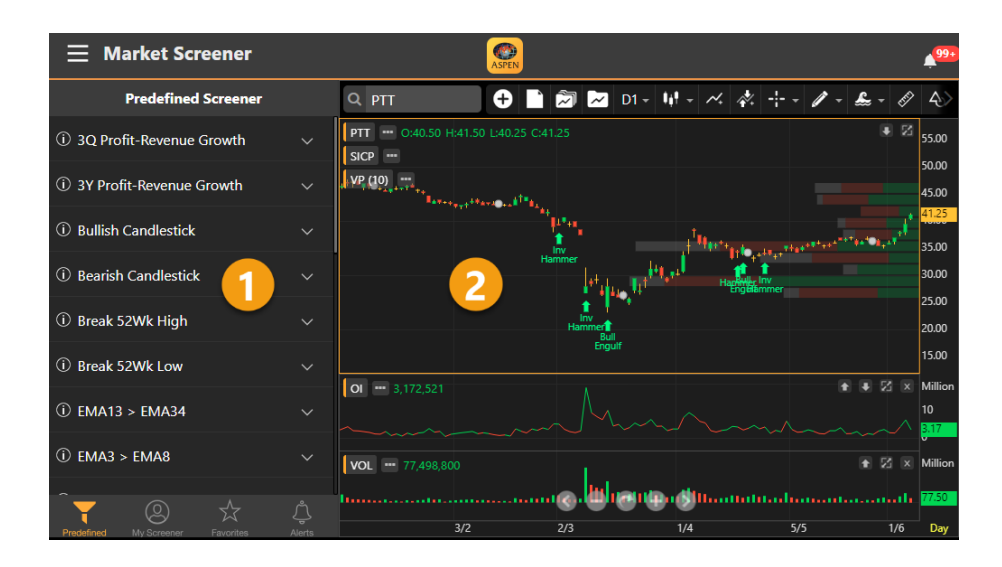

### ส่วนประกอบของหน้าจอ

หน้าจอนี้แบ่งเป็น 2 ส่วน ดังนี้

### ส่วนที่ 1: รายชื่อ Screener / ผลลัพธ์ของ Screener

ในหน้าจอนี้จะมีแถบด้านล่างสำหรับเลือก Screener ที่ต้องการ โดยไอคอนที่ Active จะเปลี่ยนเป็นสีส้ม

| ไอคอน              | รายละเอียด                      |
|--------------------|---------------------------------|
| Predefined         | เงื่อนไขสำเร็จรูป               |
| (D)<br>My Screener | เงื่อนไขส่วนตัวที่สร้างเอง      |
| <b>Favorites</b>   | เงื่อนไขที่เพิ่มไว้ในรายการโปรด |
| Alerts             | เงื่อนไขที่ตั้งเตือน            |

ผลลัพธ์ของ Screener ที่เลือกไว้ จะแสดงในหน้าต่างนี้

#### ส่วนที่ 2: กราฟ

แสดงกราฟของ Symbol ที่เลือกไว้ในหน้าต่างผลลัพธ์ของ Screener โดยสามารถเพิ่มเทคนิควิเคราะห์หรือวาดเส้นแนว โน้มได้ตามต้องการ

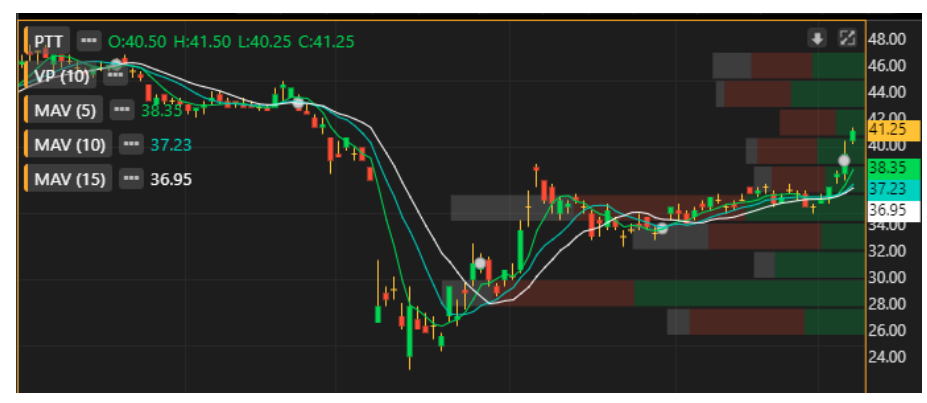

### Predefined Screener

**Predefined Screener** เป็น Screener สำเร็จรูปที่เตรียมไว้ให้เลือกใช้ โดยสามารถปรับเปลี่ยนเงื่อนไข แล้วบันทึกเป็น Screener ส่วนตัวไว้ใน **My Screener** ได้

- 1. คลิกไอคอน Predefined ตรงแถบด้านล่างของหน้าจอ ปุ่มไอคอนจะเปลี่ยนเป็นสีส้ม Predefined
- 2. คลิกเลือก Screener ที่ต้องการดูผลลัพธ์ เช่น Short Term
- 3. ผลลัพธ์จะปรากฎในหน้าจอนี้

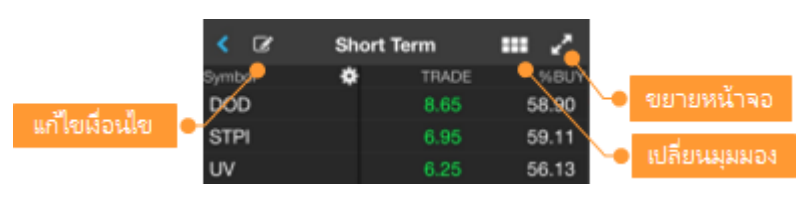

### My Screener

My Screener เป็น Screener ส่วนตัวที่สร้างและบันทึกเก็บเอาไว้ โดยสามารถสร้างได้สูงสุดถึง 30 Screener

#### การเพิ่ม My Screener

- D คลิกไอคอน My Screener ตรงแถบด้านล่างของหน้าจอ ปุ่มไอคอนจะเปลี่ยนเป็นสีส้ม My Screene 1.
- คลิกปุ่ม 🕂 ที่มุมขวาบน จะปรากฏหน้าต่าง New Screener ขึ้นมาบนหน้าจอ 2.
- พิมพ์ชื่อ Screener ที่ต้องการ แล้วคลิกปุ่ม **Save** เช่น Demo1 3.
- จะเข้าส่หน้าจอสำหรับเพิ่มเงื่อนไข 4
- คลิกปุ่ม <table-cell-rows> Add Criteria เพื่อเพิ่มเงื่อนไข 5.
- เมื่อเพิ่มเงื่อนไขจนครบแล้ว คลิกป่ม Done 6
- 7. กำหนดค่าของแต่ละเงื่อนไขตามความต้องการ
- 8. เลือกรูปแบบการจัดเรียงข้อมูลได้จาก Sort by และ Sort Descending
- 9. คลิกปุ่ม **Save** ซึ่งอยู่ในแถบด้านล่างของหน้าจอ เพื่อบันทึก My Screener นี้
- 10. คลิกป่ม **Run Screen** เพื่อค้นหาห้นตามเงื่อนไขที่กำหนดเอาไว้

#### การลบเงื่อนไขใน My Screener

- 1. คลิกเลือก My Screener ที่ต้องการลบเงื่อนไข
- 2. คลิกปุ่ม 🃝 ที่อยู่มุมซ้ายบน
- 3. คลิกปุ่ม **Delete** ที่มุมขวาบน
- 4. คลิกให้มีเครื่องหมาย 💟 หน้าเงื่อนไขที่ต้องการลบ
- 5. คลิกปุ่ม **Delete** ที่แถบด้านล่างของหน้าจอ
- 6. คลิกปุ่ม **Save** ซึ่งอยู่ในแถบด้านล่างของหน้าจอ เพื่อบันทึกการเปลี่ยนแปลง

#### การเปลี่ยนชื่อ My Screener

- 1. คลิกไอคอน 🗡 ซึ่งอยู่ด้านหลัง Screener ที่ต้องการเปลี่ยนชื่อ
- 2. คลิกไอคอน 🖉 Rename

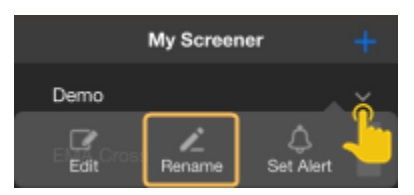

้ในหน้า Rename พิมพ์ชื่อใหม่ที่ต้องการ แล้วคลิกปุ่ม Done 3.

#### การลบ My Screener

- 1. คลิกไอคอน 🗡 ซึ่งอยู่ด้านหลัง Screener ที่ต้องการลบ
- 2. คลิกไอคอน 🔟 Delete

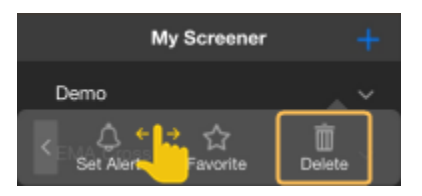

#### Favorites (รายการโปรด)

รายการโปรดจะแสดงรายชื่อ Screener ทั้งหมดที่ได้เพิ่มเข้าไปใน Favorites เพื่อความสะดวกรวดเร็วในการใช้งาน

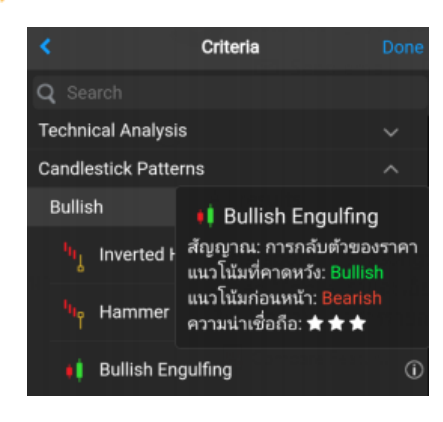

คู่มือ Aspen Desktop (สำหรับ Windows / macOS)

|        | Favorites       |   |
|--------|-----------------|---|
| *      | Break 52Wk High | ~ |
| *      | Demo1           | ~ |
| *      | Gap Down        | ~ |
| *      | Short Term      | ~ |
| $\sim$ |                 |   |

#### การเพิ่ม Screener ไว้ใน Favorites

- 1. คลิกไอคอน 🗡 ซึ่งอยู่ด้านหลัง Screener ที่ต้องการเพิ่มไว้ใน Favorites
- 2. คลิกไอคอน 🛱 Favorite
- 3. จะมีไอคอน 🚖 อยู่ด้านหน้าของ Screener ที่เพิ่มไว้ในรายการโปรด (Favorites)

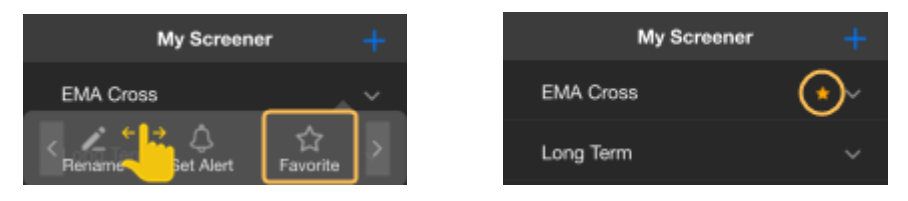

#### การลบ Screener ออกจาก Favorites

- 1. คลิกไอคอน 🌱 ซึ่งอยู่ด้านหลัง Screener ที่ต้องการลบออกจาก Favorites
- 2. คลิกไอคอน 😭 Unfavorite
- 3. ไอคอน 🚖 ซึ่งอยู่ด้านหน้าของ Screener จะหายไป

#### การตั้งเตือน (Alerts)

รับการแจ้งเตือนผ่านระบบ Push Notification เมื่อ Market Screener ที่ตั้งเตือนไว้มีข้อมูลใหม่เข้ามา

#### การตั้งเตือน Market Screener

- 1. คลิกไอคอน 🌱 ซึ่งอยู่ด้านหลัง Screener ที่ต้องการรับการแจ้งเตือน
- 2. คลิกไอคอน 🗘 Set Alert
- 3. จะมีไอคอน 🐥 อยู่ด้านหลังของ Screener ที่ตั้งเตือนเอาไว้

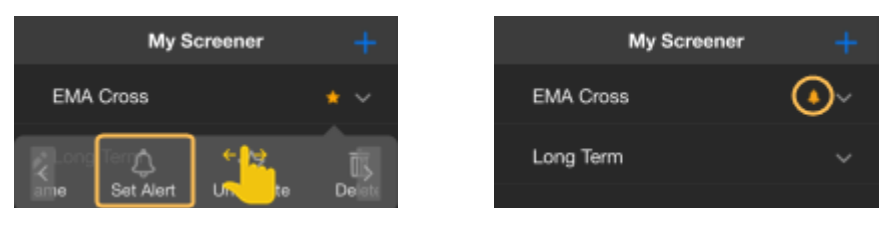

#### การยกเลิกการตั้งเตือน Market Screener

- 1. คลิกไอคอน 🗡 ซึ่งอยู่ด้านหลัง Screener ที่ต้องการยกเลิกการแจ้งเตือน
- 2. คลิกไอคอน 🗘 Remove Alert
- 3. ไอคอน 🐥 ที่อยู่ด้านหลังของ Screener จะหายไป

#### การเรียกดูรายการ Market Screener ที่ตั้งเตือน

เรียกดูรายการ Market Screener ที่ตั้งเตือนไว้ทั้งหมดได้ โดยแตะที่ไอคอน **Alerts** ตรงแถบด้านล่าง

### หน้าผลลัพธ์ (Screen Results)

|               | 🔇 🕼 Shor          | rt Term 3EMA l    | Jp 🎟 🖍 👝       | เปลี่ยนมมมอง  |
|---------------|-------------------|-------------------|----------------|---------------|
|               | Symbo             | 🔅 TRAD            | E %CHG-        |               |
| แก้ไขเมื่อนไข | BEIT              | P 20.20           | +1 22          | B             |
|               | AMA               | 5.65              |                | แต่อหวายออกมน |
| จัดการคอล้มน์ | ASAP              | Mary Chart        | +7.20          | IN SOIT Data  |
|               | SGF               | view Criart       | Short Term     |               |
|               | ICHI              | View Quote        | Chort term     |               |
|               | PDI               | +Watch List       | BFIT           | AMA           |
|               | RSP               | 3.52              | +2.20          | +0.45         |
|               | S&J               | 25.25             | +12.22%        | +8.65%        |
|               | SHREIT            | 7.30              | ASAP           | SGF           |
| วันที/เวลา    | B                 | 0.52              | 2.68           | 0.91          |
| ของผลลัพธ์    | FSS               | 1.84              | +0.18          | +0.06         |
|               | SYNEX             | 10.50             | +7.20%         | +7.06%        |
|               | Results: 60 of 26 | Matches   As of 1 | 1/6/2019 12:30 |               |

| เมนู        | รายละเอียด                           |
|-------------|--------------------------------------|
| View Chart  | เรียกดู Chart ของ Symbol ที่เลือกไว้ |
| View Quote  | เรียกดู Quote ของ Symbol ที่เลือกไว้ |
| +Watch List | เพิ่ม Symbol เข้าไปใน Watch Lists    |

#### การจัดเรียงข้อมูล

- 1. แตะยังหัวคอลัมน์ที่ต้องการจัดเรียง
- 2. จะปรากฏไอคอน ▼/▲ บนหัวคอลัมน์ที่จัดเรียงอยู่
  - คลิกครั้งที่ 1 จะเรียงจากน้อยไปมาก (▲)
  - คลิกครั้งที่ 2 จะเรียงจากมากไปน้อย (▼)
  - คลิกครั้งที่ 3 จะยกเลิกการจัดเรียงข้อมูล

#### การแสดง/ซ่อนคอลัมน์

- 1. คลิกไอคอน 🏶 Settings จะปรากฎหน้าจอ Customize Columns ขึ้นมา
- 2. คลิกให้มีเครื่องหมาย 🗹 หน้าคอลัมน์ที่ต้องการให้แสดง
- 3. คลิกปุ่ม **Done** เพื่อออกจากหน้านี้

#### การจัดลำดับคอลัมน์

- 1. คลิกไอคอน 🏶 Settings จะปรากฎหน้าจอ Customize Columns ขึ้นมา
- 2. คลิกไอคอน 🗮 ค้างไว้ แล้วลากไปยังตำแหน่งที่ต้องการ
- 3. คลิกปุ่ม **Done** เพื่อออกจากหน้านี้

### Calendar

ปฏิทินข้อมูลสิทธิประโยชน์ (Ex-Calendar) ของหลักทรัพย์

| < د    | Short Terr | n 3EMA Up |                               |
|--------|------------|-----------|-------------------------------|
| Symbol | *          | EMA(5)    | Above(E<br>3),EMA(5)<br>):DAY |
| AJD    |            | 1.28      | 5.47                          |
| TPCORP |            | 18.82     | 4.68                          |
| STAR   |            | 7.11      | 4.36                          |
| 1/STA  |            | 12A       | <u>~3</u> ~                   |

#### คู่มือ Aspen Desktop (สำหรับ Windows / macOS)

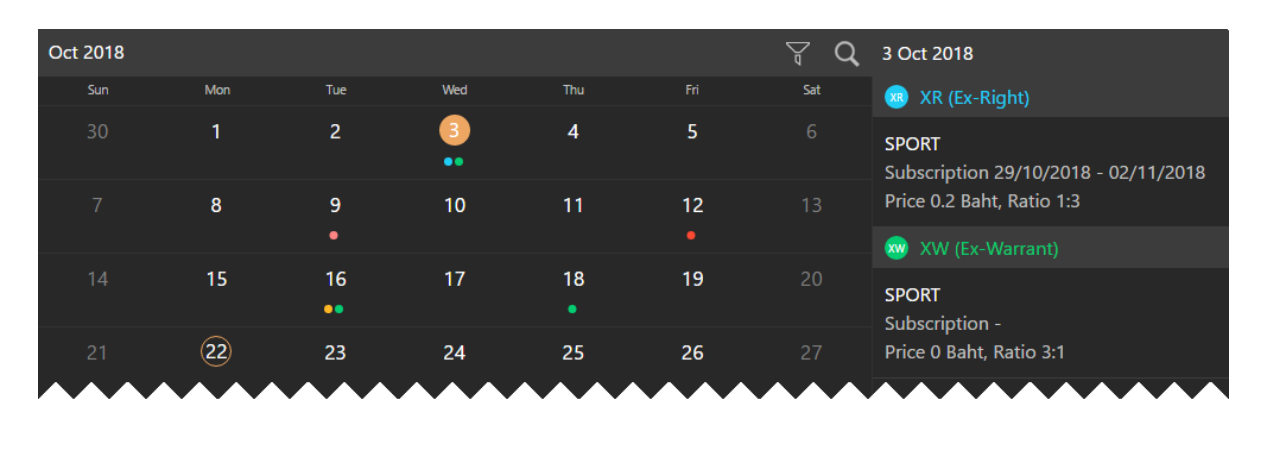

| ไอคอน     | รายละเอียด                                                       |
|-----------|------------------------------------------------------------------|
| $\forall$ | กรองข้อมูลตาม Symbol ใน Watch Lists และ/หรือ ประเภทสิทธิประโยชน์ |
| Q         | ค้นหาสิทธิประโยชน์โดยระบุ Symbol ที่ต้องการ                      |

### Mutual Fund

แสดงค่า NAV และ Return (%) ของกองทุน โดยจัดกลุ่มกองทุนตาม Fund Classification ของสมาคม บลจ. (AIMC) และเพิ่มกองทุนที่ต้องการดูบ่อยเข้าไปในเมนูดรอปดาวน์ Favorite ได้

| $\equiv$ Mutual Fund            |              |           |        | ASPEN          |            |      |          | 3 433                       |
|---------------------------------|--------------|-----------|--------|----------------|------------|------|----------|-----------------------------|
| 🗄 Super Savings Fund 🔺 🛛 NAV    | Return       |           |        |                |            |      |          |                             |
| Favorite                        | NA           | V Change  | %Chg   | Fund Size      | NAV Date   | Risk | Dividend | Name                        |
| Mutual Fund                     | × 903        | 3 +0.0004 | +0.00% | 57,500,382.67  | 15/09/2023 |      | N        | 1 A.M. Daily-SSF            |
| Allocation                      | 989          | 9 +0.0079 | +0.05% | 1,180,008.66   | 14/09/2023 | 6    | 0        | abrdn American Growth SSF   |
| Allocation                      | 479          | 9 +0.0908 | +0.49% | 3,271,889.76   | 14/09/2023 | 6    | 0        | abrdn Asia Pacific SS       |
| Commodities                     | <b>¥</b> 973 |           |        | 3,477,097.94   | 14/09/2023 | 6    | 0        | abrdn China Gateway SSF     |
| Equity                          | × 01         |           |        | 2,213,820.66   | 14/09/2023 | 6    | 0        | abrdn China NextGen-SSF     |
| Fixed Income                    | ~ 070        | 0 +0.0372 | +0.41% | 22,755,834.30  | 14/09/2023 | 6    | 0        | Aberdeen Global Dynamic SSF |
| Miscellaneous                   | 36           | 2 +0.0099 | +0.14% | 1,703,859.84   | 14/09/2023 | 6    | <b>N</b> | abrdn GlobalSmall SSF       |
| iniscentreous                   | 669          |           |        | 3,446,170.15   | 15/09/2023 | 6    | N        | abrdn Small-Mid Cap-SSF     |
| Property, Infrastructure, REITs | ¥ 15         |           |        | 44,192,944.93  | 15/09/2023 | 6    | N        | Aberdeen Standard TH SSF    |
| Tax Saving                      | ^ 250        |           |        | 37,395,956.72  | 15/09/2023 | 6    | N        | Aberdeen Standard TH SSFX   |
| Long Term Equity Fund           | 36           | 3 +0.1285 | +2.67% | 5,558,354.97   | 14/09/2023 | 6    | N        | ASP Digital Block SSF       |
| Retirement Mutual Fund          | 90           |           |        | 23,671,605.70  | 14/09/2023 | 6    | 0        | ASP Evolution China SSF     |
| Super Savings Fund              | 18           | 2 -0.0936 | -0.52% | 126,453,717.49 | 15/09/2023 | 6    |          | ASP Small&Mid Cap SSF       |

- ดูกราฟเปรียบเหียบกองทุนที่ต้องการได้ โดยกราฟจะพลอตค่า NAV และ Compare โดยใช้สเกลแบบ %Chg
- มี Predefined Date Range ให้เลือก (1M, 3M, 6M, YTD, 1Y, 3Y, 5Y)
- สามารถ Zoom Chart เพื่อกำหนด Date Range ตามต้องการ

|            | ∃ Mutual Fund                                                   | I.             |                                                                                        |                             |                    | ASPEN          |                               |                          |      |          | o 4                                                    |                                                         |
|------------|-----------------------------------------------------------------|----------------|----------------------------------------------------------------------------------------|-----------------------------|--------------------|----------------|-------------------------------|--------------------------|------|----------|--------------------------------------------------------|---------------------------------------------------------|
| :=         | Super Savings Fund +                                            |                | NAV Return                                                                             |                             |                    |                |                               |                          |      |          |                                                        |                                                         |
|            | Fund Code<br>1AM-DAILY-SSF                                      | <              | Compare Fund                                                                           | ls                          |                    |                |                               |                          |      |          |                                                        |                                                         |
| 8          | ABAPAC-SSF<br>ABCG-SSF                                          | ~              | Fund Code<br>ABAGS-SSF                                                                 | NAV<br>14.5989              | Change<br>+0.0079  | %Chg<br>+0.05% | Fund Size<br>1,180,008.66     | NAV Date<br>14/09/2023   | Risk | Dividend | Name<br>abrdn American Growth SSF                      | Fund Issuer<br>ABRDN                                    |
|            | ABCNEXT-SSF<br>ABGDD-SSF                                        | 5 5            | ABAPAC-SSF<br>ABCG-SSF                                                                 | 18.7479<br>10.6973          |                    | +0.49%         | 3,271,889.76<br>3,477,097.94  | 14/09/2023<br>14/09/2023 |      |          | abrdn Asia Pacific SS<br>abrdn China Gateway SSF       | ABRDN                                                   |
|            | ABGS-SSF<br>ABSM-SSF                                            | 2<br>1N        | ABCNEXT-SSF<br>ABGDD-SSF<br>3 3M 6M Y                                                  | 9.2070<br>TD 1Y 3           | +0.0773<br>+0.0372 | +0.41%         | 2,213,820.66<br>22,755,834.30 | 14/09/2023               | 6    | 0        | abrdn China NextGen-SSF<br>Aberdeen Global Dynamic SSI | ABRDN<br>ABRDN                                          |
|            | ABTESSFX<br>ASP-DIGIBLOC-SSF<br>ASP-EVOCHINA-SSF<br>ASP-SME-SSF | AB<br>AB<br>AB | AGS-SSF C-1.26<br>APAC SSF C-1.2<br>CG-SSF C-1.2<br>CNEXT-SSF C-2.70<br>500-SSF C-2.70 | 15<br>1157<br>2004-16<br>46 |                    | ~~             |                               | $\sim$                   | ~    | ~        | 1000                                                   | %Chg<br>10.0000<br>7.0000<br>8.7046<br>1.0000<br>2.0000 |
| NEV<br>Sep | mpare Clear All<br>NS: *ผลการออกรางวัลส<br>15:48                |                |                                                                                        |                             |                    |                |                               |                          |      |          |                                                        | -5.0000<br>-8.0000<br>-11.0000<br>-14.0000              |
|            |                                                                 |                | - 27.0 - X4 - 452                                                                      | 4 Mar 1614                  |                    |                |                               |                          |      |          |                                                        | -17,000                                                 |

## Fixed Format

แสดงข้อมูลทั่วโลกอย่างครบครันในหน้าจอเดียว ทั้งตลาดหุ้นไทย ตลาดหุ้นต่างประเทศ ตลาดหุ้นฟิวเจอร์ส ตลาดสินค้า โภคภัณฑ์ และตลาดเงิน

| ∃ Fixed Format                                                                                                    |                                              |
|----------------------------------------------------------------------------------------------------|----------------------------------------------|
| 😫 Q 10000 🔥 🔹 🖌                                                                                                    |                                              |
| <ul> <li>Expan พิมพ์เลขมหน้า หรือ<br/>คำคัน</li> <li>1 Int คำคัน</li> <li>20 International Announcement</li> <li>31 Ether Futures for CME will be a</li> <li>37 E-mini S&amp;P 500 Index Futures</li> <li>53 Aspen for windows: White Sug</li> <li>60 Aspen for Windows: Bitcoin Fu</li> <li>63 Steel Rebar and Steel Scrap for</li> <li>100 Announcement</li> <li>105 What's New</li> <li>200 Features &amp; Functions</li> <li>700 Contract Specification</li> <li>900 Symbol Guide</li> <li>1100 World Economic</li> <li>3000 Foreign Exchange</li> <li>4000 Monew(Cordit Market</li> </ul> | Local Data by Category<br>International Data |
| · · · · · · · · · · · · · · · · · · ·                                                                                                    | - Futures25000                               |

### แถบเครื่องมือ

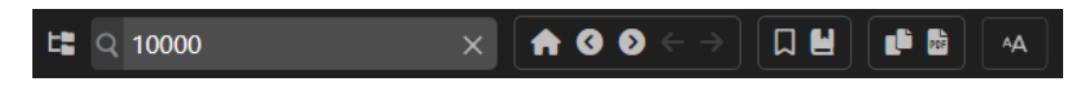

| ไอคอน                 | Shortcut Key | รายละเอียด                                            |
|-----------------------|--------------|-------------------------------------------------------|
| t <b>a</b>            |              | View Pages ดูหน้าสารบัญในหน้าต่างด้านซ้าย             |
| Q 10000 ×             |              | Search พิมพ์หมายเลขหน้า หรือ คำค้นที่ต้องการ          |
| A                     | Home         | <b>Home</b> เปิดหน้า Home ซึ่งในที่นี้คือหน้า 10000   |
|                       | <            | Previous Page เปิดหน้าก่อนหน้า                        |
| $\mathbf{\mathbf{b}}$ | >            | Next Page เปิดหน้าถัดไป                               |
| ←                     |              | Go back ย้อนกลับ                                      |
| $\rightarrow$         |              | Go forward ไปข้างหน้า                                 |
|                       |              | <b>Bookmark this page</b> เพิ่มหน้านี้ไปยัง Bookmarks |
|                       |              | Bookmarks แสดง Bookmarks ทั้งหมด                      |
| Ľ                     |              | Copy to clipboard คัดลอกเนื้อหาไปยังคลิปบอร์ด         |
| PDF                   |              | Export to PDF สร้างไฟล์ PDF                           |
| Ā                     |              | Font size ปรับขนาดตัวอักษร                            |

## วิธีการใช้งาน Fixed Format

- คลิกหมายเลขหน้าที่ต้องการในสารบัญ
- พิมพ์เลขหน้าแล้วกดปุ่ม Enter
- พิมพ์คำค้นที่ต้องการค้นหาด้วยคำค้น สามารถใช้ and , or ในการค้นหาได้ เช่น Econ and Calendar

### My Workspaces

สร้างหน้าจอส่วนตัวด้วย Widget โดยรองรับการใช้งานแบบหลายหน้าจอ สามารถจัดวางตำแหน่งได้หลายรูปแบบ และ Link ข้อมูลแต่ละ Widget ได้

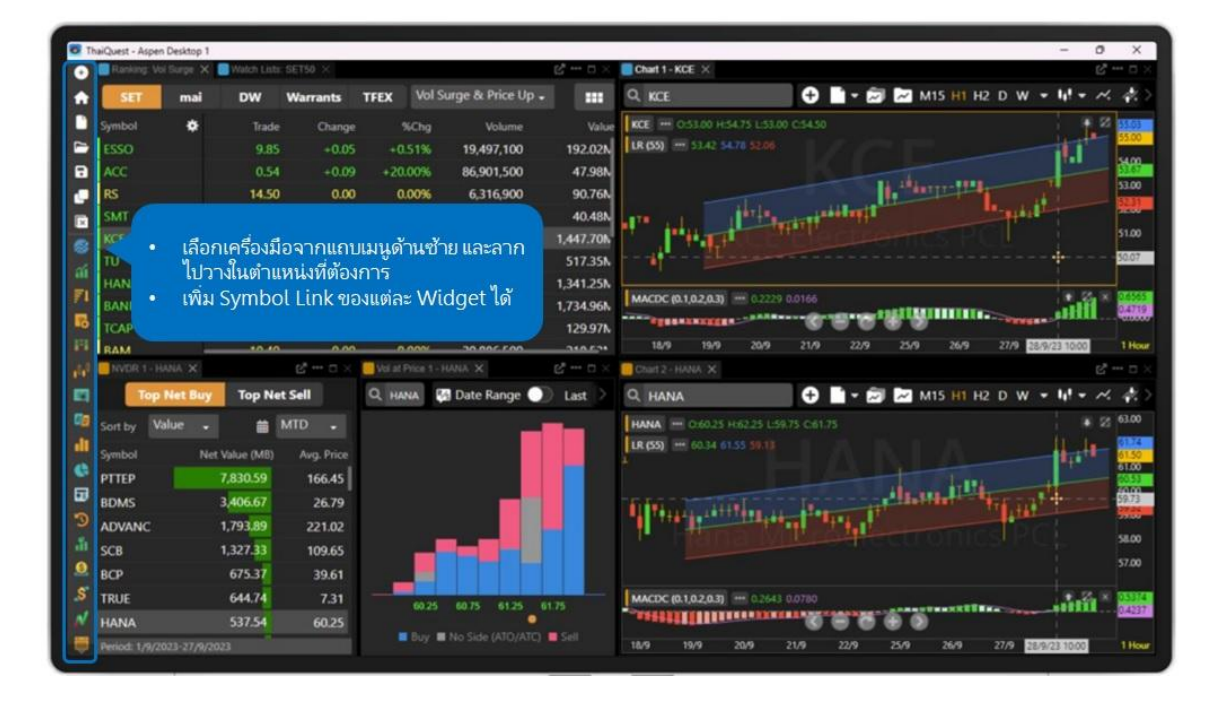

เพิ่มได้สูงสุด 4 Extra Screen (ขึ้นอยู่กับ Package ที่รับบริการ)

| ไอคอน    | รายละเอียด                                                     |
|----------|----------------------------------------------------------------|
| Đ        | New Screen เปิดหน้าจอใหม่                                      |
| <b>A</b> | Home เปิดหน้า Home                                             |
|          | Open Workspace เปิด Workspace ที่ได้ Save ไว้                  |
|          | Save Workspace บันทึกการเปลี่ยนแปลงของ Workspace ที่ใช้งานอยู่ |
| ٦        | Clone Workspace สร้างสำเนาของ Workspace ที่ใช้งานอยู่          |

### Widget Title Bar

| ไอคอน      | รายละเอียด                                      |                           |                                                        |  |  |  |
|------------|-------------------------------------------------|---------------------------|--------------------------------------------------------|--|--|--|
| S          | Symbol Linking ทำ Symbol Linking ระหว่าง Widget |                           |                                                        |  |  |  |
| Ľ          | Pop Out เปิด Widget ที่เลือกไว้ในหน้าต่างใหม่   |                           |                                                        |  |  |  |
| •••        | More เมนูอื่น ๆ                                 |                           |                                                        |  |  |  |
|            | Move To                                         | เมนู                      | รายละเอียด                                             |  |  |  |
| 📮 Duplicat | 🖵 Duplicate                                     | Move To                   | ย้าย Widget ไป Screen อื่น<br>Clone หรือทำสำเนา Widget |  |  |  |
|            |                                                 | Duplicate                 |                                                        |  |  |  |
|            | - Kename                                        | Rename                    | เปลี่ยนชื่อ Widget                                     |  |  |  |
|            | 🔀 Unlink all symbol linking                     | Unlink all symbol linking | ลบ Symbol Linking ทั้งหมด                              |  |  |  |
|            | × Close                                         | Close                     | ปิด Widget ที่เลือกไว้                                 |  |  |  |
|            | Close Others                                    | Close Others              | ปิด Widget อื่น                                        |  |  |  |
|            | Maximize ขยายหน้าต่าง Widget ให้เต็มจอ          |                           |                                                        |  |  |  |
| Ð          | Restore Down ย่อขนาดหน้าต่าง Widget ให้เล็กลง   |                           |                                                        |  |  |  |
| ×          | Close ปิดหน้าต่าง Widget                        |                           |                                                        |  |  |  |
|            | -                                               |                           |                                                        |  |  |  |

## วิธีสร้าง Workspace

#### 1. คลิกไอคอน 🕒 New Workspace

2. เพิ่ม Widget ที่ต้องการ โดย

- คลิกเม้าส์ซ้าย Widget ที่ต้องการค้างไว้ และลากไปยังตำแหน่งที่ต้องการ แล้วปล่อยเม้าส์จะมีเส้นประล้อมรอบ ตำแหน่งที่ Widget จะถูกวาง
- 3. โดย 1 Workspace สามารถส<sup>์</sup>ร้างให้มีหลาย Screen ได้

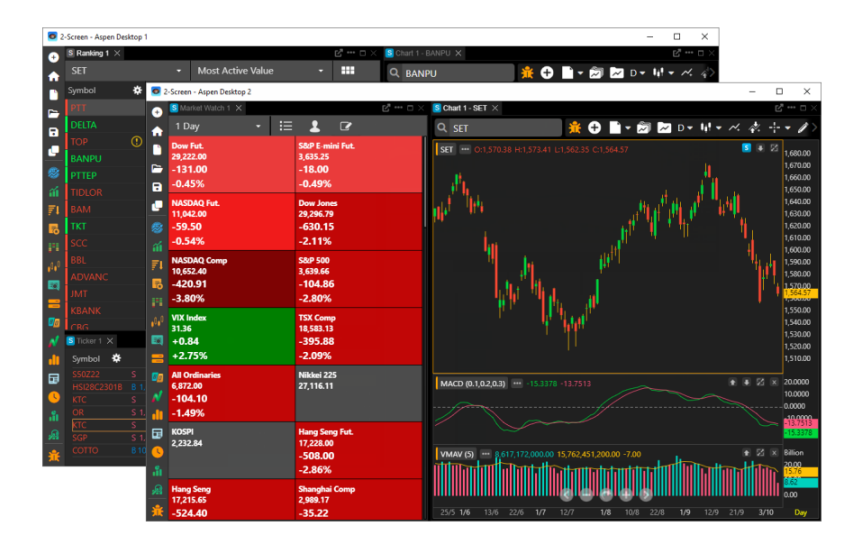

### nns Save Workspace

หลังจากสร้าง Workspace เรียบร้อยแล้ว

- 1. คลิกไอคอน **B** Save Workspace จะปรากฎหน้าต่าง Save Workspace
- 2. พิมพ์ชื่อ Workspace ที่ต้องการ
- 3. เลือก 🖸 Set as default หากตองการเปิด Workspace อัตโนมัติหุกครั้ง ที่เปิดใช้งานโปรแกรม
- 4. คลิกปุ่ม **Save**

## Settings

การตั้งค่าต่างๆ ของแอปพลิเคชัน เช่น หน้า Startup, ขนาดตัวอักษรในหน้าข่าว เป็นต้น

| ตัวเลือก                     | รายละเอียด                                                                                                    |  |  |  |
|------------------------------|----------------------------------------------------------------------------------------------------|--|--|--|
| Startup Page                 | หน้าเริ่มต้นเมื่อเปิดแอปพลิเคชัน                                                                                                    |  |  |  |
| News                         | ตั้งค่าขนาดตัวอักษรเริ่มต้น (Default) ของหัวข้อข่าวและเนื้อข่าว                                                                              |  |  |  |
| Notifications                | กำหนดรูปแบบการแจ้งเตือน                                                                                                    |  |  |  |
| Footer Data Swap Interval    | กำหนดช่วงเวลาในการเปลี่ยน Index ซึ่งอยู่ใน Index Panel                                                                                       |  |  |  |
| Time Zone                    | ตั้งค่าเขตเวลาสำหรับแอปฯ คลิกเพื่อเลือกเขตเวลาที่ต้องการ<br>• Local ใช้เขตเวลาตามที่กำหนดใน Device<br>• Bangkok ใช้เขตเวลากรุงเทพฯ ประเทศไทย |  |  |  |
| Language for Company Profile | กำหนดภาษาเริ่มต้นสำหรับหน้า Company Profile                                                                                                  |  |  |  |
| Auto Session Timeout         | กำหนดให้ Logout อัตโนมัติ หากหน้าจอไม่แอคทีฟภายใน 30 นาที                                                                                    |  |  |  |
| Contact Us                   | ช่องทางในการติดต่อเรา                                                                                                    |  |  |  |
| About                        | เกี่ยวกับเรา                                                                                                    |  |  |  |
| Terms of Service             | ข้อกำหนดและเงื่อนไขการใช้บริการ                                                                                                    |  |  |  |
| Reset                        | รีเซ็ตการตั้งค่ากลับเป็นค่าเริ่มต้น                                                                                                    |  |  |  |